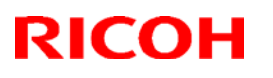

PAGE: 1/37

#### Reissued: 29-Nov-18

Model: MET-C2.1yz

| Data do Estado  |  |
|-----------------|--|
| Date: 10-Feb-17 |  |

#### **RTB Reissue**

#### The item in *bold italics* was added or corrected.

| Subject: New mod<br>C3004ex/3504ex/45 | lel release information: MP<br>504ex/5504ex/6004ex, MP                                              | Prepared by: A.Shigeta                                                                               |                                                                                                    |  |
|---------------------------------------|----------------------------------------------------------------------------------------------------|----------------------------------------------------------------------------------------------------|----------------------------------------------------------------------------------------------------|--|
| From: 1st Tech Se                     | rvice Sect., MFP/P Tech S                                                                           |                                                                                                    |                                                                                                    |  |
| Classification:                       | <ul> <li>Troubleshooting</li> <li>Mechanical</li> <li>Paper path</li> <li>Product Safety</li> </ul> | <ul> <li>Part information</li> <li>Electrical</li> <li>Transmit/receive</li> <li>Other ()</li> </ul> | <ul> <li>Action required</li> <li>Service manual revision</li> <li>Retrofit information</li> <li>Tier 2</li> <li>Tier 0.5</li> </ul> |  |

With the release of the new model for successor of MP C3004/3504/4504/5504/6004 and MP C2004/2504, this RTB was released to announce differences between the predecessor models and the new models.

#### **Contents:**

| 1. | Summary of Key Differences                                | Page 1  |
|----|-----------------------------------------------------------|---------|
| 2. | Parts catalog                                             | Page 2  |
| 3. | P-to-P, Electrical Component Layout, Schematics           | Page 5  |
| 4. | Firmware                                                  | Page 5  |
| 5. | Service manual                                            | Page 5  |
|    | 5-1. Installation                                         | Page 5  |
|    | 5-2. New features: RemoteConnect Support                  | Page 10 |
|    | 5-3. New features: Remote Access Support                  | Page 14 |
|    | 5-4. New features: Web Help Support                       | Page 15 |
|    | 5-5. Adobe PS vs. Clone PS                                | Page 20 |
|    | 5-6. Installation procedure for PostScript3 Unit Type M33 | Page 32 |

#### 1. Summary of Key Differences

To enhance the customer's value by standard emulation PS/PDF. The general spec is the same between predecessor models and the new models except the PS/PDF.

| CPM/PPM | Product name         |            | Product code         |              | Serial number        |             |
|---------|----------------------|------------|----------------------|--------------|----------------------|-------------|
| (A4/LT) | Predecessor<br>model | New model  | Predecessor<br>model | New<br>model | Predecessor<br>model | New model   |
| 30      | MP C3004             | MP C3004ex | D238-**              | D0AC-**      | G69yfmxxxxx          | C71yfmxxxxx |
| 35      | MP C3504             | MP C3504ex | D239-**              | D0AD-**      | G70yfmxxxxx          | C72yfmxxxxx |
| 45      | MP C4504             | MP C4504ex | D240-**              | D0AE-**      | G71yfmxxxxx          | C73yfmxxxxx |

#### Reissued: 29-Nov-18

| Model: ME | T-C2.1yz | Date: 10-Fe | eb-17   | No      | .: RD0AH001f |     |             |
|-----------|----------|-------------|---------|---------|--------------|-----|-------------|
| 55        | MP C5504 | MP C5504ex  | D241-** | D0AF-** | G72yfmxx     | ххх | C74yfmxxxxx |
| 60        | MP C6004 | MP C6004ex  | D242-** | D0AG-** | G73yfmxx     | ххх | C75yfmxxxxx |
| 20        | MP C2004 | MP C2004ex  | D243-** | D0AH-** | G74yfmxx     | xxx | C76yfmxxxxx |
| 25        | MP C2504 | MP C2504ex  | D244-** | D0AJ-** | G75yfmxx     | xxx | C77yfmxxxxx |

All optional peripherals except for the feed tray are common with the predecessor model. The feed tray is common with SP C840DN/842DN.

#### MP C3004ex/C3504ex/4504ex/5504ex/6004ex:

|                           | Product name                             |                              | Product code          |              | Serial number        |             |
|---------------------------|------------------------------------------|------------------------------|-----------------------|--------------|----------------------|-------------|
|                           | Predecessor<br>model                     | New model                    | Predecess<br>or model | New<br>model | Predecessor<br>model | New model   |
| 1-Tray Paper<br>Feed Unit | Paper Feed<br>Unit PB3150                | Paper<br>Feed Unit<br>PB3250 | D694-**               | M495-**      | E62yfmxxxxx          | W57yfmxxxxx |
| 2-Tray Paper<br>Feed Unit | Paper Feed<br>Unit PB3160<br>PB3220/3210 | Paper<br>Feed Unit<br>PB3240 | D787-**               | M494-**      | E63yfmxxxxx          | W56yfmxxxxx |
| LCT (2000-<br>Sheet)      | LCIT<br>PB3170/3230                      | LCIT<br>PB3260               | D695-**               | M496-**      | E64yfmxxxxx          | W58yfmxxxxx |

#### MP C2004ex/C2504ex:

|                           | Product name              |                              | Product code          |              | Serial number        |             |
|---------------------------|---------------------------|------------------------------|-----------------------|--------------|----------------------|-------------|
|                           | Predecessor<br>model      | New model                    | Predecess<br>or model | New<br>model | Predecessor<br>model | New model   |
| 1-Tray Paper<br>Feed Unit | Paper Feed<br>Unit PB3150 | Paper<br>Feed Unit<br>PB3250 | D694-**               | M495-**      | E62yfmxxxxx          | W57yfmxxxxx |

#### 2. Parts catalog

Common to the following latest parts catalogs other than the listed parts. The listed parts will be added to the parts catalog for the predecessor model.

Mainframe: MP C3004/3504/4504/5504/6004 and MP C2004/2504

Operation Panel: MP 2555/3055/3555/4055/5055/6055

See FSM of SP C84DN/842DN for the following peripherals:

1-Tray Paper Feed Unit, 2-Tray Paper Feed Unit for MP C3004ex/C3504ex/4504ex/5504ex/6004ex, LCT (2000-Sheet)

# Technical Bulletin

PAGE: 3/37

#### Reissued: 29-Nov-18

| Model: MET-C2.1yz Date: 10-Fe | eb-17 No.: RD0AH001f |
|-------------------------------|----------------------|
|-------------------------------|----------------------|

#### **Different parts:**

#### Mainframe:

#### Controller board:

Controller board is not common between the predecessor models and the new models.

| Predecessor<br>model | New model  | Int               | Description            |
|----------------------|------------|-------------------|------------------------|
| D2385680             |            | X/X               | (D238) PCB:CTL:SERVICE |
| L                    | ► D0AD5680 | NA                | (D0AC) PCB:CTL:SERVICE |
| D2385681             |            | X/X               | (D239) PCB:CTL:SERVICE |
| L                    | → D0AD5681 | $\Lambda/\Lambda$ | (D0AD) PCB:CTL:SERVICE |
| D2385682             |            | V/V               | (D240) PCB:CTL:SERVICE |
| - L                  | → D0AD5682 | ~/~               | (D0AE) PCB:CTL:SERVICE |
| D2385683             |            | V/V               | (D241) PCB:CTL:SERVICE |
| L                    | ► D0AD5683 | ~/~               | (D0AF) PCB:CTL:SERVICE |
| D2385684             |            | V/V               | (D242) PCB:CTL:SERVICE |
| - L                  | → D0AD5684 | ~/~               | (D0AG) PCB:CTL:SERVICE |
| D2385685             |            | V/V               | (D243) PCB:CTL:SERVICE |
| E                    | D0AD5685   | ~/~               | (D0AH) PCB:CTL:SERVICE |
| D2385686             |            | V/V               | (D244) PCB:CTL:SERVICE |
|                      | ► D0AD5686 | ~/ ~              | (D0AJ) PCB:CTL:SERVICE |

#### BCU:

BCU is to be common between the predecessor models and the new models.

| Old part<br>number | Model                                                       | New Part<br>number | Model                                                                                                    | Int | Description       |
|--------------------|-------------------------------------------------------------|--------------------|----------------------------------------------------------------------------------------------------|-----|-------------------|
| D2395114           | D238/D239:<br>NA,EU,AA,KOR,<br>CHN,TWN<br>D243/D244:<br>CHN | D0AD5114           | D238/D239:<br>NA,EU,AA,KOR,<br>CHN,TWN<br>D243/D244:<br>CHN<br><br>D0AC/D0AD:<br>NA,CHN<br>D0AH/D0AJ:<br>CHN | X/O | BCU:TYPE-H3:ASS'Y |
| D2445114           | <b>D243/D244:</b><br>NA,EU,AA,KOR,<br>TWN                   | D0AJ5114           | <b>D243/D244:</b><br>NA,EU,AA,KOR,<br>TWN                                                                    | X/O | BCU:TYPE-H3:ASS'Y |

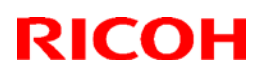

#### Reissued: 29-Nov-18

| Model: MET-C2.1yz |             |                                                 |          |                                                                                     | Date:                                          | 10-Feb- | ·17    | No.: RD0AH00 | )1f |
|-------------------|-------------|-------------------------------------------------|----------|-------------------------------------------------------------------------------------|------------------------------------------------|---------|--------|--------------|-----|
| M                 | odel: MET-C | 2.1yz                                           |          | DOAC/DO<br>EU,AA,KC<br>N<br>DOAH/DO<br>NA,EU,AA<br>KOR,TWN                          | Date:<br>AD:<br>DR,TW<br>AJ:                   | 10-Feb- | .17    | No.: RD0AH00 | D1f |
|                   | D2425114    | D240/D241/D24<br>2:<br>NA,EU,AA,KOR,<br>CHN,TWN | D0AG5114 | D240/D24<br>2:<br>NA,EU,AA<br>CHN,TWN<br><br>D0AE/D0/<br>AG:<br>NA,EU,AA<br>CHN,TWN | 11/ <b>D24</b><br>,KOR,<br>,<br>,KOR,<br>,KOR, | X/O     | BCU:TY | PE-H3:ASS'Y  |     |

#### Name Plate:

| Predecessor<br>model | New model  | Int | Description                               |
|----------------------|------------|-----|-------------------------------------------|
| D2436752             |            | X/X | DECAL:MODEL NAME PLATE:ME-<br>C2Y:EXP:RIC |
| L                    | ► D0AH6752 |     | DECAL:MODEL NAME PLATE:MPC2004:EX         |
| D2446752 ¬           |            | X/X | DECAL:MODEL NAME PLATE:ME-<br>C2Z:EXP:RIC |
| L                    | ► D0AJ6752 |     | DECAL:MODEL NAME PLATE:MPC2504:EX         |
| D2386752 ¬           |            | X/X | DECAL:MODEL NAME PLATE:ME-<br>C2A:EXP:RIC |
| L                    | ▶ D0AC6752 |     | DECAL:MODEL NAME PLATE:MPC3004:EX         |
| D2396752 -           |            | X/X | DECAL:MODEL NAME PLATE:ME-<br>C2B:EXP:RIC |
| Ľ                    | ► D0AD6752 |     | DECAL:MODEL NAME PLATE:MPC3504:EX         |
| D2406752             |            | X/X | DECAL:MODEL NAME PLATE:ME-<br>C2C:EXP:RIC |
| L                    | ► D0AE6752 |     | DECAL:MODEL NAME PLATE:MPC4504:EX         |
| D2416752             |            | X/X | DECAL:MODEL NAME PLATE:ME-<br>C2D:EXP:RIC |
| L                    | ► D0AF6752 |     | DECAL:MODEL NAME PLATE:MPC5504:EX         |
| D2426752             |            | X/X | DECAL:MODEL NAME PLATE:ME-<br>C2E:EXP:RIC |
|                      | ► D0AG6752 | 1   | DECAL:MODEL NAME PLATE:MPC6004:EX         |

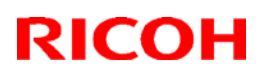

Reissued: 29-Nov-18

| Model: MET-C2.1yz | Date: 10-Feb-17 | No.: RD0AH001f |
|-------------------|-----------------|----------------|
|-------------------|-----------------|----------------|

#### **Operation Panel:**

#### Different parts with MP2555/3055/3555/4055/5055/6055:

\*Operation Panel *is to be common* between the predecessor models and the new models.

| Predecessor<br>model | New model  | Int | Description                                                       |
|----------------------|------------|-----|-------------------------------------------------------------------|
| D2951560             |            | N/N | OPERATION SUB-UNIT:CHEETAH-<br>G2:COR1.5:ASS'Y (NA/TWN/EU/AA/KOR) |
| L                    | ►D0AC1410  | X/X | OPERATION PANEL:ASS'Y                                             |
|                      |            |     | (NA/TWN/EU/AA/KOR)                                                |
| D2951570             |            |     | OPERATION PANEL:CHN:ASS'Y (CHN)                                   |
| Ŀ                    | ▶ D0AC1411 | X/X | OPERATION PANEL:CHN:ASS'Y                                         |
|                      |            |     | (CHN)                                                             |
| D2951518             |            |     | PCB:CT2:NAIS:ASS'Y                                                |
|                      |            | X/X | (NA/TWN/EU/AA/KOR)                                                |
|                      | M0AN1572   |     | PCB:G2:NAIS:ASS'Y                                                 |
|                      |            |     | (NA/TWN/EU/AA/KOR)                                                |
| D2951545             |            | V/V | PCB:G2:NAIS:CO-C1.5CHN:ASS'Y (CHN)                                |
| Ľ                    | → D0AD1457 | A/A | PCB:G2:NAIS:ME-C2.1CHN:ASS'Y (CHN)                                |
| D2891480             |            |     | CABLE:USB3.0:AWG22:1600:ASS'Y                                     |
| L                    | →D0AC1410  | X/X | CABLE:OPERATION SUB-<br>UNIT:USB3.0:METIS-C2                      |

#### 3. P-to-P, Electrical Component Layout, Schematics

These documents are common to MP C3004/3504/4504/5504/6004 and MP C2004/2504 for the mainframe.

#### 4. Firmware

The following firmware <u>is not common</u> between the predecessor models and the new models.

- animation
- Fax
- Network Support
- NetworkDocBox
- PDF
- PowerSaving Sys

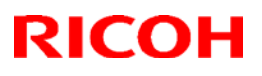

#### Reissued: 29-Nov-18

| Model: MET-C2.1yz | Date: 10-Feb-17 | No.: RD0AH001f |
|-------------------|-----------------|----------------|
|                   |                 |                |

- Printer
- PS3
- RemoteFax
- Scanner
- System/Copy
- Web Support
- Web Uapl

#### 5. Service manual

Common to the following latest service manual other than the items #5-1 to #5-6.

#### Main chapters, Options, Appendices and Safety information:

MP C3004/3504/4504/5504/6004 and MP C2004/2504

**Operation Panel:** "Smart Operation Panel 2nd Generation Field Service Manual Ver1.0" revised at MP 2555/3055/3555/4055/5055/6055

#### 5-1. Installtion

Descriptions struck through were deleted and descriptions in bold were added.

Top Page > Main Chapters > Instruction > Main Machine installation > Installation Procedure >

\_\_\_\_\_

AUTO Removal of PCDU Seals: Overview

#### Seals must either be wound up with a special tool, or pulled out.

Seals are automatically wound up without a special tool. The procedure differs between models as follows.

On MP C4504/C5504/C6004, PCDU seals for all colors (CMYK) are wound automatically after the power is turned on. There are no seals to pull out on these models. The PCDU seals for all colors (CMYK) must be wound up [A] with a special tool. There are no seals to pull out on these models.

On MP C3004/C3504, the PCDU seal for Bk is wound automatically after the power is turned on. The PCDU seals for CMY must be pulled out [B]. The PCDU seal for Bk must be wound up [A] with the special tool.

# Technical Bulletin

#### Reissued: 29-Nov-18

| 11e133ueu: 23-110V-10               |                 |                |
|-------------------------------------|-----------------|----------------|
| Model: MET-C2.1yz                   | Date: 10-Feb-17 | No.: RD0AH001f |
| MP C4504/C5504/C6004 MP C3004/C3504 |                 |                |
|                                     |                 |                |
|                                     |                 |                |

w\_d238m534e

#### Removal of PCDU Seals: MP C4504/C5504/C6004

#### 

- When you wind the lever, do not press it against the machine. If you do, the lever will not turn the pin, and the pin will not come off.
- **1.** Wind up the seal for the K PCDU by winding the pin [B] counterclockwise using the winding lever [A].
  - Do not press the lever towards the machine when you wind it.

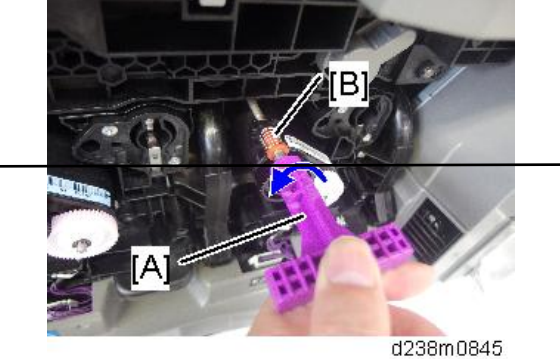

Keep winding until the pin [B] is removed from the PCDU. Discard the pin.

# Technical Bulletin

#### PAGE: 8/37

#### Reissued: 29-Nov-18

Model: MET-C2.1yz

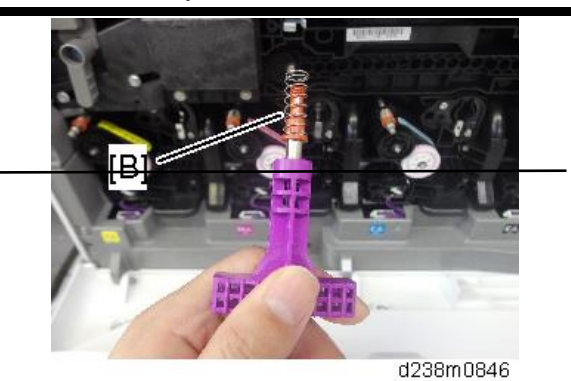

- 2. Wind up the other seals (Y, M, and C) in the same way.
- 3. Store the winding lever in the back of the image transfer front cover [A] as shown.

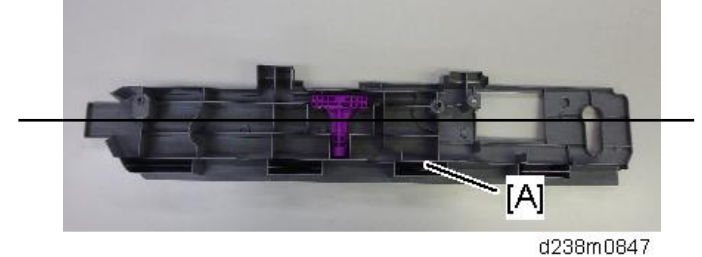

4. Attach the PCDU cover [A] provided with the accessories (all PCDUs).

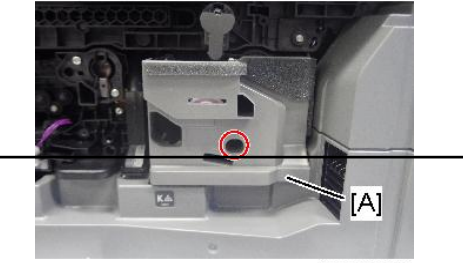

d238m0848

5. Rotate the ITB contact/separation lever [A] clockwise, and set it to the position in the following picture.

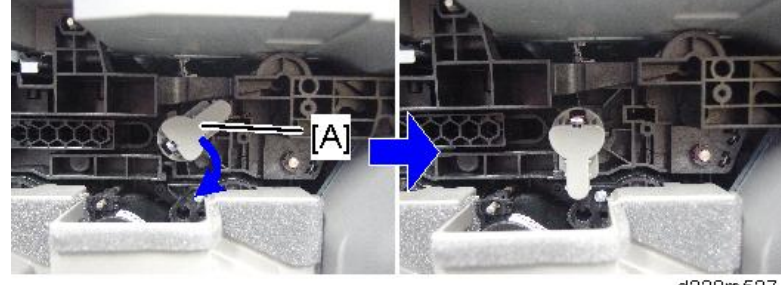

d238m537

6. Attach the image transfer front cover [A] with the two screws (M3×8; provided with the accessories).

# Technical Bulletin

#### Reissued: 29-Nov-18

Model: MET-C2.1yz

Date: 10-Feb-17 No.: RD0AH001f

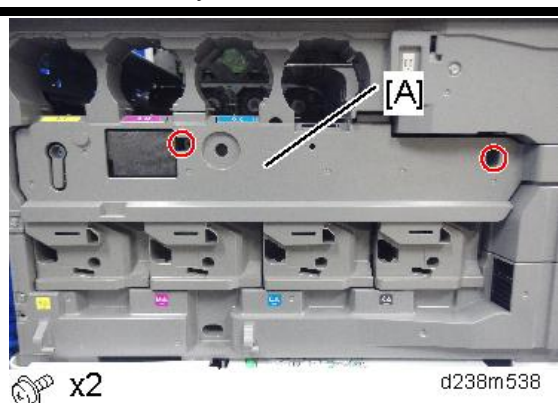

7. Close the front cover.

Removal of PCDU Seals: MP C3004/C3504

#### 

- When you wind the lever, do not press it against the machine. If you do, the lever will not turn the pin, and the pin will not come off.
- Wind up the PCDU seal for Bk. Pull out the seals for Y, C, and M.
- 1. Wind up the seal for K by winding the pin [B] counterclockwise using the winding lever [A].
  - Do not press the lever towards the machine when you wind it.

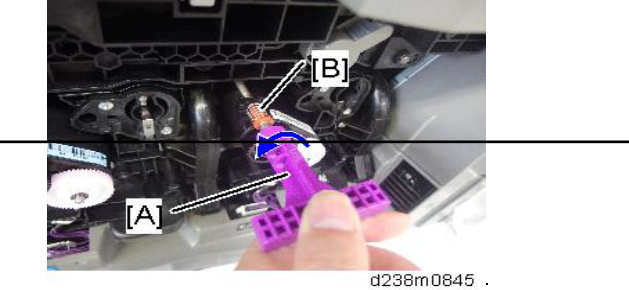

- Keep winding until the pin [B] is removed from PCDU. Discard the pin.

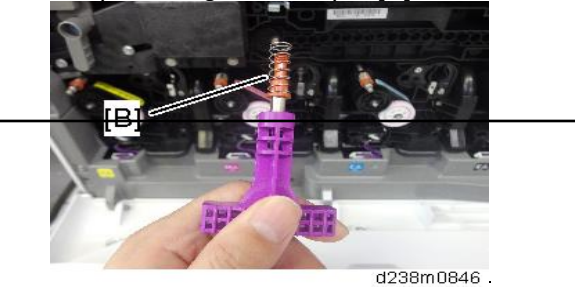

2. Store the winding lever in the back of the image transfer front cover [A] as shown;

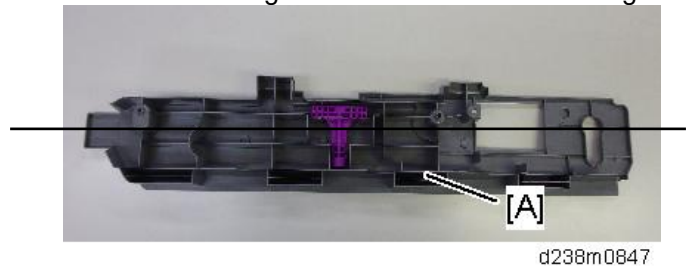

3. Attach the PCDU cover [A] provided with the accessories (Bk only).

# Technical Bulletin

#### Reissued: 29-Nov-18

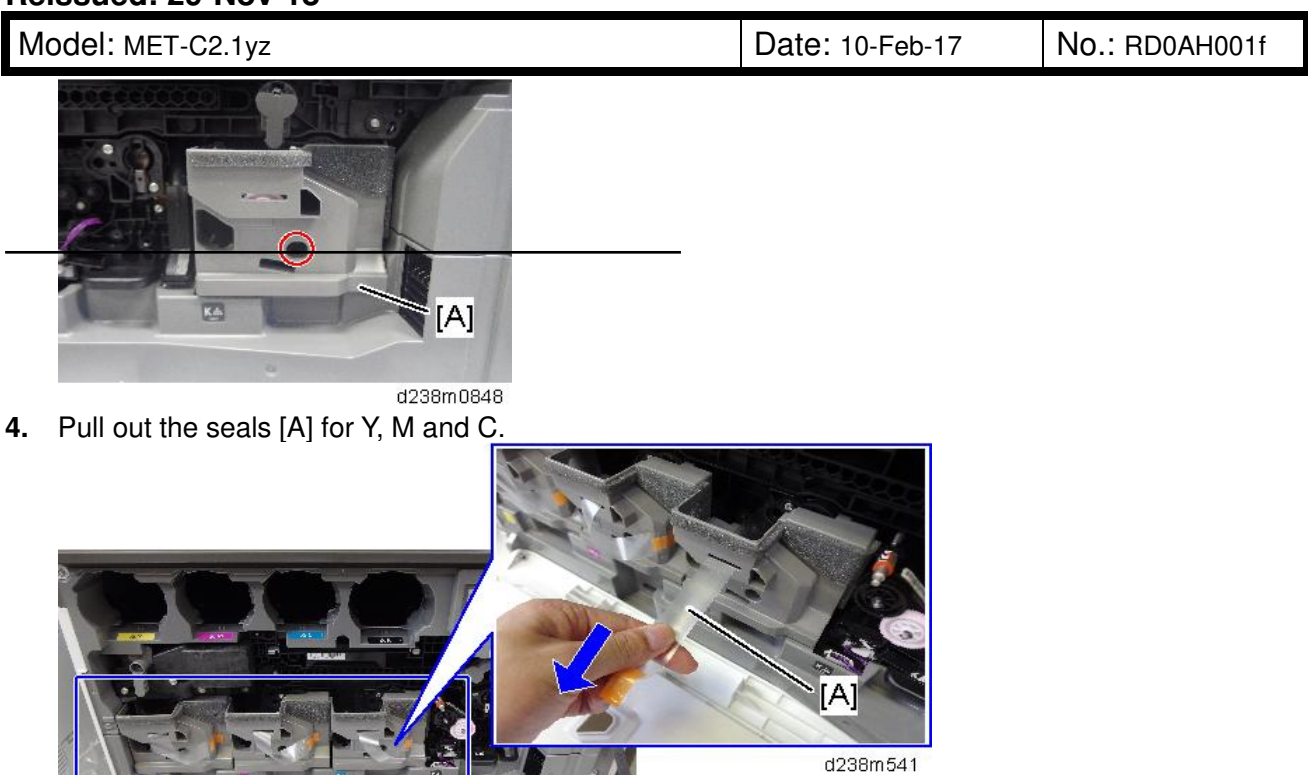

5. Rotate the ITB contact/separation lever [A] clockwise, and set it to the position in the following picture.

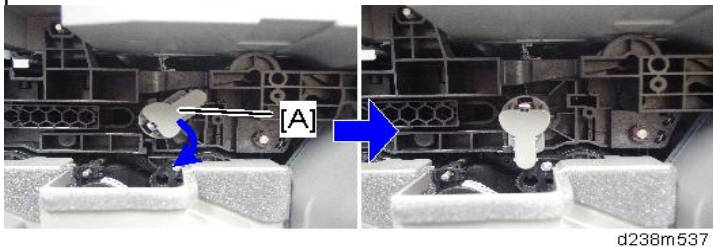

6. Attach the image transfer front cover [A] with the two screws (M3×8; provided with the accessories).

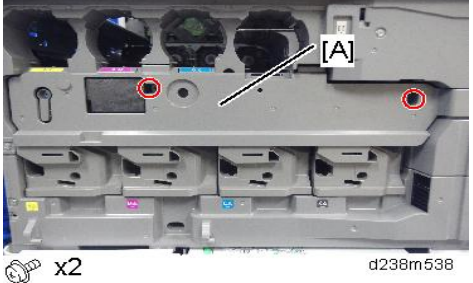

7. Close the front cover.

#### 5-2. New features: RemoteConnect Support

The RemoteConnect Support application will be preinstalled on the Smart Operation Panel as of the MP C3004, MP C3504, MP C4504, MP C5504, and MP C6004.\* The application will be reflected in other models with the Smart Operation Panel. However, to use it, some

**PAGE: 1/1** 

| Model: MET-C2abcdeyz/C2.1abcd Date: 31-Ju              |                                                                                                    |                                                                                          |                       | -18       | No.: RD0AD020                                        |
|--------------------------------------------------------|----------------------------------------------------------------------------------------------------|------------------------------------------------------------------------------------------|-----------------------|-----------|------------------------------------------------------|
| Subject: FSM co                                        | rrection: Remote Fax                                                                                |                                                                                          |                       | Prepared  | by: H.Kameda                                         |
| From: Technical Support Sect., Product Marketing Dept. |                                                                                                    |                                                                                          |                       |           |                                                      |
| Classification:                                        | <ul> <li>Troubleshooting</li> <li>Mechanical</li> <li>Paper path</li> <li>Product Safety</li> </ul> | <ul> <li>Part inform</li> <li>Electrical</li> <li>Transmit/r</li> <li>Other (</li> </ul> | nation<br>eceive<br>) | Action re | equired<br>manual revision<br>nformation<br>Tier 0.5 |

#### **Service Manual Correction:**

The descriptions *in bold italic* have been added:

#### 1. Installation > Fax Connection Unit > Installation Procedure

#### Installation Procedure

This unit allows a machine without the fax unit installed (client machine) to send and receive faxes via a machine with the fax unit installed (remote machine).

#### Requirements

- Up to six machines can be registered as the client machines.
- Machines that already have a fax unit installed cannot be used as client machines.
- Only one machine can be registered as the remote machine.
- Firmware for this unit: "aics" (software number: D1655759 for Type M3/ D1665759 for Type M4)
- Remote Fax transmission is possible using a G3 line.
- The Remote Fax function does not support User Code Authentication. Disable the User Code Authentication on the remote machine.
- If using user authentication, select the same authentication method between the mainmachine and the sub-machine.
- Use this function to check the contents of a file that is stored in memory and not yet sent. Also, use this function to cancel a transmission from the client machine.

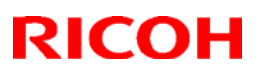

#### Reissued: 29-Nov-18

| Model: MET-C2.1yz | Date: 10-Feb-17 | No.: RD0AH001f |
|-------------------|-----------------|----------------|
|                   |                 |                |
|                   |                 |                |

configurations will need to be enabled in environments where customers allow us to use this feature. If the sales department reaches an agreement with a customer to use this function, please enable it by conducting the following procedure.

\*For details about RemoteConnect Support, please refer to the RemoteConnect Support PPLI and SLI.

#### Smart Operation Panel firmware versions:

| Firmware Type                             | Part Number | Version |
|-------------------------------------------|-------------|---------|
| CheetahSystem*                            | D2411420Z   | 1.22.2  |
| CheetahSystem(China/ <del>Taiwan</del> )* | D2411421Z   | 1.22.2  |
| RemoteConnectSupport                      | D2411470A   | 1.0.5   |
| RemoteSupportService                      | D1961459A   | 1.0.1   |

\*CheetahSystem" needs to be updated to v1.22.2 or later.

#### How to set up "RemoteConnect Support":

- **1.** Log in to Screen SP mode.
- 2. Select Screen Device Settings.

| So So | creen Features                     |     |
|-------|------------------------------------|-----|
| *     | Bluetooth                          | OFF |
| A     | Port Forwarding to Machine         |     |
| A     | MTU Settings                       |     |
| DE    | VICE                               |     |
|       | Storage                            |     |
| *     | Apps                               |     |
| A     | Language & input                   |     |
| SYS   | STEM                               |     |
| 0     | Screen Device Settings Information |     |
| •     | Screen Device Settings             |     |

3. Select [Application Settings].

# Technical Bulletin

# Reissued: 29-Nov-18 Model: MET-C2.1yz Date: 10-Feb-17 No.: RD0AH001f Image: Screen Device Settings Image: Screen Device Settings Image: Screen Device Settings Server Settings Image: Screen Device Settings Image: Screen Device Settings Application Settings Image: Screen Device Settings Image: Screen Device Settings Home Key Settings Image: Screen Device Setting Image: Screen Device Setting Display Apps List Setting Image: Screen Device Setting Screen Device Setting Setting Screen Device Setting Setting Setting Setting Setting Seting Setting Setting Seting Setting Setting Setting Setting Setting

#### 4. Select Settings in RemoteSupportService and check Service availability.

|                                   | Settings |
|-----------------------------------|----------|
| LegacyUIData                      | Settings |
|                                   | Settings |
| ProgramInfoService                | Settings |
| RemoteSupportService              | Settings |
| Quick Scanner                     | Settings |
|                                   | Settings |
| SendMeter                         | Settings |
| Quick Card Authentication Config. | Settings |

# Technical Bulletin

# Reissued: 29-Nov-18 Model: MET-C2.1yz Date: 10-Feb-17 No.: RD0AH001f RemoteConnect Support settings Service availability Image: Connect Support settings Starting method Login banner

#### Note:

The setting is located in RemoteSupportService. However, the name of settings menu is RemoteConnect Support settings,

You can find "RemoteConnectSupport" in the applications list, however it does not have any settings, so please be sure to open the settings of "RemoteSupportService".

| ProgramInfoService    | Settings |
|-----------------------|----------|
| RemoteSupportService  | Settings |
| Quick Scapper         | Settings |
| RemoteConnect Support | Settings |
| BluetoothService      | Settings |

5. Confirm if a connection can be established.

To confirm if RemoteConnect Support is working properly, open the application by pressing down on the status bar on the Smart Operation Panel for over five seconds. After pressing down for over five seconds, stop pressing on the panel and RemoteConnect Support will open.

### Technical Bulletin

Reissued: 29-Nov-18

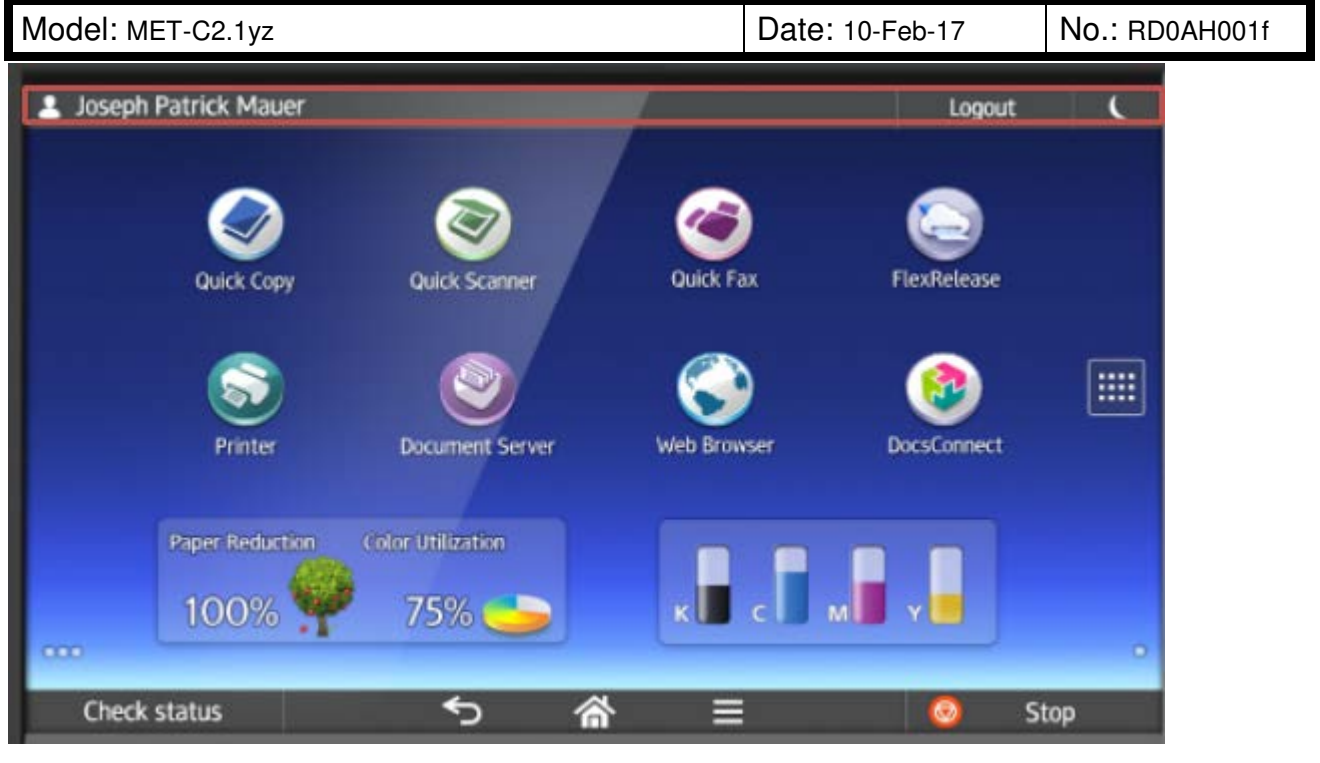

If setup was done correctly, four digits will be displayed on the panel. If setup was not done correctly, the four digits will not be displayed.

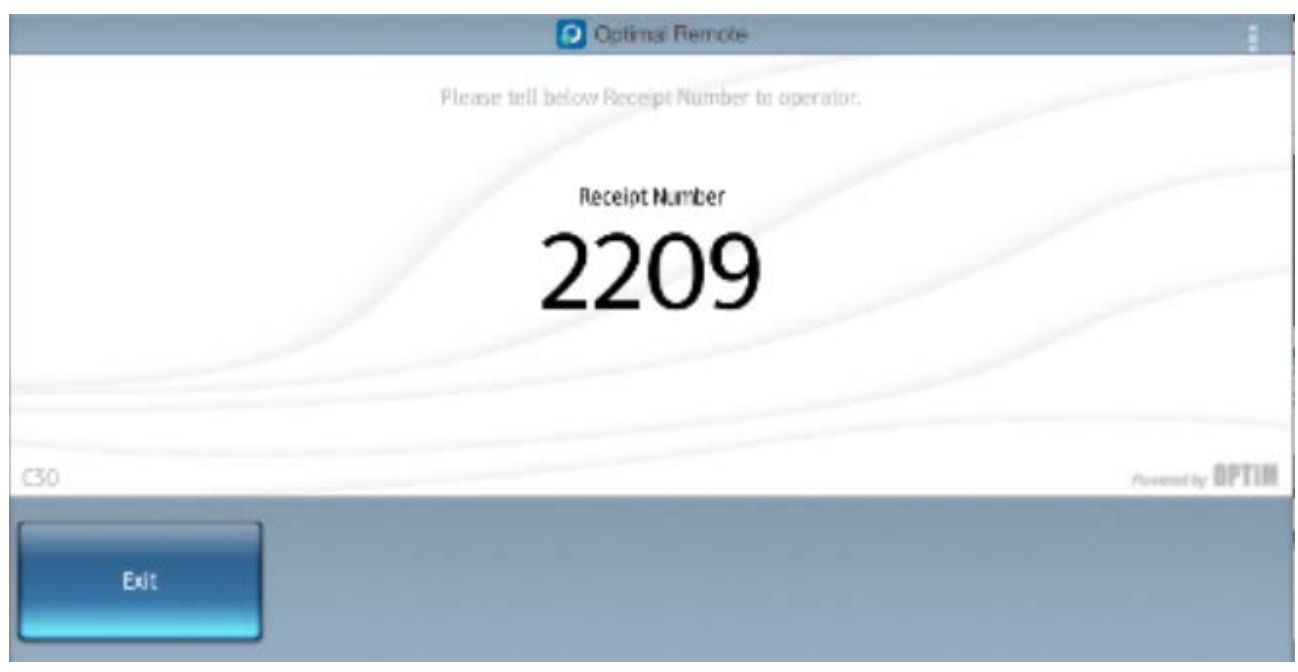

RemoteConnect Service needs an Internet connection, so the following error message might appear after long-pressing the status bar if an Internet connection is not detected. To check the connection, open the web browser in Smart Operation Panel and navigate to a webpage to confirm that the device is connected to the Internet.

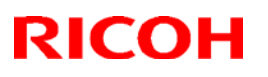

#### Reissued: 29-Nov-18

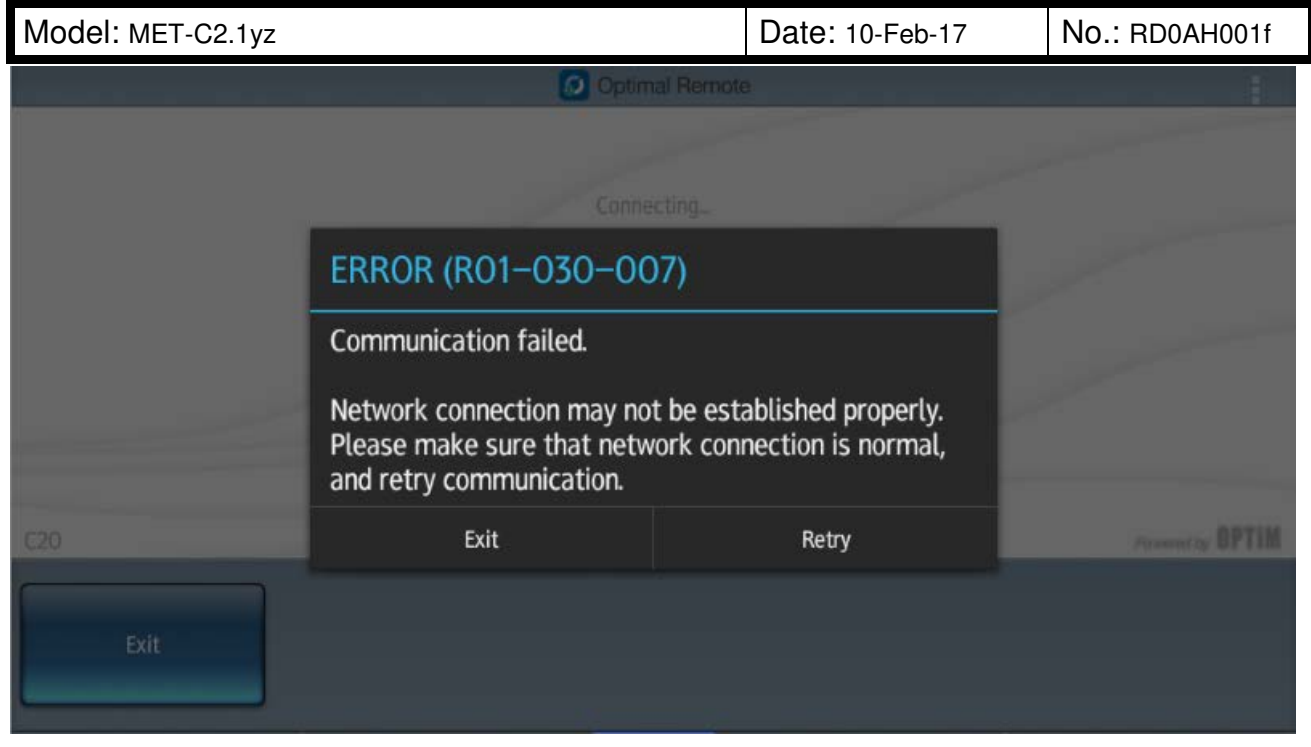

If a webpage cannot be connected to via the web browser, check the general network configuration settings, such as the IP address and proxy settings.

#### Uninstall RemoteConnect Support

Some customers might ask for this feature to be disabled because of security precautions. In many cases, disabling RemoteConnect Support should be sufficient. However, if a customer asks for RemoteConnect Support to be completely uninstalled, please remove it by conducting the following procedure:

- **1.** Log in to Screen SP mode.
- 2. Select Apps > Install.
- 3. Select Uninstall for the following two applications:

| Firmware Type        | Part Number | Version |
|----------------------|-------------|---------|
| RemoteConnectSupport | D2411470A   | 1.0.5   |
| RemoteSupportService | D1961459A   | 1.0.1   |

#### 5-3. Remote Access Support

Remote Access Support will be pre-installed in models that have Smart Operation Panel G2 from May 2017. This is a built-in function. We will update the CheetahSystem firmware, Smart Operation Panel application, and Web Support for Controllers to implement this function. We will make a detailed announcement via RTB as soon as we get more information.

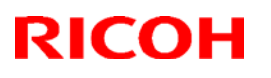

#### Reissued: 29-Nov-18

| Model: MET-C2.1yz | Date: 10-Feb-17 | No.: RD0AH001f |
|-------------------|-----------------|----------------|
|                   |                 |                |
|                   |                 |                |

- Remote Access Support enables a IT manager / device administrator to remotely view and operate the SOP-G2 screen through a Web UI.
- It can be used to facilitate customer training and to provide real-time customer support.

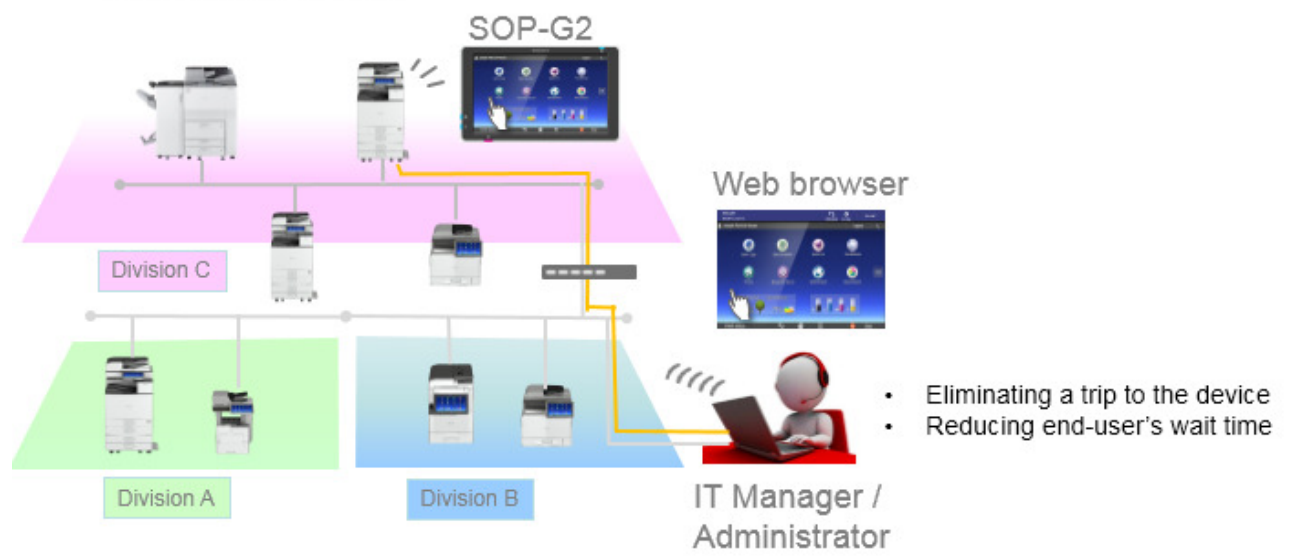

Web-enabled Remote Access Support feature is available on all Ricoh devices built in SOP-G2

#### 5-4. New features: Web Help Support

The Web Help Support function is a new feature that assists users on the operation panel. When a user encounters troubles when operating a device, the solution is displayed on the operation panel and a user can attempt to resolve the problem on his or her own. By offering this solution, we aim to reduce the number of calls, thereby improving the rate of self-resolutions. This function is available when the device is connected to the Internet.

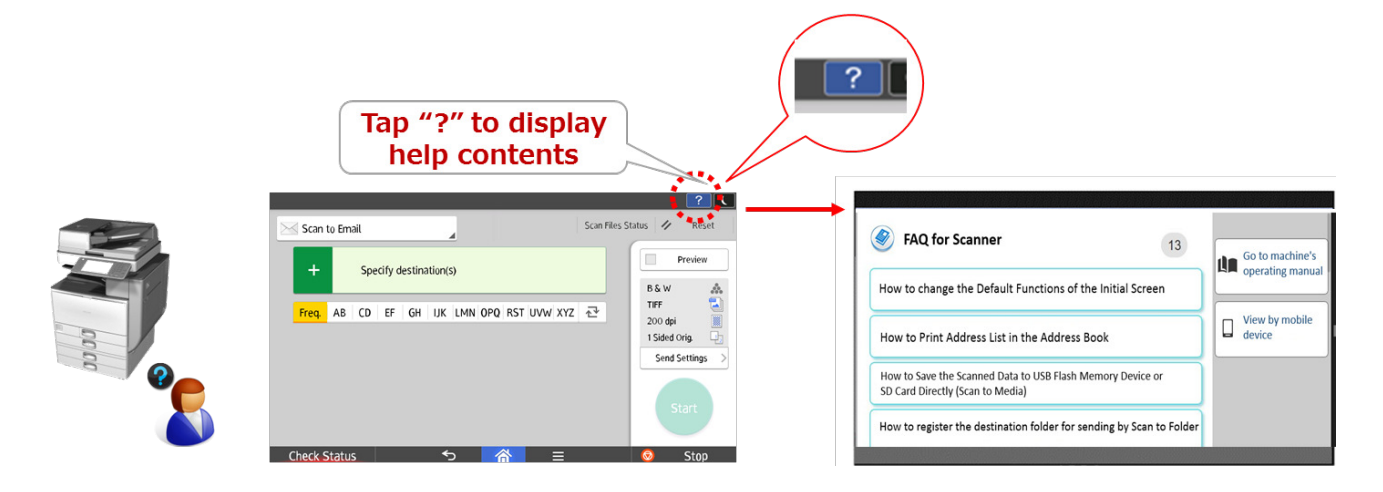

#### Reissued: 29-Nov-18

| Model: MET-C2.1yz | Date: 10-Feb-17 | No.: RD0AH001f |
|-------------------|-----------------|----------------|
|                   |                 |                |

This function is not available in initial mass production devices. To implement this function, please update the firmware during installation. We will inform you of the cut-in serial numbers when the function is applied to devices in the factory.

The Web Help function will also be available on the MP C3004/3504/4504/5504/6004 and MP C2004/2504 via a firmware update. However, please note that the function will become available as of May 1. Even if the firmware is updated before then, this function will not be available. Technically speaking, the device communicates with the content server to check the availability of the function when booting up. On May 1, the content server will respond that the function is available.

Models that support this function will include current Smart Operation Panel models, but the schedule for each model will be announced separately.

| Firmware Type                | Part Number | Version |
|------------------------------|-------------|---------|
| CheetahSystem                | D2411425    | 1.23    |
| CheetahSystem(China/Taiwan)* | D2411429    | 1.23    |
| LegacyUI                     | D2411427S   | 1.16    |
| SimpleCopy                   | D2411443Q   | 1.18    |
| SimpleScan                   | D2411444Q   | 1.14    |
| SimpleFAX                    | D2411445N   | 1.13    |
| PrinterSJob                  | D2411446N   | 1.72    |
| SmartCopy                    | D2411454T   | 1.22.1  |
| SmartScan                    | D2411456Q   | 1.14.1  |
| SmartFAX                     | D2411457Q   | 1.19.1  |
| PrinterInfo                  | D2411458N   | 1.12    |
| HelpService *                | D2411471    | 1.00    |

Smart Operation Panel firmware versions that supports the Web Help function:

\*"HelpService" is new firmware that is necessary for the Web Help function to work.

Package firmware ver.11.00 includes all of the above firmware and it will be released via ARFU by the end of May.

This function is enabled by default. If a customer is not willing to use this function, the function can be disabled via UP and SP as follows:

#### <u>UP setting</u>

1. Select Screen Device Settings.

# Technical Bulletin

#### Reissued: 29-Nov-18

| Мо | del: MET-C2.1yz                                                                                                    | Date: 10-Feb-17 | No.: RD0AH001f |
|----|----------------------------------------------------------------------------------------------------|-----------------|----------------|
|    | Screen Features                                                                                                    |                 |                |
|    | DEVICE                                                                                                    |                 |                |
|    | ♠ Sound                                                                                                    |                 |                |
|    | Display                                                                                                    |                 |                |
|    | ■ Storage                                                                                                    |                 |                |
|    | PERSONAL                                                                                                    |                 |                |
|    | Security     Security     Security |                 |                |
|    | 🔺 Language & input                                                                                                    |                 |                |
|    | SYSTEM                                                                                                    |                 |                |
|    | ③ Screen Device Settings Information                                                                                                    |                 |                |
|    | Screen Device Settings                                                                                                    |                 |                |
|    | <u>∽</u> 🔏                                                                                                    |                 |                |

#### 2. Select Support Settings.

| Screen Device Settings                        |   |
|-----------------------------------------------|---|
|                                               |   |
| IC Card/Bruetooth Software Settings           |   |
| User's Own Customization                      |   |
| Banner System Message Display Time            |   |
| Support Settings                              |   |
| [Back] Key                                    | × |
| Initialize Screen Features Settings           |   |
|                                               |   |
| ► <b>````````````````````````````````````</b> |   |

3. Enable or disable Help Functions.

# Technical Bulletin

| Reissued: 29-Nov-18     |          |                 |                |
|-------------------------|----------|-----------------|----------------|
| Model: MET-C2.1yz       |          | Date: 10-Feb-17 | No.: RD0AH001f |
| Support Settings        |          |                 |                |
| Help Functions          |          |                 | ON             |
| Display Guidance Screen |          |                 |                |
|                         |          |                 |                |
|                         |          |                 |                |
|                         |          |                 |                |
|                         |          |                 |                |
|                         |          |                 |                |
|                         | <b>∱</b> |                 |                |

#### SP setting

- 1. Log in to Screen SP mode.
- 2. Select Screen Device Settings.

| <b>\$</b> \$ | Screen Features                    |   |      |
|--------------|------------------------------------|---|------|
|              | A Port Forwarding to Machine       |   |      |
|              | A MTU Settings                     |   |      |
|              | DEVICE                             |   |      |
|              | Storage                            |   |      |
|              | 🗠 Apps                             |   |      |
|              | Micro SD card                      |   |      |
|              | 🔺 Language & input                 |   |      |
|              | SYSTEM                             |   |      |
|              | Screen Device Settings Information |   |      |
|              | Screen Device Settings             |   |      |
|              | <b>か </b>                          | Ø | Stop |

3. Select Application Settings.

# Technical Bulletin

#### Reissued: 29-Nov-18

| Model: MET-C2.1yz                                                                       | Date: 10-Feb-17                       | No.: RD0AH001f |
|-----------------------------------------------------------------------------------------|---------------------------------------|----------------|
| Screen Device Settings                                                                  |                                       |                |
| Server Settings Application Settings                                                    |                                       |                |
| Authentication priority mode                                                            |                                       |                |
| Home Key Settings                                                                       |                                       |                |
| Display Apps List Setting                                                               |                                       |                |
| Screen device always-connection Setting<br>Screen device always-connection is inactive. |                                       |                |
|                                                                                         |                                       | _              |
| $\sim$                                                                                  | · · · · · · · · · · · · · · · · · · · | 刻 Stan         |

#### 4. Select Settings for "Support Settings".

| Application Settings |          |
|----------------------|----------|
| Name                 |          |
| Support Settings     | Settings |
| LegacyUI type-1      | Settings |
| LegacyUIData         | Settings |
| Quick Scanner        | Settings |
| Quick Copy           | Settings |
| Quick Fax            | Settings |
| Printer              | Settings |
| Сору                 | Settings |
| Fax                  | Settings |
| <u>∽ </u>            | Stop     |

5. Enable or disable Help Functions.

# Technical Bulletin

# Model: MET-C2.1yz Date: 10-Feb-17 No.: RD0AH001f Image: Support Settings Help Functions Display Guidance Screen Image: Stope Image: Stope </t

If this function is disabled in SP mode, the function in the UP setting menu will not be displayed.

#### 5-5. Adobe PS vs. Clone PS

#### Overview

This machine is equipped with a clone program for emulating Adobe PostScript/PDF (hereafter "Clone PS") as a standard feature. So, by default, it can perform printing using PostScript 3 and PDF Direct Print, in addition to RPCS.

• What is Clone PS?

Based on the specifications of PostScript/PDF languages developed by Adobe, clone programs for interpretation of PostScript and PDF documents have been created by various companies other than Adobe. While the original program sold by the developer of the language is named Adobe PS, compatible programs made by other manufacturers are called clones. Strictly speaking, these clones must be fully compatible with the original program; however, they are called clones even if they have some differences, because they cannot completely imitate the original.

Clone PS is basically designed to perform similar functions to Adobe PS, except for several differences such as inability to use Adobe fonts.

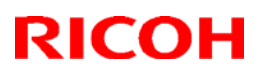

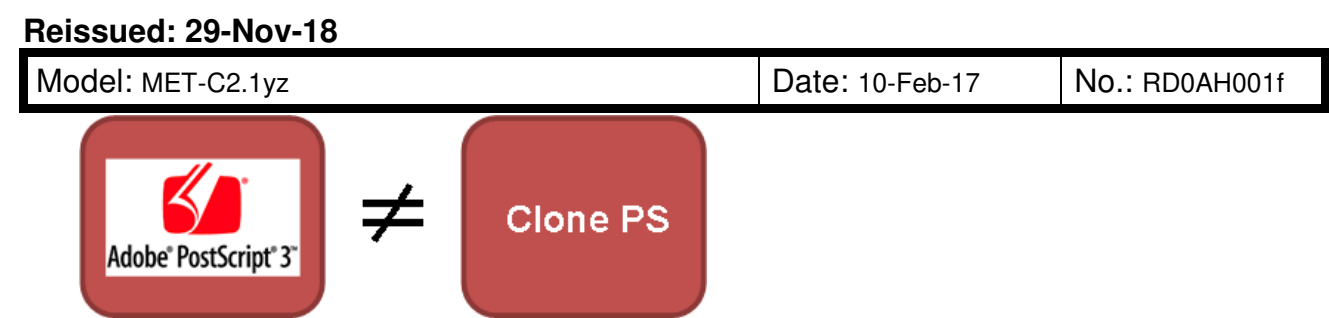

w\_m0ajm0300\_en

#### Note

- Adobe PS, previously offered as an optional product for past models, is available again as an option. (It comes in an SD card, as was the case for former models.)
- Clone PS and Adobe PS cannot be run simultaneously.
- The same printer driver can be used for Clone PS and Adobe PS.
- Clone PS emulates Adobe PostScript 3 version 3017. (The version of Adobe PS used in the SD card option is v. 3018.)
- For the PDF Direct Print function, Clone PS emulates Adobe PDF version 1.7.

#### How to Distinguish Adobe PS from Clone PS

In the operation panel screen, it is difficult to tell whether Adobe PS or Clone PS is in use.

Both "PS3" and "PDF" are shown on the screen, regardless of whether Adobe PS or Clone PS is used.

Identification can be done as follows:

• Configuration Page

The description of the Firmware Version listed on the page varies as shown below:

| PS type  | Description of Firmware Version                            |
|----------|------------------------------------------------------------|
| Adobe PS | RPCS [x.xx.xx] Adobe PostScript 3 [x.xx], Adobe PDF [x.xx] |
| Clone PS | RPCS [x.xx.xx] PS3 [x.xx], PDF [x.xx]                      |
|          |                                                            |

The manufacturers name "Adobe" is shown in the list if Adobe PS is used.

• PS Configuration / Font Page The "Adobe" logo is printed on the page if Adobe PS is used.

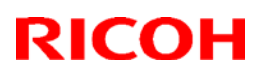

#### Reissued: 29-Nov-18

| Iodel: MET-C2.1yz                                                                                                    | Date: 10-Feb-17 | No.: RD0AH001f |
|----------------------------------------------------------------------------------------------------|-----------------|----------------|
| <section-header><section-header><section-header><section-header><section-header></section-header></section-header></section-header></section-header></section-header> | 4.3.            |                |
| m0ajm0310                                                                                                    |                 |                |

• Web Image Monitor

Go to Status/Information > Device Info, and open the Printer Language menu.

If Adobe PS is used, the screen shows the program name "Adobe PostScript 3" and "Adobe PDF".

| Adobe PS                     |         | Clone PS                     |         |
|------------------------------|---------|------------------------------|---------|
| Printer Language             |         | Printer Language             |         |
| Automatic Language Switching | : 73.15 | Automatic Language Switching | : 73.15 |
| Customized PJL               | : 73.15 | Customized PJL               | : 73.15 |
| RPCS                         | : 3.18. | RPCS                         | : 3.18. |
| PCL 5c Emulation             | : 0.05  | PCL 5c Emulation             | : 0.05  |
| PCL XL Emulation             | : 0.05  | PCL XL Emulation             | : 0.05  |
| Adobe PostScript 3           | : 0.04  | PS 3 Emulation               | : 0.15  |
| Adobe PDF                    | : 0.04  | PDF Emulation                | : 0.15  |
|                              |         | w_m0ajm030                   | 2_en    |

 Operation Panel: Firmware Version User Tools > Machine Features > System Settings > Administrator Tools > Firmware Version

When PostScript3 Unit Type M33 (Adobe PS) is installed:

# Technical Bulletin

#### Reissued: 29-Nov-18

|                                                                                                    | -C2.1y                                                                          | Z                                                                                           |                                                                                                    |                                                                    |                                                                                                    | Date: 10-Feb-17 | No.: RD0AH001f |
|----------------------------------------------------------------------------------------------------|---------------------------------------------------------------------------------|---------------------------------------------------------------------------------------------|----------------------------------------------------------------------------------------------------|--------------------------------------------------------------------|----------------------------------------------------------------------------------------------------|-----------------|----------------|
| 🔹 System                                                                                                    | Settings                                                                        |                                                                                             |                                                                                                    |                                                                    | Exit                                                                                                    |                 |                |
| Firmware Version                                                                                                    |                                                                                 |                                                                                             |                                                                                                    |                                                                    | Exit                                                                                                    |                 |                |
| Current versions are                                                                                                   | e displayed bel                                                                 | ow.                                                                                         |                                                                                                    |                                                                    |                                                                                                    | 1               |                |
| Module Name                                                                                                    | Version                                                                         | Part Number                                                                                 | Module Name                                                                                                    | Version                                                            | Part Number                                                                                                    |                 |                |
| System/Copy                                                                                                    | 1.02                                                                            | DOAD5550A                                                                                   | animation                                                                                                    | 1.00                                                               | D0AD5564                                                                                                    |                 |                |
| Network Support                                                                                                    | 15.61                                                                           | D0AD5567A                                                                                   | Printer                                                                                                    | 1.01                                                               | D0AD5570A                                                                                                    | 1               |                |
| Fax                                                                                                    | 01.00.00                                                                        | D0AD5557                                                                                    | RPCS                                                                                                    | 3.18.30                                                            | D2425572B                                                                                                    |                 |                |
| Scanner                                                                                                    | 01.00                                                                           | D0AD5560                                                                                    | Font EXP                                                                                                    | 1.00                                                               | D2415581                                                                                                    | 1               |                |
| Web Support                                                                                                    | 1.00                                                                            | D0AD5561                                                                                    | PCL                                                                                                    | 1.11                                                               | D2425573F 1/                                                                                                    |                 |                |
| Web Uapl                                                                                                    | 1.00                                                                            | D0AD5562                                                                                    | PCL Font                                                                                                    | 1.09                                                               | D2415586                                                                                                    |                 |                |
| NetworkDocBox                                                                                                    | 1.01                                                                            | D0AD5568A                                                                                   | PS3                                                                                                    | 1.00                                                               | M5005767                                                                                                    |                 |                |
| 🔅 System                                                                                                    | Settings                                                                        |                                                                                             |                                                                                                    |                                                                    | Exit                                                                                                    |                 |                |
| Eirmuaro Vorsion                                                                                                    |                                                                                 |                                                                                             |                                                                                                    |                                                                    | Evit                                                                                                    |                 |                |
| Firmware Version                                                                                                    | a displayed bol                                                                 | 014                                                                                         |                                                                                                    |                                                                    | Exit                                                                                                    |                 |                |
| Firmware Version<br>Current versions are                                                                               | e displayed bel                                                                 | ow.                                                                                         |                                                                                                    |                                                                    | Exit                                                                                                    |                 |                |
| Firmware Version<br>Current versions are<br>Module Name                                                                | e displayed bel<br>Version                                                      | ow.<br>Part Number                                                                          | Module Name                                                                                                    | Version                                                            | Part Number                                                                                                    |                 |                |
| Firmware Version<br>Current versions are<br>Module Name<br>PDF <u>3</u>                                                | e displayed bel<br>Version<br>1, 00                                             | ow.<br>Part Number<br>M5005678                                                              | Module Name<br>PowerSaving Sys                                                                                 | Version<br>F.L3. 06. 1                                             | Part Number<br>D0AD5554                                                                                                    |                 |                |
| Firmware Version<br>Current versions are<br>Module Name<br>PDF <u>3</u><br>IRIPS Font                                  | e displayed bel<br>Version<br>1,00<br>1,10                                      | ow.<br>Part Number<br>M5005678<br>D0AF5577                                                  | Module Name<br>PowerSaving Sys<br>M2a_System                                                                   | Version<br>F.L3.06.1<br>1.23                                       | Part Number<br>D0AD5554<br>D2411425                                                                                                    |                 |                |
| Firmware Version<br>Current versions are<br>Module Name<br>PDF <u>3</u><br>IRIPS Font<br>Java VM v12 std               | e displayed bel<br>Version<br>1.00<br>1.10<br>12.47.01                          | ow.<br>Part. Number<br>M5005678<br>D0AF5577<br>D2415579M                                    | Module Name<br>PowerSaving Sys<br>M2a_System<br>M2a_BLEPlugin                                                  | Version<br>F.L3.06.1<br>1.23<br>2.12.00                            | Part Number<br>00405554<br>02411425<br>02411466                                                                                                 |                 |                |
| Firmware Version<br>Current versions are<br>Module Name<br>PDF 3<br>IRIPS Font<br>Java VM v12 std<br>PS3 2             | e displayed bel<br>Version<br>1.00<br>1.10<br>12.47.01<br>1.00                  | ow.<br>Part Number<br>M5005678<br>D0AF5577<br>D2415579M<br>D36D5731                         | Module Name<br>PowerSaving Sys<br>M2a_System<br>M2a_BLEPlugin<br>M2a_BluetoothSe                               | Version<br>F.L3.06.1<br>1.23<br>2.12.00<br>1.02                    | Part Number<br>00405554<br>02411425<br>02411466<br>024114650                                                                                    |                 |                |
| Firmware Version<br>Current versions are<br>Module Name<br>PDF 3<br>IRIPS Font<br>Java VM v12 std<br>PS3 2<br>PS3 Font | e displayed bel<br>Version<br>1.00<br>1.10<br>12.47.01<br>1.00<br>1.17          | ow.<br>Part Number<br>M5005678<br>D0AF5577<br>D2415579M<br>D36D5731<br>D2415681             | Module Name<br>PowerSaving Sys<br>M2a_System<br>M2a_BLEPlugin<br>M2a_BLetoothSe<br>M2a_ConfConcie              | Version<br>F.L3, 06, 1<br>1, 23<br>2, 12, 00<br>1, 02<br>1, 01     | Part Number           D04D5554           D2411425           D2411466           D2411465C           D3CM5508A                                    |                 |                |
| Firmware Version<br>Current versions are<br>PDF 3<br>IRIPS Font<br>Java WI v12 std<br>PS3 2<br>PS3 Font<br>PDF 4       | e displayed bell<br>Version<br>1.00<br>1.10<br>12.47.01<br>1.00<br>1.17<br>1.00 | ow.<br>Part Number<br>M5005678<br>D0AF5577<br>D24155794<br>D36D5731<br>D2415681<br>D36D5733 | Module Name<br>PowerSaving Sys<br>M2a_System<br>M2a_BLEPlugin<br>M2a_BLuetoothSe<br>M2a_ConfConcie<br>M2a_cspf | Version<br>F.L3.06.1<br>1.23<br>2.12.00<br>1.02<br>1.01<br>2.02.00 | Exit           Part Number           D0AD5554           D2411425           D2411466           D2411465C           D3CM5508A           D1961430B |                 |                |

#### Clone PS only:

| 🔹 System              | Settings         |             |             |         |             | Exit |
|-----------------------|------------------|-------------|-------------|---------|-------------|------|
| Firmware Version Exit |                  |             |             |         |             |      |
| Current versions are  | e displayed belo | ow.         |             |         |             |      |
| Module Name           | Version          | Part Number | Module Name | Version | Part Number |      |
| System/Copy           | 1.02             | DOAD5550A   | animation   | 1.00    | D0AD5564    |      |
| Network Support       | 15.61            | D0AD5567A   | Printer     | 1.01    | DOAD5570A   |      |
| Fax                   | 01.00.00         | D0AD5557    | RPCS        | 3.18.30 | D2425572B   |      |
| Scanner               | 01.00            | D0AD5560    | Font EXP    | 1.00    | D2415581    |      |
| Web Support           | 1.00             | D0AD5561    | PCL         | 1.11    | D2425573F   | 1/5  |
| Web Uapl              | 1.00             | D0AD5562    | PCL Font    | 1.09    | D2415586    |      |
| NetworkDocBox         | 1.01             | D0AD5568A   | IRIPS PS3   | 1.01    | D0AF5573    |      |

| 🔅 System              | Settings  |             |                 |         |             | Exit |
|-----------------------|-----------|-------------|-----------------|---------|-------------|------|
| Firmware Version Exit |           |             |                 |         |             |      |
| Module Name           | Version   | Part Number | Module Name     | Version | Part Number | _    |
| IRIPS PDF 3           | 1.02      | D0AF5575    | M2a_BluetoothSe | 1.02    | D2411465C   |      |
| IRIPS Font            | 1.10      | D0AF5577    | M2a_ConfConcie  | 1.01    | D3CM5508A   |      |
| Java VM v12 std       | 12.47.01  | D2415579M   | M2a_cspf        | 2.02.00 | D1961430B   |      |
| Data Erase Onb        | 1.05      | D2625244    | M2a_HelpService | 1.00    | D2411471    |      |
| PowerSaving Sys       | F.L3.06.1 | D0AD5554    | M2a_ICCdDisptch | 2.12.05 | D2411450B   | 2/5  |
| M2a_System            | 1.23      | D2411425    | M2a_iWnn        | 2.3.3   | D1961403    |      |
| M2a_BLEPlugin         | 2.12.00   | D2411466    | M2a_iWnn_Hang   | 1.0.0   | D1961406    |      |

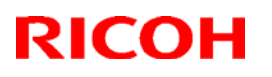

#### Reissued: 29-Nov-18

| Mo | del: N | IET-C2.1yz      |                                                                                                    | Date: 10-Feb-17                                                           | No.: RD0AH001f            |  |
|----|--------|-----------------|----------------------------------------------------------------------------------------------------|---------------------------------------------------------------------------|---------------------------|--|
|    | No.    | Module Name     |                                                                                                    | Description                                                               |                           |  |
|    | 1      | PS3 / IRIPS PS3 | The Clone PS firmw                                                                                                    | The Clone PS firmware number appears.                                     |                           |  |
|    |        |                 | The clone PS firmware number starts with "D0AF".<br>If PostScript3 Unit Type M33 is installed, the firmware<br>number stats with "M500".                     |                                                                           | n "D0AF".<br>the firmware |  |
|    | 2      | PS3             | The Adobe PS firmware number starts with "D3BD"<br>appears. This module name appears in the firmware list<br>only if PostScript3 Unit Type M33 is installed. |                                                                           |                           |  |
|    | 3      | PDF / IRIPS PDF | The Clone PS firmware number appears.                                                                                                    |                                                                           |                           |  |
|    |        |                 | The clone PS firmware number starts with "D0AF".<br>If PostScript3 Unit Type M33 is installed, the firmware<br>number stats with "M500".                     |                                                                           | n "D0AF".<br>he firmware  |  |
|    | 4      | PDF             | The Adobe PS firmw<br>This module name a<br>if PostScript3 Unit Ty                                                                                           | vare number starts wit<br>uppears in the firmwar<br>ype M33 is installed. | th "D3BD".<br>e list only |  |

#### • Font Change Confirmation screen

The "Font Change Confirmation" screen is accessible only when Clone PS is used.

On the Home screen, select the User Tools icon > Machine Features > Printer Features > PS Menu > Font Change Confirmation.

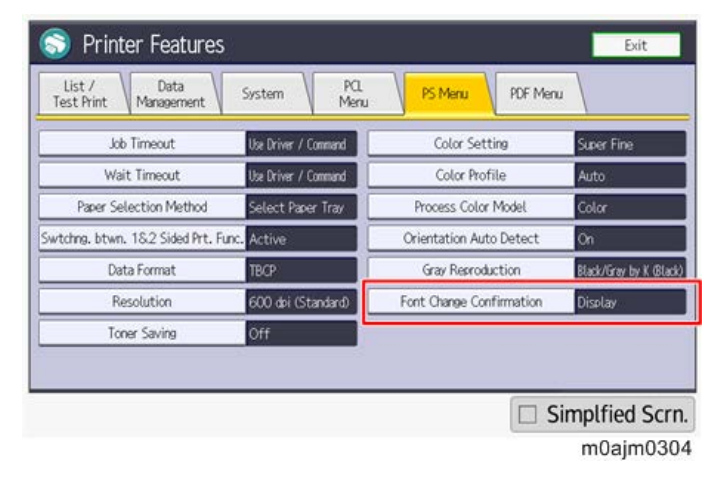

#### Difference in Device Fonts

The variety and number of built-in fonts (device fonts) differ between Adobe PS and Clone PS.

| PS type  | Number of European fonts |  |
|----------|--------------------------|--|
| Adobe PS | 136 fonts                |  |
| Clone PS | 93 fonts                 |  |

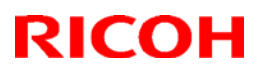

#### Reissued: 29-Nov-18

| Model: MET-C2.1yz | Date: 10-Feb-17 | No.: RD0AH001f |
|-------------------|-----------------|----------------|
|                   |                 |                |

For license reasons, the device fonts for Adobe PS cannot be handled by Clone PS. Instead, Clone PS is equipped with fonts similar to Adobe device fonts under different names; when an Adobe PS font is specified in the data to be printed, Clone PS will replace it with a similar font.

Use of a substitute font sometimes leads to different printing results, as shown in the table below.

Example 1

| PS    | Helvetica                                                             |
|-------|-----------------------------------------------------------------------|
| type  |                                                                       |
| Adobe | Helvetica findfont: Change before you have to!                        |
| PS    |                                                                       |
| Clone | Helvetica findfont: Change before you have to!                        |
| PS    |                                                                       |
|       | When Helvetica is used in the original document, Clone PS applies a   |
|       | substitute font named NimbusSans-Regular, maintaining almost the same |
|       | appearance as the original data.                                      |

Example 2

| PS    | LetterGothic                                                                     |
|-------|----------------------------------------------------------------------------------|
| type  |                                                                                  |
| Adobe | LetterGothic: Change before you have to!                                         |
| PS    |                                                                                  |
| Clone | LetterGothic: Change before you have to!                                         |
| PS    |                                                                                  |
|       | When LetterGothic is originally used, Clone PS substitutes it with LetterGothic- |
|       | Regular. In this case, the character spacing differs from that in the original   |
|       | data.                                                                            |

#### Example 3

| PS          | Chicago                                                                                                    |
|-------------|----------------------------------------------------------------------------------------------------|
| type        |                                                                                                    |
| Adobe<br>PS | Chicago: Change before you have to!                                                                                                    |
| Clone<br>PS | Chicago: Change before you have to!                                                                                                    |
|             | Clone PS does not support alternative fonts for Chicago; instead, the Courier font (*) is used. (The font shape differs significantly from Chicago.) |
|             | * Since Courier itself is named among the Adobe PS device fonts, Clone PS substitutes it with an alternative font, NimbusMonoPS-Regular.             |

Font Change Confirmation Screen

Clone PS itself incorporates no Adobe fonts in it, and therefore replaces them with similar fonts when Adobe PS fonts are specified in the print data output to the printer.

#### Reissued: 29-Nov-18

| Model: MET-C2.1yz | Date: 10-Feb-17 | No.: RD0AH001f |
|-------------------|-----------------|----------------|
|-------------------|-----------------|----------------|

However, there is a possibility that a substitute font not desired by the customer may be used; to cope with this issue, the operation panel shows a confirmation screen whenever an Adobe font is to be replaced by a similar font.

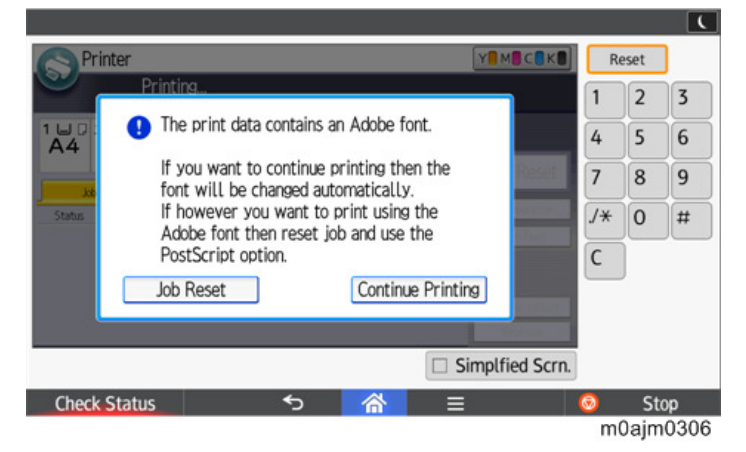

If the customer often prints data containing Adobe fonts that are almost the same in terms of spacing and shape as their substitutes, the confirmation screen appears every time printing is performed, making the printing operation cumbersome. In such a case, the font change confirmation screen can be hidden.

 User Tools icon on Home screen > Machine Features > Printer Features > PS Menu > Font Change Confirmation

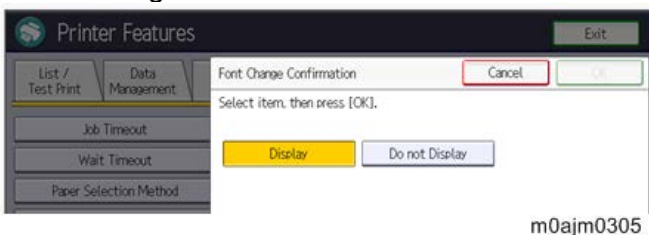

List of fonts and their replacements (Adobe PS -> Clone PS)

| No. | Adobe PS              | Clone PS                |
|-----|-----------------------|-------------------------|
| 1   | Courier               | NimbusMonoPS-Regular    |
| 2   | Courier-Bold          | NimbusMonoPS-Bold       |
| 3   | Courier-BoldOblique   | NimbusMonoPS-BoldItalic |
| 4   | Courier-Oblique       | NimbusMonoPS-Italic     |
| 5   | Helvetica             | NimbusSans-Regular      |
| 6   | Helvetica-Bold        | NimbusSans-Bold         |
| 7   | Helvetica-BoldOblique | NimbusSans-BoldOblique  |
| 8   | Helvetica-Oblique     | NimbusSans-Oblique      |
| 9   | Symbol                | StandardSymL            |
| 10  | Times-Bold            | NimbusRoman-Bold        |

| Mode | l: MET-C2.1yz           | Date: 10-Feb-17 No.: RD0AH001 |                     | No.: RD0AH001f |
|------|-------------------------|-------------------------------|---------------------|----------------|
| No.  | Adobe PS                |                               | Clone P             | S              |
| 11   | Times-BoldItalic        | N                             | imbusRoman-BoldIta  | lic            |
| 12   | Times-Italic            | Ν                             | imbusRoman-Italic   |                |
| 13   | Times-Roman             | N                             | imbusRoman-Regula   | r              |
| 14   | AlbertusMT              | Ν                             | imbusMonoPS-Regu    | lar            |
| 15   | AlbertusMT-Italic       | Ν                             | imbusMonoPS-Regu    | lar            |
| 16   | AlbertusMT-Light        | Ν                             | imbusMonoPS-Regu    | lar            |
| 17   | AntiqueOlive-Roman      | Ν                             | imbusMonoPS-Regu    | lar            |
| 18   | AntiqueOlive-Italic     | A                             | ntiqueOlive-Italic  |                |
| 19   | AntiqueOlive-Bold       | A                             | ntiqueOlive-Bold    |                |
| 20   | AntiqueOlive-Compact    | Ν                             | imbusMonoPS-Regu    | lar            |
| 22   | Apple-Chancery          | Ν                             | imbusMonoPS-Regu    | lar            |
| 22   | ArialMT                 | Ν                             | imbusSansNo2-Regu   | ılar           |
| 23   | Arial-ItalicMT          | Ν                             | imbusSansNo2-Italic |                |
| 24   | Arial-BoldMT            | Ν                             | imbusSansNo2-Bold   |                |
| 25   | Arial-BoldItalicMT      | Ν                             | imbusSansNo2-BoldI  | talic          |
| 26   | AvantGarde-Book         | U                             | RWGothic-Book       |                |
| 27   | AvantGarde-BookOblique  | U                             | RWGothic-BookOblic  | lue            |
| 28   | AvantGarde-Demi         | U                             | RWGothic-Demi       |                |
| 29   | AvantGarde-DemiOblique  | U                             | RWGothic-DemiOblic  | lue            |
| 30   | Bodoni                  | Ν                             | imbusMonoPS-Regu    | lar            |
| 31   | Bodoni-Italic           | Ν                             | imbusMonoPS-Regu    | lar            |
| 32   | Bodoni-Bold             | Ν                             | imbusMonoPS-Regu    | lar            |
| 33   | Bodoni-BoldItalic       | Ν                             | imbusMonoPS-Regu    | lar            |
| 34   | Bodoni-Poster           | Ν                             | imbusMonoPS-Regu    | lar            |
| 35   | Bodoni-PosterCompressed | Ν                             | imbusMonoPS-Regu    | lar            |
| 36   | Bookman-Light           | U                             | RWBookman-Light     |                |
| 37   | Bookman-LightItalic     | U                             | RWBookman-LightIta  | llic           |
| 38   | Bookman-Demi            | U                             | RWBookman-Demi      |                |
| 39   | Bookman-Demiltalic      | U                             | RWBookman-Demilta   | alic           |
| 40   | Carta                   | Ν                             | imbusMonoPS-Regu    | lar            |
| 41   | Chicago                 | Ν                             | imbusMonoPS-Regu    | lar            |

| Mode | l: MET-C2.1yz               | Date: 10-Feb-17 No.: RD0AH001 |                  | No.: RD0AH001f |
|------|-----------------------------|-------------------------------|------------------|----------------|
| No.  | Adobe PS                    |                               | Clone P          | S              |
| 42   | Clarendon                   | Ν                             | imbusMonoPS-Regu | lar            |
| 43   | Clarendon-Light             | Ν                             | imbusMonoPS-Regu | lar            |
| 44   | Clarendon-Bold              | Ν                             | imbusMonoPS-Regu | lar            |
| 45   | CooperBlack                 | Ν                             | imbusMonoPS-Regu | lar            |
| 46   | CooperBlack-Italic          | Ν                             | imbusMonoPS-Regu | lar            |
| 47   | Copperplate-ThirtyTwoBC     | Ν                             | imbusMonoPS-Regu | lar            |
| 48   | Copperplate-ThirtyThreeBC   | Ν                             | imbusMonoPS-Regu | lar            |
| 49   | Coronet-Regular             | Ν                             | imbusMonoPS-Regu | lar            |
| 50   | Eurostile                   | Ν                             | imbusMonoPS-Regu | lar            |
| 51   | Eurostile-Bold              | Ν                             | imbusMonoPS-Regu | lar            |
| 52   | Eurostile-ExtendedTwo       | Ν                             | imbusMonoPS-Regu | lar            |
| 53   | Eurostile-BoldExtendedTwo   | Ν                             | imbusMonoPS-Regu | lar            |
| 54   | Geneva                      | Ν                             | imbusMonoPS-Regu | lar            |
| 55   | GillSans                    | Ν                             | imbusMonoPS-Regu | lar            |
| 56   | GillSans-Italic             | Ν                             | imbusMonoPS-Regu | lar            |
| 57   | GillSans-Bold               | Ν                             | imbusMonoPS-Regu | lar            |
| 58   | GillSans-BoldItalic         | Ν                             | imbusMonoPS-Regu | lar            |
| 59   | GillSans-Condensed          | Ν                             | imbusMonoPS-Regu | lar            |
| 60   | GillSans-BoldCondensed      | Ν                             | imbusMonoPS-Regu | lar            |
| 61   | GillSans-Light              | Ν                             | imbusMonoPS-Regu | lar            |
| 62   | GillSans-LightItalic        | Ν                             | imbusMonoPS-Regu | lar            |
| 63   | GillSans-ExtraBold          | Ν                             | imbusMonoPS-Regu | lar            |
| 64   | Goudy                       | Ν                             | imbusMonoPS-Regu | lar            |
| 65   | Goudy-Italic                | Ν                             | imbusMonoPS-Regu | lar            |
| 66   | Goudy-Bold                  | Ν                             | imbusMonoPS-Regu | lar            |
| 67   | Goudy-BoldItalic            | Ν                             | imbusMonoPS-Regu | lar            |
| 68   | Goudy-ExtraBold             | Ν                             | imbusMonoPS-Regu | lar            |
| 69   | Helvetica-Condensed         | Ν                             | imbusMonoPS-Regu | lar            |
| 70   | Helvetica-Condensed-Oblique | Ν                             | imbusMonoPS-Regu | lar            |
| 71   | Helvetica-Condensed-Bold    | Ν                             | imbusMonoPS-Regu | lar            |
| 72   | Helvetica-Condensed-BoldObl | Ν                             | imbusMonoPS-Regu | lar            |

| Model: MET-C2.1yz |                              |    | Date: 10-Feb-17     | No.: RD0AH001f |
|-------------------|------------------------------|----|---------------------|----------------|
| No.               | Adobe PS                     |    | Clone F             | rs 🛛           |
| 73                | Helvetica-Narrow             | Ν  | imbusSansNarrow-R   | egular         |
| 74                | Helvetica-Narrow-Oblique     | Ν  | imbusSansNarrow-O   | blique         |
| 75                | Helvetica-Narrow-Bold        | Ν  | imbusSansNarrow-B   | blc            |
| 76                | Helvetica-Narrow-BoldOblique | Ν  | imbusSansNarrow-B   | oldOblique     |
| 77                | HoeflerText-Regular          | Ν  | imbusMonoPS-Regu    | lar            |
| 78                | HoeflerText-Italic           | Ν  | imbusMonoPS-Regu    | lar            |
| 79                | HoeflerText-Black            | Ν  | imbusMonoPS-Regu    | lar            |
| 80                | HoeflerText-BlackItalic      | Ν  | imbusMonoPS-Regu    | lar            |
| 81                | HoeflerText-Ornaments        | Ν  | imbusMonoPS-Regu    | lar            |
| 82                | JoannaMT                     | Ν  | imbusMonoPS-Regu    | lar            |
| 83                | JoannaMT-Italic              | Ν  | imbusMonoPS-Regu    | lar            |
| 84                | JoannaMT-Bold                | Ν  | imbusMonoPS-Regu    | lar            |
| 85                | JoannaMT-BoldItalic          | Ν  | imbusMonoPS-Regu    | lar            |
| 86                | LetterGothic                 | Le | etterGothic-Regular |                |
| 87                | LetterGothic-Slanted         | Ν  | imbusMonoPS-Regu    | lar            |
| 88                | LetterGothic-Bold            | Le | etterGothic-Bold    |                |
| 89                | LetterGothic-BoldSlanted     | Ν  | imbusMonoPS-Regu    | lar            |
| 90                | LubalinGraph-Book            | Ν  | imbusMonoPS-Regu    | lar            |
| 91                | LubalinGraph-BookOblique     | Ν  | imbusMonoPS-Regu    | lar            |
| 92                | LubalinGraph-Demi            | Ν  | imbusMonoPS-Regu    | lar            |
| 93                | LubalinGraph-DemiOblique     | Ν  | imbusMonoPS-Regu    | lar            |
| 94                | Marigold                     | Μ  | auritius-Regular    |                |
| 95                | Monaco                       | Ν  | imbusMonoPS-Regu    | lar            |
| 96                | MonaLisa-Recut               | Ν  | imbusMonoPS-Regu    | lar            |
| 97                | NewCenturySchlbk-Roman       | U  | RWCenturySchoolbo   | ok-Roman       |
| 98                | NewCenturySchlbk-Italic      | U  | RWCenturySchoolbo   | ok-Italic      |
| 99                | NewCenturySchlbk-Bold        | U  | RWCenturySchoolbo   | ok-Bold        |
| 100               | NewCenturySchlbk-BoldItalic  | U  | RWCenturySchoolbo   | ok-Bdlta       |
| 101               | NewYork                      | Ν  | imbusMonoPS-Regu    | lar            |
| 102               | Optima                       | Ν  | imbusMonoPS-Regu    | lar            |
| 103               | Optima-Italic                | Ν  | imbusMonoPS-Regu    | lar            |

| Model: MET-C2.1yz |                              |   | Date: 10-Feb-17    | No.: RD0AH001f |
|-------------------|------------------------------|---|--------------------|----------------|
| No.               | Adobe PS                     |   | Clone F            | PS             |
| 104               | Optima-Bold                  | N | imbusMonoPS-Regu   | lar            |
| 105               | Optima-BoldItalic            | N | imbusMonoPS-Regu   | lar            |
| 106               | Oxford                       | Ν | imbusMonoPS-Regu   | lar            |
| 107               | Palatino-Roman               | P | alladio-Roman      |                |
| 108               | Palatino-Italic              | P | alladio-Italic     |                |
| 109               | Palatino-Bold                | P | alladio-Bold       |                |
| 110               | Palatino-BoldItalic          | P | alladio-BoldItalic |                |
| 111               | StempelGaramond-Roman        | Ν | imbusMonoPS-Regu   | lar            |
| 112               | StempelGaramond-Italic       | Ν | imbusMonoPS-Regu   | lar            |
| 113               | StempelGaramond-Bold         | Ν | imbusMonoPS-Regu   | lar            |
| 114               | StempelGaramond-BoldItalic   | Ν | imbusMonoPS-Regu   | lar            |
| 115               | Tekton                       | Ν | imbusMonoPS-Regu   | lar            |
| 116               | TimesNewRomanPSMT            | Ν | imbusRomanNo9-Re   | gular          |
| 117               | TimesNewRomanPS-ItalicMT     | Ν | imbusRomanNo9-Ita  | lic            |
| 118               | TimesNewRomanPS-BoldMT       | Ν | imbusRomanNo9-Bo   | ld             |
| 119               | TimesNewRomanPS-BoldItalicMT | Ν | imbusRomanNo9-Bo   | IdItalic       |
| 120               | Univers                      | Ν | imbusMonoPS-Regu   | lar            |
| 121               | Univers-Oblique              | Ν | imbusMonoPS-Regu   | lar            |
| 122               | Univers-Bold                 | U | RWClassicSans-Bold | 1              |
| 123               | Univers-BoldOblique          | Ν | imbusMonoPS-Regu   | lar            |
| 124               | Univers-Light                | Ν | imbusMonoPS-Regu   | lar            |
| 125               | Univers-LightOblique         | Ν | imbusMonoPS-Regu   | lar            |
| 126               | Univers-Condensed            | Ν | imbusMonoPS-Regu   | lar            |
| 127               | Univers-CondensedOblique     | Ν | imbusMonoPS-Regu   | lar            |
| 128               | Univers-CondensedBold        | Ν | imbusMonoPS-Regu   | lar            |
| 129               | Univers-CondensedBoldOblique | Ν | imbusMonoPS-Regu   | lar            |
| 130               | Univers-Extended             | Ν | imbusMonoPS-Regu   | lar            |
| 131               | Univers-ExtendedObl          | Ν | imbusMonoPS-Regu   | lar            |
| 132               | Univers-BoldExt              | Ν | imbusMonoPS-Regu   | lar            |
| 133               | Univers-BoldExtObl           | Ν | imbusMonoPS-Regu   | lar            |
| 134               | Wingdings-Regular            | U | RWDingbats         |                |

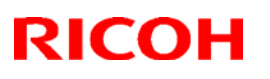

#### Reissued: 29-Nov-18

| Model: MET-C2.1yz |                           | Date: 10-Feb-17 | No.: RD0AH001f    |         |
|-------------------|---------------------------|-----------------|-------------------|---------|
| No.               | Adobe PS                  |                 | Clone P           | S       |
| 135               | ZapfChancery-MediumItalic | U               | RWChancery-Mediur | nItalic |
| 136               | ZapfDingbats              | D               | ingbats           |         |

#### **Differences in Driver Functions**

As shown below, there are differences in available driver functions between Adobe PS and Clone PS.

 Font Substitution Table (Applicable only to driver for Windows OS) Start > Device and Printer > Printer Properties > Device Settings

For Clone PS, the Font Substitution Table under the Device Settings menu will not be displayed. Clone PS has font substitution table data similar to that of Adobe PS, and performs font replacement as appropriate.

To disable font replacement, go to Printing Preferences > Detailed Settings > "Print Quality: Option" > "True Type Font:" option, and select "Download as SoftFont".

| Frequently Used Settings | Detailed Settings | Configuration/About                                                                                |                                                                                                    |     |
|--------------------------|-------------------|----------------------------------------------------------------------------------------------------|----------------------------------------------------------------------------------------------------|-----|
| Current Setting          | Menu              | c                                                                                                  |                                                                                                    |     |
| control second           | 12                | lob Setup                                                                                          | Print Quality:Option                                                                                     | Res |
|                          |                   | lasic<br>Paper<br>2 Sided/Layout/Booklet<br>Dutput Settings<br>Finishing<br>Print Quality:Standard | TrueType Font:<br>Download as SoftFont<br>Substrute with Device Font<br>Download as SoftFont<br>MAXWINSK | •   |
| User Setting             | P <sub>11</sub>   | Print Quality:Advanced                                                                             |                                                                                                    |     |

 Fonts used for unauthorized copy prevention (Common to drivers for Windows OS and Mac OS X)

The watermark text used for unauthorized copy prevention consists of a device font. The range of available fonts varies between Adobe PS and Clone PS because of the difference in available device fonts.

Adobe PS provides a choice from 136 fonts while 3 fonts are selectable for Clone PS.

| Prevention | n Text          |                   |
|------------|-----------------|-------------------|
| _          |                 | Text Type:        |
|            |                 | User Text         |
|            |                 | Enter User Text:  |
|            | -01             | COPY              |
| CDP.       | Eont:           |                   |
|            | NimbusSans-Bold |                   |
|            |                 | NimbusSans-Bold   |
|            |                 | NimbusMonoPS-Bold |
|            |                 | NimbusRoman-Bold  |

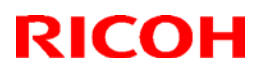

#### Reissued: 29-Nov-18

| Model: MET-C2.1yz | Date: 10-Feb-17 | No.: RD0AH001f |
|-------------------|-----------------|----------------|
|-------------------|-----------------|----------------|

3. "User Setting" for dithering (Common to drivers for Windows OS and Mac OS X) Clone PS ignores the "User Setting" option for dithering and performs dithering in the same manner as when the "Automatic" setting (\*) is selected.

| Frequently Used Setting                             | Detailed Settings                                  | Configuration/About                                                                 |                                                                                         |              |
|-----------------------------------------------------|----------------------------------------------------|-------------------------------------------------------------------------------------|-----------------------------------------------------------------------------------------|--------------|
| Current Setting                                     | Menu                                               |                                                                                     |                                                                                         |              |
| contract sectory                                    | 112                                                | Job Setup                                                                           | Print Quality:Standard                                                                  |              |
|                                                     | [] []<br>[] []<br>[] []<br>[] []<br>[] []<br>[] [] | Basic<br>Paper<br>2 Sided/Layout/Booklet<br>Output Settings<br>Finishing            | Settings for Image:<br>User Setting<br>Othering:<br>Automatic                           | Econo<br>Off |
| User Setting<br>Document Size:<br>A4 (210 × 297 mm) |                                                    | Print Quality:Standard<br>Print Quality:Advanced<br>Print Quality:Option<br>Effects | Automatic<br>Photographic<br>Text<br>User Setting<br>Reduce Missing Colors and Blurring | 11 1000      |

\* "Text Priority" is selected for text, and "Photo" for graphic objects and image objects.

In the driver menu for Mac OS X, the "User Setting" option is shown at half brightness and cannot be selected.

#### 5-6. Installation procedure for PostScript3 Unit Type M33

Accessory Check

| No.                                                             | Description                | Q'ty |
|-----------------------------------------------------------------|----------------------------|------|
| 1                                                               | SD Card (PostScript3 Unit) | 1    |
| 2                                                               | PS3 Decal                  | 1    |
| [1]                                                             | [2]                        |      |
| PresScript2 Hur<br>Type M12<br>second second<br>diversify Press | Adobe" PostScript" 3"      |      |

d238m0642

Overview of PostScript3 Unit Type M33 (Adobe PS)

This machine is equipped with a clone program for emulating Adobe PostScript/PDF (hereafter "Clone PS") as a standard feature. So, by factory default, it can perform printing using PostScript 3 and PDF Direct Print, in addition to RPCS.

However, the variety and number of built-in fonts (device fonts) differ between Adobe PS and Clone PS, sometimes resulting in different printing results.

To address the possible customer needs listed below, the PostScript3 Unit Type M33 is made available as an option.

#### Reissued: 29-Nov-18

| Model: MET-C2.1yz | Date: 10-Feb-17 | No.: RD0AH001f |
|-------------------|-----------------|----------------|
|-------------------|-----------------|----------------|

- When you want to use device fonts supplied with Adobe PS.
- Since forms and ledgers have been created based on device fonts supplied with Adobe PS, a changeover to Clone PS requires redesign of these documents.
- From the viewpoint of precise printing operation, it is impossible to accept any differences in output results in comparison with Adobe PS.

#### Installation procedure (Adobe PS)

#### 

• When installing this option, turn OFF the main power and unplug the power cord from the wall socket. If installing without turning OFF the main power, an electric shock or a malfunction may occur.

#### Note

- Clone PS and Adobe PS cannot be run simultaneously. If PostScript3 Unit Type M33 (Adobe PS) is installed, Clone PS will be disabled.
- When installing more than one SD card, perform the merge operation.
- <u>4.</u> Remove the SD card slot cover [A] (coin screw x 1).

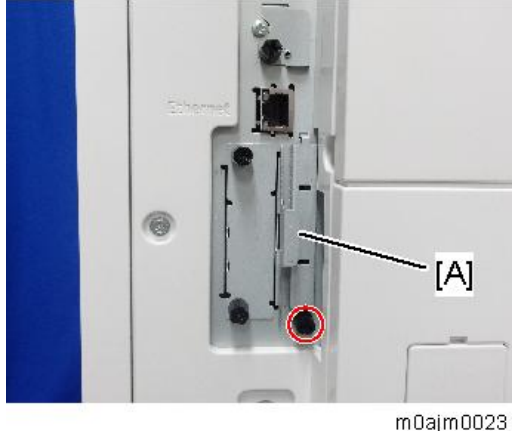

5. Insert the PS3 SD card in SD card slot 1 [A: Upper Slot].

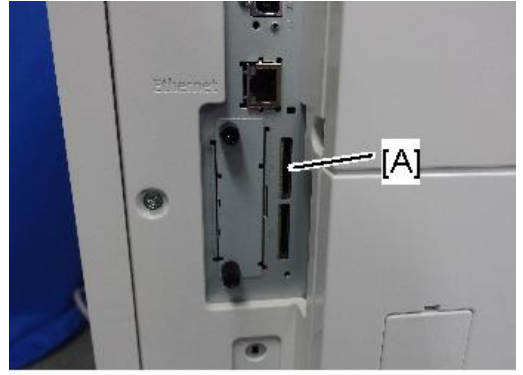

m0ajm0024c

<u>6.</u> Reattach the SD card slot cover (coin screw x 1).

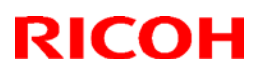

Reissued: 29-Nov-18

| Model: MET-C2.1yz Date: 10-Feb-17 No.: RD0AH001f | Model: MET-C2.1yz | Date: 10-Feb-17 | No.: RD0AH001f |
|--------------------------------------------------|-------------------|-----------------|----------------|
|--------------------------------------------------|-------------------|-----------------|----------------|

<u>7.</u> Stick the "Adobe PostScript3" decal [A] on the front face of the machine.

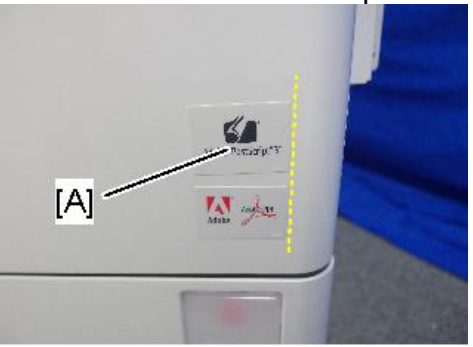

d238m0643

- <u>8.</u> Turn ON the main power. Adobe PostScript3 installation starts.
- 9. Press [Restart] when the following message appears.

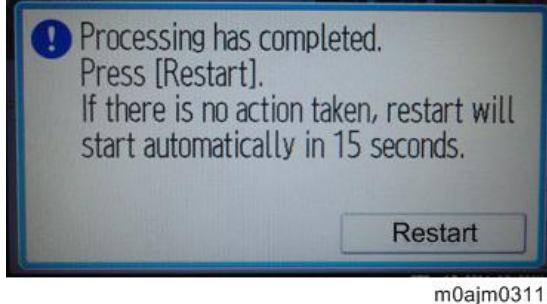

- <u>10.</u> Print out the "Configuration Page", and then check if this option is correctly recognized.
  - User Tools > Machine Features > Printer Features > List/Test Page > Configuration Page
  - Note that the description of Firmware Version shown in the printed Configuration Page differs between Clone PS and Adobe PS.

| PS type                        | Description of Firmware Version       |
|--------------------------------|---------------------------------------|
| When PostScript3 Unit Type P33 | RPCS [x.xx.xx] Adobe PostScript 3     |
| (Adobe PS) is installed        | [x.xx], Adobe PDF [x.xx]              |
| Clone PS                       | RPCS [x.xx.xx] PS3 [x.xx], PDF [x.xx] |

Initial Settings for the Printer Driver

After installation of an SD card, configure the settings for the printer driver in accordance with the type of PS to be used.

Vote

The same printer driver, PS3 printer driver, can be used for printing either for Adobe PS or Clone PS.

• Setting items (Windows):
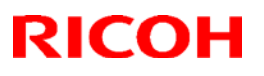

#### Reissued: 29-Nov-18

| Model: MET-C2.1yz | Date: 10-Feb-17 | No.: RD0AH001f |
|-------------------|-----------------|----------------|
|                   |                 |                |

In an environment where interactive communication is enabled, the machine attempts to acquire information to perform automatic configuration.

When manual configuration is to be performed, select "Adobe PostScript" if Adobe PS is used, and choose "Emulated PostScript" if Clone PS is used.

- 1. On the [Start] menu, click [Devices and Printers].
- 2. Right-click the icon of the printer you want to use.
- 3. Click [Printer properties].
- <u>4.</u> Click the "Accessories" tab and configure settings for Adobe PS/Clone PS using the PostScript pull-down menu.

|                                                                                                    | Accessories Advanced Options                                           |   |
|----------------------------------------------------------------------------------------------------|------------------------------------------------------------------------|---|
|                                                                                                    |                                                                        |   |
| PostScript:                                                                                                    |                                                                        | _ |
| PostScript:<br>Emulated PostScript                                                                                                    |                                                                        |   |
| PostScript:<br>Emulated PostScript<br>Emulated PostScript                                                                                   | •                                                                      |   |
| PostScript:<br>Emulated PostScript<br>Emulated PostScript<br>& Adobe PostScript                                                             | Change Input Tray Settings                                             |   |
| PostScript:<br>Emulated PostScript<br>Emulated PostScript<br>& Adobe PostScript<br>room PostScript<br>Toput Tray Sectors<br>Input Tray      | Change Input Tray Settings<br>Paper Size                               |   |
| PostScript:<br>Emulated PostScript<br>Emulated PostScript<br>Adobe PostScript<br>(Post Tray/Paper Size)<br>Input Tray<br>Tray 1             | Change Input Tray Settings<br>Paper Size<br>Unspecified                |   |
| PostScript:<br>Emulated PostScript<br>Emulated PostScript<br>V Adobe PostScript<br>Unput Tray Paper Size)<br>Input Tray<br>Tray 1<br>Tray 2 | Change Input Tray Settings<br>Paper Size<br>Unspecified<br>Unspecified |   |

• Setting items (Mac OS X):

If the driver is installed by means of the Bonjour function or "HP Jetdirect - Socket", the settings will be automatically configured.

Automatic configuration will not work if any other protocol is used for installation. In this case, manual configuration is required.

When manual configuration is to be performed, select "Adobe PostScript" if Adobe PS is used, and "Emulated PostScript" if Clone PS is used.

Switching back to Clone PS from Adobe PS

Clone PS can be resumed by removing the Adobe PS card from the SD card slot and applying the firmware for Clone PS/PDF (".fwu" or ".rfu").

Note: The work should be carried out by customer engineers.

In doing this, be sure to apply both PS3 and PDF firmware modules. If only one of them is applied, the machine will not operate properly. (As a stopgap measure to fix the malfunction, insert the optional Adobe PS card again into the SD card slot to enable the

# Technical Bulletin

### Reissued: 29-Nov-18

| Model: MET-C2.1yz | Date: 10-Feb-17 | No.: RD0AH001f |
|-------------------|-----------------|----------------|

use of Adobe PS. Then, Clone PS can be resumed by applying both the PS3 and PDF firmware modules once again.)

| Classification     | Firmware name | Software part number |  |
|--------------------|---------------|----------------------|--|
| Clone PS           | Clone PS3     | D0AF5573             |  |
| component firmware | Clone PDF     | D0AF5575             |  |
|                    | IRIPS Font    | D0AF5577             |  |
| Adobe PS           | Adobe PS3     | D3BD5731             |  |
| component firmware | Adobe PDF     | D3BD5733             |  |
|                    | PS3 Font      | D2415681             |  |

# Technical Bulletin

**PAGE: 1/3** 

| Model:MET-C2.1yz                                               |                                                                                                    |                  | Date: 22-May-17 |                                                                                               | No.: RD0AH002                                       |
|----------------------------------------------------------------|----------------------------------------------------------------------------------------------------|------------------|-----------------|-----------------------------------------------------------------------------------------------|-----------------------------------------------------|
| Subject: Important note on installing the Fax Unit / G3 Option |                                                                                                    |                  |                 | Prepared I                                                                                    | by: E.Hinata                                        |
| From: 1st Tech Service Sect., MFP/P Tech Service Dept.         |                                                                                                    |                  |                 |                                                                                               |                                                     |
| Classification:                                                | <ul> <li>Troubleshooting</li> <li>Mechanical</li> <li>Paper path</li> <li>Product Safety</li> </ul> | Part information |                 | <ul> <li>☐ Action re</li> <li>⊠ Service n</li> <li>☐ Retrofit in</li> <li>☐ Tier 2</li> </ul> | quired<br>nanual revision<br>nformation<br>Tier 0.5 |

### Important note on installing/replacing the Fax Unit and G3 Option (Taiwan Model Only)

#### **Affected Models:**

MP C2004ex/2504ex, MP C3004ex/3504ex/4504ex/5504ex/6004ex

#### **Affected Options:**

- Fax Option Type M19 (D3BV-04)
- Fax Option Type M20 (D3BT-04)
- G3 Interface Unit Type M19 (D3BV-12)
- G3 Interface Unit Type M20 (D3BT-12)

## Accessory of the Fax Unit and G3 Option

The fax communication authorization decal was added as an accessary to the Fax unit and G3 option.

| No. | Description        |  |
|-----|--------------------|--|
| 1   | DECAL:APPROVAL:TWN |  |

Example:

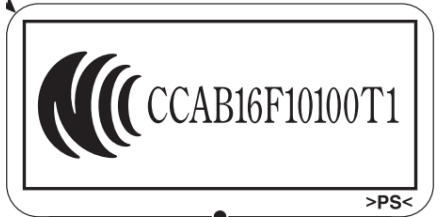

## Installation

 If the machine is installed with the Fax option or the G3 option, attach the decal <u>to</u> <u>the outer cover of the machine</u>. This is necessary to comply with the Fax communication authorization regulations.

Note:

- The decal used to be attached to the bracket inside the machine at the factory until March 2017, but the revised regulation obliges us to attach it to the outer cover.

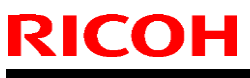

| Model:MET-C2.1yz | Date: 22-May-17 | No.: RD0AH002 |
|------------------|-----------------|---------------|
|------------------|-----------------|---------------|

- Before the modification, the G3 option contained a decal for the double G3 boards as an accessory and another decal attached to the bracket. After the modification, two decals will be included as accessories.
- If the cover has to be replaced, reattach the decal(s) to the same position as shown below.

#### Where to attach the decal

#### Machine with a fax unit:

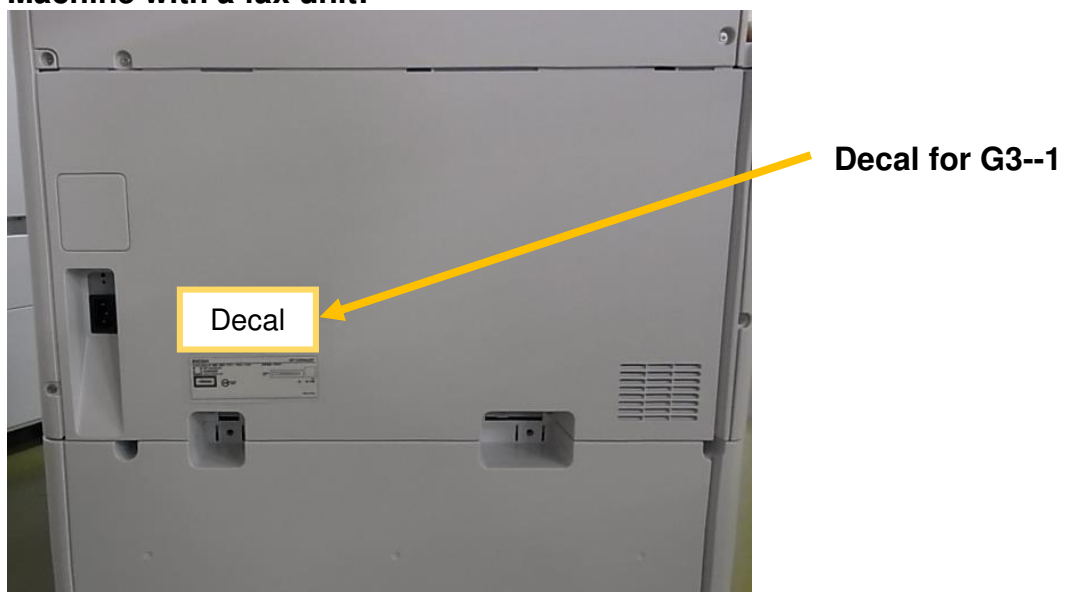

#### Machine with a fax unit and a G3 option:

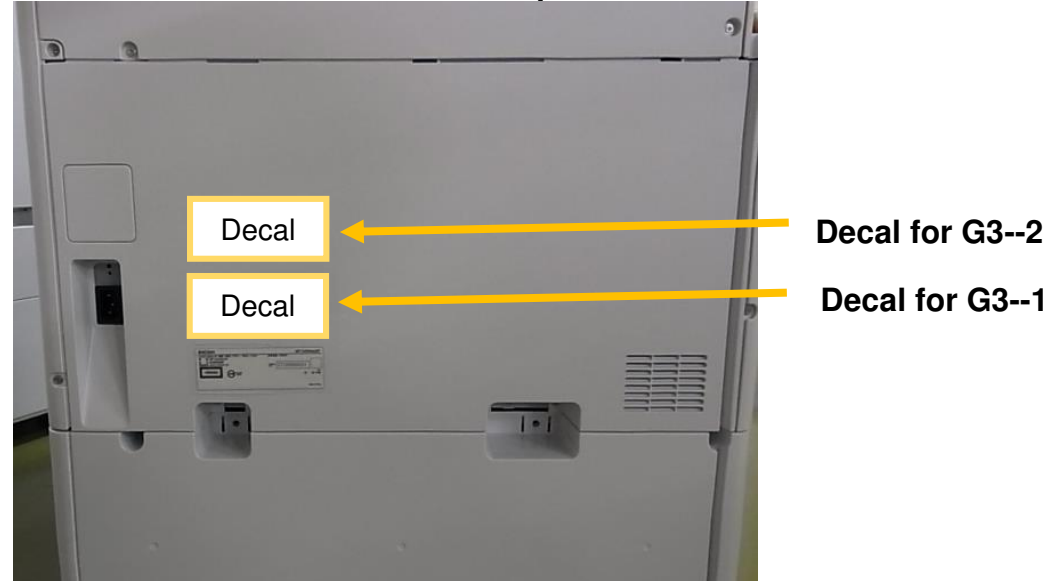

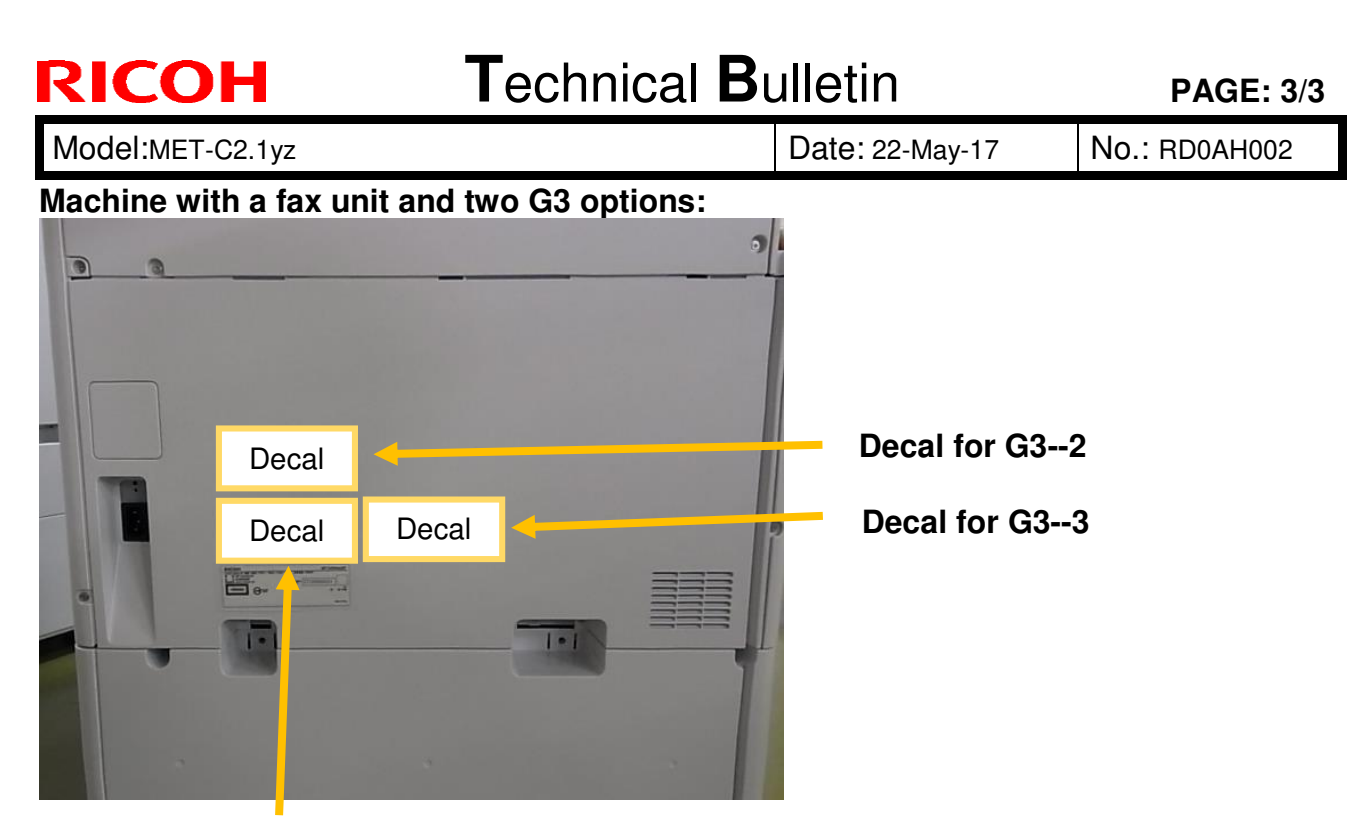

Decal for G3--1

#### Authorization number:

| Product                    | Product | Line | Authorization number |
|----------------------------|---------|------|----------------------|
|                            | code    |      |                      |
| Fax Option Type M19        | D3BV-04 | G3-1 | CCAB16F10100T1       |
| Fax Option Type M20        | D3BT-04 | G3-1 | CCAB16F10130T0       |
| G3 Interface Unit Type M19 | D3BV-12 | G3-2 | CCAB16F10110T4       |
|                            |         | G3-3 | CCAB16F10120T7       |
| G3 Interface Unit Type M20 | D3BT-12 | G3-2 | CCAB16F10140T0       |
|                            |         | G3-3 | CCAB16F10150T3       |

How to distinguish if the option was manufactured before or after the modification: Check the production year/month printed on the label attached to the packing box. The modification has been implemented since <u>April 2017</u>. Units with a number  $\underline{704}$  are modified.

Example: 609 indicates that the unit was manufactured in September 2016.

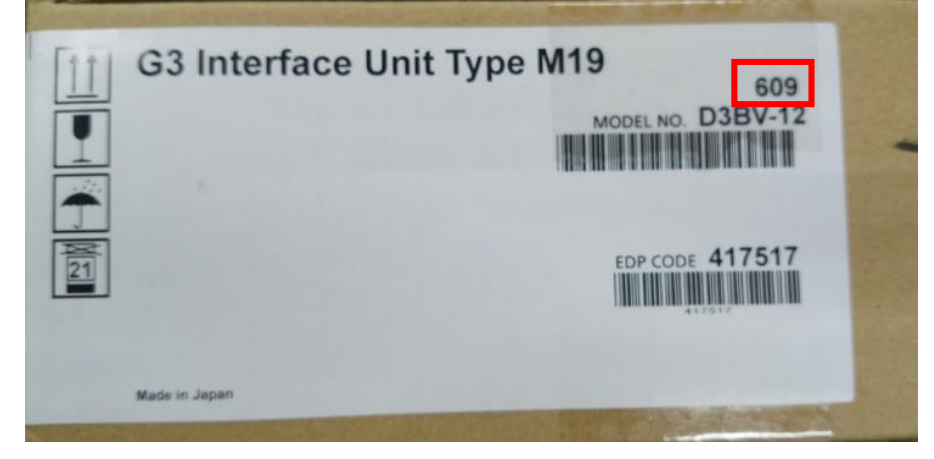

# Technical Bulletin

| Model: MET-C2.1yz                                             |                 |                       | Date: 22-May-17 |                    | No.: RD0AH003                    |
|---------------------------------------------------------------|-----------------|-----------------------|-----------------|--------------------|----------------------------------|
| Subject: Applying a color profile to change the color balance |                 |                       |                 | Prepared by: Y. Ta | niguchi                          |
| From: 1 <sup>st</sup> FQM Sect, 1 <sup>st</sup> FQM Dept.     |                 |                       |                 |                    |                                  |
| Classification:                                               | Troubleshooting | Part informa          |                 | tion 🗌 Actio       | n required<br>ce manual revision |
|                                                               | Paper path      | ☐ Transm<br>☐ Other ( | iit/rec         | eive               | fit information                  |

### Notification

This bulletin instructs how to apply a color profile to change the printing color balance for the Printer function.

#### **Background**

MET-C2 has been designed to produce a slight difference in color compared to previous models, such as the AP-C3. The gray color tone of the MET-C2 tends to have a red tint:

Example:

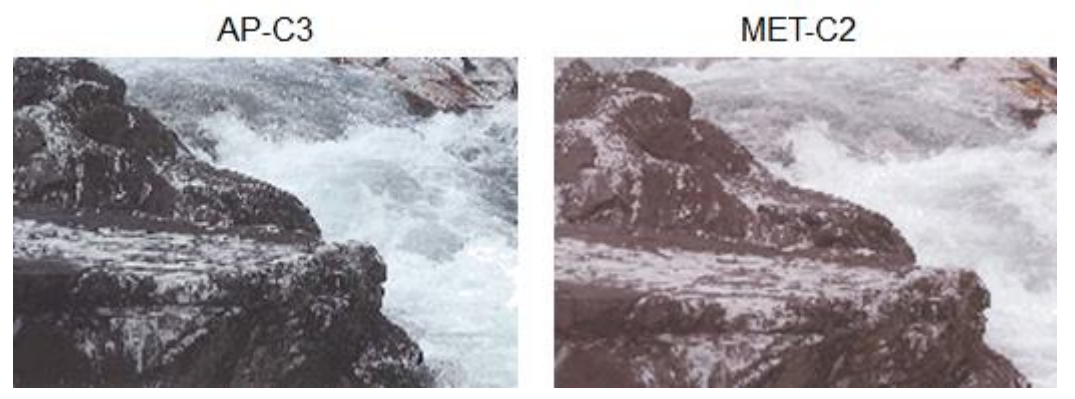

By installing the color profile, the color balance can be slightly adjusted to the gray tone that the AP-C3 produces.

The profile data is downloadable on GKM (Global answer ID: 250307).

Model: MET-C2.1yz

Date: 22-May-17

#### How to install the color profile

To install a color profile on the device:

- 1) Enter Printer SP in super SP mode.
- 2) Choose SP-1-001-13
- 3) Set the second bit to "1" (00000000  $\rightarrow$  00000100).
- 4) Turn off the device.
- 5) On a computer, extract "profiles.zip" and copy the "profiles" folder to the root folder of an SD card.
- 6) Insert the SD card into Slot 1 on the device.
- 7) Turn on the device.

Note: To confirm that the color profile was installed correctly, please print the service summary in Printer SP (SP1-004-002) in super SP mode and check that the date and time of the .rcm file are different than before installing.

To revert to the previous color profile:

- 1) Enter Printer SP in super SP mode.
- 2) Choose SP-1-001-13.
- 3) Set the second bit to "0" (00000100  $\rightarrow$ 00000000)
- 4) Turn off the device.
- 5) Remove the SD card.
- 6) Turn on the device.

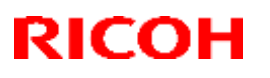

#### Reissued: 7-Sep-17

Model: Met-C2.1yz

Date: 31-Aug-17

No.: RD0AH004a

#### **RTB Reissue**

The item in *bold italic* were added

| Subject: DO NO <sup>-</sup><br>and Met-C2.1 (v4.0 | Г install Package firmware for I<br>00)                                                             | Prepared by: T. Kiyohara                                                                                      |                                                                                                    |
|---------------------------------------------------|----------------------------------------------------------------------------------------------------|----------------------------------------------------------------------------------------------------|----------------------------------------------------------------------------------------------------|
| From: Field Quality Management Group1, FQM Dept.  |                                                                                                    |                                                                                                    |                                                                                                    |
| Classification:                                   | <ul> <li>Troubleshooting</li> <li>Mechanical</li> <li>Paper path</li> <li>Product Safety</li> </ul> | <ul> <li>Part information</li> <li>Electrical</li> <li>Transmit/receive</li> <li>Other (Firmeware)</li> </ul> | <ul> <li>Action required</li> <li>Service manual revision</li> <li>Retrofit information</li> <li>Tier 2</li> </ul> |

### Important Notice about Package Firmware for the Met-C2 (v14.00) and Met-C2.1 (v4.00)

• DO NOT install the following firmware via SD card:

Package ALL:v14.00:D2395506Xfor the Met-C2abyzPackage ALL:v14.00:D2425506Xfor the Met-C2cdePackage ALL:v4.00:D0AD5533Dfor the Met-C2.1abyzPackage ALL:v4.00:D0AF5533Dfor the Met-C2.1cde

#### Affected models:

Met-C2 abcdeyz (D238/D239/D240/D241/D242/D243/D245), Met-C2.1 abcdeyz (D0AC/D0AD/D0AE/D0AF/D0AG/D0AH/D0AJ)

Note: The Met-C1 is NOT affected.

• This is because these versions have a firmware bug included in the package firmware. Specifically, E228 will occur when the package firmware is installed via SD card.

#### Note:

The error does not occur when updating via ARFU, due to the auto reboot. The error does not occur when updating via RFU, due to the retry of RFU.

- If the E228 error occurs, do either of the following:
  - 1. Turn OFF the machine main power.
  - 2. Insert the same SD card.
  - 3. Turn ON the machine main power and do the update again.

# Technical Bulletin

| Model: Met-C2.1yz Dat                                                                 |                                                                                                    |                                                                                         | Date: 1                                    | 1-Sep-17    | No.: RD0AH005                                       |
|---------------------------------------------------------------------------------------|----------------------------------------------------------------------------------------------------|-----------------------------------------------------------------------------------------|--------------------------------------------|-------------|-----------------------------------------------------|
| Subject: DO NOT install Legacy UI firmware v1.18 and package all containing legacy UI |                                                                                                    |                                                                                         | Prepared by:                               | T. Kiyohara |                                                     |
| From: Field Quality Management Group1, FQM Dept.                                      |                                                                                                    |                                                                                         |                                            |             |                                                     |
| Classification:                                                                       | <ul> <li>Troubleshooting</li> <li>Mechanical</li> <li>Paper path</li> <li>Product Safety</li> </ul> | <ul> <li>□ Part inf</li> <li>□ Electric</li> <li>□ Transm</li> <li>○ Other (</li> </ul> | ormation<br>al<br>hit/receive<br>Firmware) | Action      | n required<br>ce manual revision<br>fit information |

## **IMPORTANT Notice about Legacy UI Firmware**

## v1.18 and "Package\_ALL"

• **DO NOT install** the following Legacy UI firmware on machines in the field: **Note**: These versions are no longer released/available.

v1.18, Package\_ALL (which contains Legacy UI v1.18)

- This is because with this version, SC899 occurs when the EFI controller is installed.
   <u>Affected models</u>: Met-C2abcdeyz, Met-C2.1abcdeyz, Met-P2, Cor-C1.5, Cor-P1.5, Brz-MF1, Ch-C2, Gim-MF1.5, Gr-C2, Gr-C3, Le-C1 and Mt-C6.
- To avoid this, install Legacy UI v1.17.

# Technical Bulletin

| Model: Met-C2.1yz Date: 1                                                                                    |                                                                                                    |                                | 1-Sep-17                                   | No.: RD0AH006 |                                                     |
|----------------------------------------------------------------------------------------------------|----------------------------------------------------------------------------------------------------|--------------------------------|--------------------------------------------|---------------|-----------------------------------------------------|
| Subject: DO NOT install Network Support v15.65, v15.64 and v15.63 and package all containing network support |                                                                                                    |                                | Prepared by:                               | T. Kiyohara   |                                                     |
| From: Field Quality Management Group1, FQM Dept.                                                             |                                                                                                    |                                |                                            |               |                                                     |
| Classification:                                                                                              | <ul> <li>Troubleshooting</li> <li>Mechanical</li> <li>Paper path</li> <li>Product Safety</li> </ul> | Part inf<br>Electric<br>Transm | ormation<br>al<br>hit/receive<br>Firmware) | Action        | n required<br>ce manual revision<br>fit information |

## **IMPORTANT Notice about Network Support Firmware**

## v15.65, v15.64, v15.63, and "Package\_ALL"

• **DO NOT install** the following Network Support firmware on machines in the field: Note: These versions are no longer released/available.

v15.65, v15.64, v15.63, Package\_ALL (which contains these three versions)

- This is because these versions have a firmware bug, whereby the document disappears when folder forwarding is used with the Fax or Scanner. <u>Affected models</u>: Met-C2abcdeyz, Met-C2.1 abcdeyz
- To avoid this:
  - Install Network Support v15.66 or newer (released)

# Technical Bulletin

| Model: Met-C2.7                  | 1 yz                                                                                                | 2-Sep-17                                                                                | No.: RD0AH007                              |        |                                                     |
|----------------------------------|----------------------------------------------------------------------------------------------------|-----------------------------------------------------------------------------------------|--------------------------------------------|--------|-----------------------------------------------------|
| Subject: DO NO and package_all v | T install package all v13.00 and 3.0 and v4.0 for Met-C2.1                                          | Prepared by:                                                                            | T. Kiyohara                                |        |                                                     |
| From: Field Quali                | ty Management Group1, FQM [                                                                         | Dept.                                                                                   |                                            |        |                                                     |
| Classification:                  | <ul> <li>Troubleshooting</li> <li>Mechanical</li> <li>Paper path</li> <li>Product Safety</li> </ul> | <ul> <li>□ Part inf</li> <li>□ Electric</li> <li>□ Transm</li> <li>□ Other (</li> </ul> | ormation<br>al<br>nit/receive<br>Firmware) | Action | n required<br>ce manual revision<br>fit information |

## IMPORTANT Notice about "Package\_ALL" Firmware

### v13.00/v14.00 (Met-C2), v3.0/v4.0 (Met-C2.1)

• **DO NOT install** the following "Package\_ALL" firmware on machines in the field: Note: These versions are no longer released/available.

Met-C2: v13.00, v14.00

Met-C2.1: v3.0, v4.0

- This is because some firmware included in these Package firmware versions (Network Support v15.65, 15.64, 15.63) have a firmware bug that is triggered when folder forwarding is used with the Fax or Scanner, including LAN-FAX and IP-FAX.
- To avoid this:
  - Update to Network Support v15.66 or newer (release: TBD) only, or
  - Install an older version of Package firmware.

# Technical Bulletin

#### PAGE: 1/2

| Model: Met-C2.1y                                                 | Ζ                                                                                                   | Date: 13-S                                 | ep-17                 | No.: RD0AH008                          |                                         |
|------------------------------------------------------------------|----------------------------------------------------------------------------------------------------|--------------------------------------------|-----------------------|----------------------------------------|-----------------------------------------|
| Subject: FSM correction: SP5061-002 Toner Near End alert message |                                                                                                    |                                            |                       |                                        | : T.Kiyohara                            |
| From: 1st Tech Serv                                              | rice Sect., MFP/P Tech Serv                                                                         |                                            |                       |                                        |                                         |
| Classification:                                                  | <ul> <li>Troubleshooting</li> <li>Mechanical</li> <li>Paper path</li> <li>Product Safety</li> </ul> | Part inform Electrical Transmit/re Other ( | nation<br>eceive<br>) | Action red<br>Service n<br>Retrofit ir | quired<br>nanual revision<br>nformation |

### Service Manual Correction:

The descriptions *in bold italic* have been added:

## 4. Controller SP Mode Tables>Controller SP Tables - SP5000

### SP5-XXX (Mode)

| 5061      | [Toner Remaining Icon Display Change] |      |                                                 |
|-----------|---------------------------------------|------|-------------------------------------------------|
| 5-061-002 | Toner Near End Display Change         | *CTL | [0 or 1 / 0 / 1]<br>0: Display<br>1: No-display |

#### Note 1:

For this change to take effect, make sure to update to the following versions of System/Copy and the other firmware as a set.

| Model         | Firmware | version | P/N       | Firmware  | version              | P/N       |
|---------------|----------|---------|-----------|-----------|----------------------|-----------|
| Met-C2.1 abyz |          | 1.04.1  | D0AD5550C |           | 1.02                 | D0AD5564B |
| Met-C2.1 cde  |          | 1.04.1  | D0AF5550C | Animation | 1.02                 | D0AF5564B |
| Met-C2 abyz   |          | 1.14    | D2395550W |           | 1.04                 | D2395564H |
| Met-C2 cde    |          | 1.14    | D2425550W |           | 1.04                 | D2425564H |
| Met-C1 abyz   | System/  | 1.28    | D1475575G |           | 1.09 for USA_ASI_KOR | D1471438H |
|               | Copy     |         |           | OpePanel  | 1.12 for EUR_CHN_TWN | D1471490L |
| Met-C1 Cde    |          | 1.32    | D1495569H |           | 1.09 for USA_ASI_KOR | D1501438H |
|               |          |         |           |           | 1.13 for EUR_CHN_TWN | D1491490P |
| Met-C1ab_ch   |          | 3.20    | D1465575G | LegacyUID | 1.07                 | D1501428G |
| Met-C1cde_ch  |          | 3.22    | D1485533J |           |                      |           |
| Met-C1yz_ch   |          | 2.20    | D1765550Z | animation | 16.0                 | D1765564F |

- Change in the toner near end alert message

> Before: Toner Cartridge is almost empty. Check toner cartridge replacement(s).

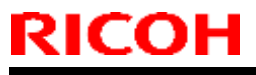

| Model: Met-C2.1yz | Date: 13-Sep-17 | No.: RD0AH008 |
|-------------------|-----------------|---------------|
|                   |                 |               |

After: Check you have a toner cartridge replacement(s). Current toner cartridge can be used until the replacement alert.

- Toner near end display ON/OFF SP (SP5061-002) was added.

#### Note 2:

With the new firmware, you are able to switch the Toner near end alert message on/off in the display.

#### Note 3:

SP5061-002 only controls the toner near end display on the operation panel. WIM, @Remote, and e-mail notification of toner near end are not controlled by SP5061-002.

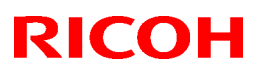

#### Reissued: 10-Jan-18

| Model: MET-C2.1yz                                                                                                    | Date: 4      | -Oct-17   | No.: RD0AH009b |
|----------------------------------------------------------------------------------------------------|--------------|-----------|----------------|
| <b>RTB Reissue</b><br>The items in <i>bold italics</i> were corrected or added.                                                      |              |           |                |
| Subject: Firmware update via Application Site, Streamline I<br>Device Manager NX Pro/Enterprise and service menu canno<br>conducted. | Prepared by: | E. Hinata |                |
| From: Office Printing Business Group., Product Plan<br>Strategy Center., Sales Planning Sec., Sales Plann                            |              |           |                |

| olidlegy och    |                   |                          |                         |
|-----------------|-------------------|--------------------------|-------------------------|
| Classification: | ☐ Troubleshooting | Part information         | Action required         |
|                 | Mechanical        | Electrical               | Service manual revision |
|                 | Paper path        | Transmit/receive         | Retrofit information    |
|                 | Product Safety    | Other (Firmeware update) | 🖂 Tier 2                |

### SYMPTOM

1. When users try to update the firmware from the Application Site, the following message is displayed and the firmware cannot be updated:

|                        | L        |   |   |    |      |
|------------------------|----------|---|---|----|------|
| Could not update the f | irmware. |   |   |    |      |
|                        |          |   |   |    |      |
|                        |          |   |   |    |      |
|                        |          |   |   |    |      |
|                        |          |   |   | ОК |      |
| Check Status           | Ś        | 谷 | ≡ | 0  | Stop |

2. When users try to update the firmware from the Streamline NX v3 and Device Manager NX Pro/Enterprise, the firmware cannot be updated and Error Code 4 which means unsupported device is recorded:

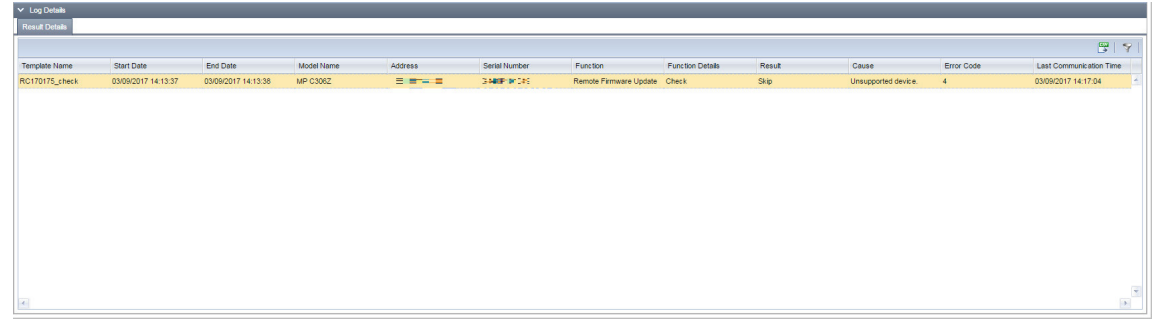

3. When CEs try to update the firmware from the service menu *(SFU: Smart Firmware Update)*, the following message is displayed and the firmware cannot be updated:

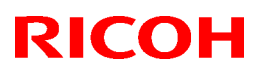

#### Reissued: 10-Jan-18

| Model: MET-C2.1yz | Date: 4-Oct-17 | No.: RD0AH009b |
|-------------------|----------------|----------------|
|                   |                |                |
|                   |                |                |

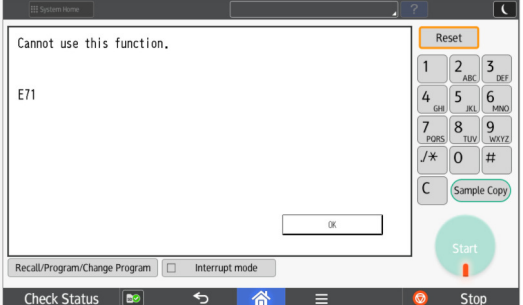

• E71: Network communication error occurs at the reserved date/time of the package firmware update from the network.

4. When the machine tries to update through ARFU, Error code 5: Version information obtaining error is logged in SP7-520-051 to 060.

### CAUSE

The "package\_ALL" firmware package that contains Network Support v15.65.1 (MP C2004 / C2504 / C3004 / C3504 / C4504 / C5504 / C6004) and v15.65 (MP C2004ex / C2504ex / C3004ex / C3504ex / C4504ex / C5504ex / C6004ex) for Automatic Remote Firmware Update (ARFU) has been unpublished.

In that Network Support firmware, we found that the device encounter fax document disappears. So, we decided to unpublish the package firmware. However, the firmware update structure on the Application Site, Streamline NX v3, Device Manager NX Pro/Enterprise and CE menu uses the same method of ARFU, so we were forced to unpublish the package firmware worldwide, which caused the problem to surface.

### **OCCURRENCE CONDITION**

When the all Smart Operational Panel G2 models execute the firmware update via:

- Application Site
- Streamline NX v3, Device Manager NX Pro/Enterprise
- Service menu (SFU)
- ARFU

### SOLUTION

None. However, this problem is expected to be resolved in the "package\_ALL" firmware package that will be published according to the following schedule:

| Model                              | Expected release date |
|------------------------------------|-----------------------|
| MP C2004/C2504/C3004/C3504         | 31 January 2018       |
| MP C4504/C5504/C6004               | 31 January 2018       |
| MP C2004ex/C2504ex/C3004ex/C3504ex | 31 January 2018       |
| MP C4504ex/C5504ex/C6004ex         | 31 January 2018       |

Note: This schedule is subject to change.

## RICOH Reissued: 19-Oct-17

Model: MET-C2.1yz

Date: 06-Oct-17

No.: RD0AH010a

### **RTB Reissue**

The items in **strike-through** were deleted.

| Subject: Trouble shooting: Smart Operation Panel Issues |                                                                                                    |                                                                                                 |                   | Prepared by: T.Kiyohara                                                                                            |  |  |
|---------------------------------------------------------|----------------------------------------------------------------------------------------------------|-------------------------------------------------------------------------------------------------|-------------------|----------------------------------------------------------------------------------------------------|--|--|
| From: 1st Tech Service Sect., MFP/P Tech Service Dept.  |                                                                                                    |                                                                                                 |                   |                                                                                                    |  |  |
| Classification:                                         | <ul> <li>Troubleshooting</li> <li>Mechanical</li> <li>Paper path</li> <li>Product Safety</li> </ul> | <ul> <li>Part information</li> <li>Electrical</li> <li>Transmit/rec</li> <li>Other (</li> </ul> | tion<br>eive<br>) | <ul> <li>Action required</li> <li>Service manual revision</li> <li>Retrofit information</li> <li>Tier 2</li> </ul> |  |  |

## Troubleshooting for the Smart Operation Panel

| No | Symptom                                                                                                |          | Cause                                                                                                    | Solution                                                                                                    |
|----|----------------------------------------------------------------------------------------------------|----------|----------------------------------------------------------------------------------------------------|----------------------------------------------------------------------------------------------------|
| 1  | Both the Smart Operation<br>Panel and the blue LED on the<br>operation panel do not turn on.           | HW       | The Smart Operation Panel<br>cannot be supplied with<br>electrical power.                                                                                                    | <ol> <li>Reconnect the USB cable<br/>between the IPU and the<br/>Smart Operation Panel</li> <li>Replace the USB cable.</li> <li>Replace the board for<br/>SOP.</li> <li>Replace the IPU.</li> </ol> |
| 2  | The Smart Operation Panel<br>does not turn on, but the blue<br>LED on the operation panel<br>turns on. | HW       | The Smart Operation Panel<br>can be supplied with<br>electrical power (blue LED<br>lamp), but nothing can be<br>displayed on the LCD.                                                                     | <ol> <li>Reconnect the LCD I/F<br/>cable.</li> <li>Replace the LCD unit</li> <li>Replace the board for<br/>SOP.</li> <li>Replace the LCD I/F<br/>cable.</li> </ol>                                  |
| 3  | A splash (blue) screen<br>appears.                                                                     | SW<br>HW | The Smart Operation Panel<br>and LCD can be supplied<br>with electrical power, but<br>software issues occur<br>during the boot-up<br>sequence.<br>Firmware or eMMC data on<br>the Sub board is defective. | <ol> <li>Update the Cheetah<br/>System firmware in<br/>recovery mode.</li> <li>Do a factory reset</li> <li>Replace the board for<br/>SOP. when eMMC data<br/>is defective.</li> </ol>               |
| 4  | "Please wait" stays on the display.                                                                    | SW<br>HW | A software issue occurs<br>during the boot-up<br>sequence, when executing<br>the step after #3 described<br>above.<br>(The difference between #3<br>and #4 cannot be identified<br>in the field.)         | <ol> <li>Update the Cheetah<br/>System firmware in<br/>recovery mode.</li> <li>Do a factory reset.</li> <li>Replace the board for<br/>SOP. when eMMC data<br/>is defective.</li> </ol>              |

HW: Hardware issue, SW: Software issue

## Technical Bulletin

Reissued: 19-Oct-17 Model: MET-C2.1yz

Date: 06-Oct-17 No.: F

No.: RD0AH010a

## Components to Check during Troubleshooting

#### 1. Board

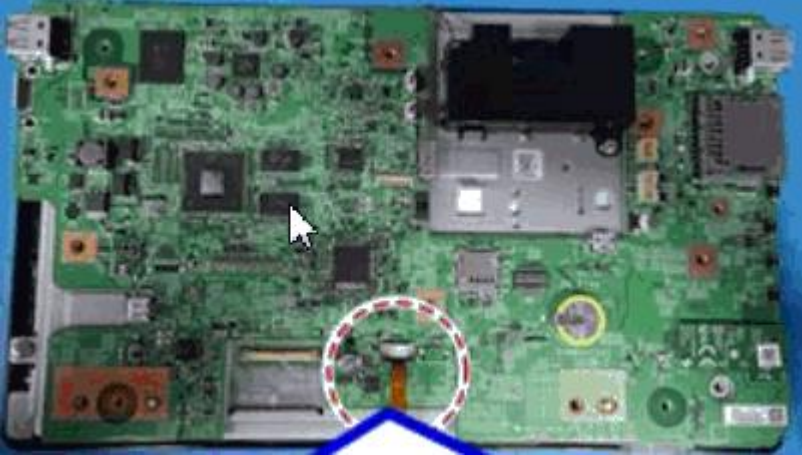

#### 2. USB cable

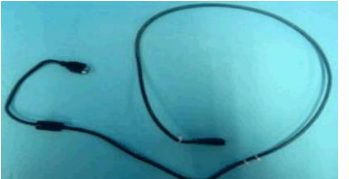

3. Connection between USB cable and main board

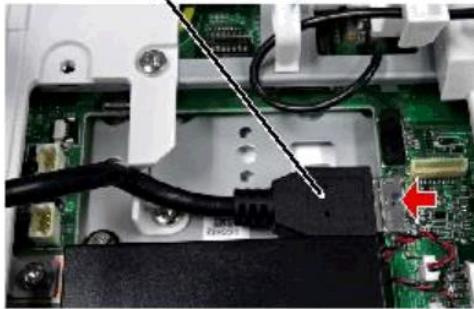

4. Connection between USB and IPU

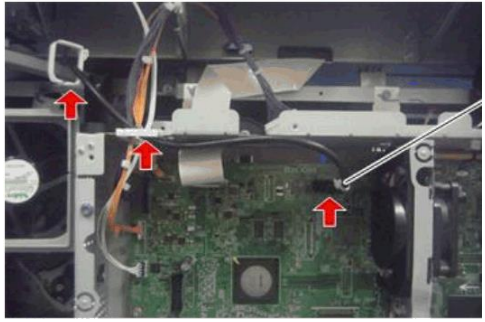

# Technical Bulletin

### PAGE: 3/3

Reissued: 19-Oct-17

| Model: MET-C2.1yz Date: 06-Oct-17 No.: RD0AH010a |
|--------------------------------------------------|
|--------------------------------------------------|

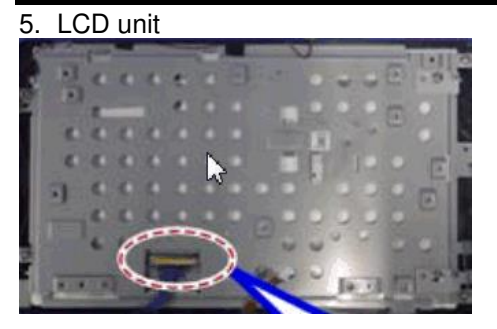

#### 6. LCD I/F cable

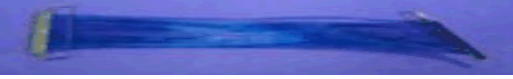

# Technical Bulletin

| Model: MET-C2.1yz Date: 18-Oc |                                                                                                    |                | ct-17                 | No.: RD0AH011                          |                                                      |
|-------------------------------|----------------------------------------------------------------------------------------------------|----------------|-----------------------|----------------------------------------|------------------------------------------------------|
| Subject: Suppleme<br>EU/AP/Cl | entary information on the an<br>H)                                                                  | ti-condensatio | n heater (for         | Prepared                               | by: T Kiyohara                                       |
| From: 1st Tech. Su            | pport Sec. Service Support                                                                          | Dept.          |                       |                                        |                                                      |
| Classification:               | <ul> <li>Troubleshooting</li> <li>Mechanical</li> <li>Paper path</li> <li>Product Safety</li> </ul> | Part inform    | nation<br>eceive<br>) | Action re Service r Retrofit in Tier 2 | equired<br>manual revision<br>nformation<br>Tier 0.5 |

#### This bulletin is targeted to EU/AP/CH models.

4 types of anti-condensation heaters are available as service parts for the following components:

- Mainframe tray
- Optional tray (PB3150, PB3210, PB3220, PB3160, PB3230, PB3170)
- PCU
- Scanner

See table below for the parts required when installing the heater.

|                                                    | Part description                                         | P/N for<br>EU/AP/CH<br>N<br>(220V to<br>240V) | Tray heater( (Main unit) | Tray heater (Op tray) | PCU Heater | Scanner Heater | Tray heaters (Main + Op) | Tray heater (main unit)<br>+ PCII heater | Tray heaters (Main + Op)<br>+ PCU heater | Scanner + PCU heater | Tray heaters (Main + Op)<br>+ Scanner + PCU heater |
|----------------------------------------------------|----------------------------------------------------------|-----------------------------------------------|--------------------------|-----------------------|------------|----------------|--------------------------|------------------------------------------|------------------------------------------|----------------------|----------------------------------------------------|
| Tray Heater (main unit)                            | HEATER:PAPER TRAY:220/240V: ASS'Y                        | D2386640                                      | 1                        |                       |            |                | 1                        | 1                                        | 1                                        |                      | 1                                                  |
| Tray Heater for<br>PB3220/PB3210/PB31<br>60/PB3150 | HEATER:ASS'Y                                             | D6931127                                      |                          | *1                    |            |                | *1                       |                                          | *1                                       |                      | *1                                                 |
| Tray Heater for LCT<br>PB3230/PB3170               | HEATER:ASS'Y                                             | D6951127                                      |                          | *1                    |            |                | *1                       |                                          | *1                                       |                      | *1                                                 |
| PCU Heater                                         | HEATER:PHOTOCONDUCTOR:ASS'Y                              | D3BR2202                                      |                          |                       | 1          |                |                          | 1                                        | 1                                        | 1                    | 1                                                  |
| Scanner Heater                                     | HEATER:SCANNER:220/240V:ASS'Y                            | D2380072                                      |                          |                       |            | 1              |                          |                                          |                                          | 1                    | 1                                                  |
| ELECTRICAL<br>COMPONENTS                           | HEATER:PAPER TRAY:ELECTRICAL<br>COMPONENTS SECTION:ASS'Y | D2386662                                      | 1                        | 1                     | 1          | 1              | 1                        | 1                                        | 1                                        | 1                    | 1                                                  |

\* Choose one.

#### **IMPORTANT:**

Make sure to install the tray heater with the rated voltage that matches your country/region.

• If you do not, the heater will overheat and damage the tray and/or cause carbonization (Ex., If a 100V heater is installed on a 200V rated machine), or the heater will not be able to reduce enough moisture (Ex., If a 200V heater is installed on a 100V rated machine).

# Technical Bulletin

| Model: MET-C2.1yz Date: 18-Oc |                                                                                                    |                                         | ct-17                 | No.:RD0AH012                           |                                                        |
|-------------------------------|----------------------------------------------------------------------------------------------------|-----------------------------------------|-----------------------|----------------------------------------|--------------------------------------------------------|
| Subject: Suppleme<br>NA/TW)   | entary information on the an                                                                        | ti-condensatio                          | n heater (for         | Prepared                               | by: T Kiyohara                                         |
| From: 1st Tech. Su            | pport Sec. Service Support                                                                          | Dept.                                   |                       |                                        |                                                        |
| Classification:               | <ul> <li>Troubleshooting</li> <li>Mechanical</li> <li>Paper path</li> <li>Product Safety</li> </ul> | Part inform<br>Electrical<br>Transmit/r | nation<br>eceive<br>) | Action re Service r Retrofit in Tier 2 | equired<br>manual revision<br>nformation<br>☐ Tier 0.5 |

#### This bulletin is targeted to NA/TW models.

4 types of anti-condensation heaters are available as service parts for the following components:

- Mainframe tray
- Optional tray (PB3150, PB3210, PB3220, PB3160, PB3230, PB3170)
- PCU
- Scanner

See table below for the parts required when installing the heater.

|                                                    | Part description                                         | P/N for<br>NA/TW<br>( 120V) | Tray heater( (Main unit) | Tray heater (Op tray) | PCU Heater | Scanner Heater | Tray heaters (Main + Op) | Tray heater (main unit)<br>+ PCII heater | Tray heaters (Main + Op)<br>+ PCU heater | Scanner + PCU heater | Tray heaters (Main + Op)<br>+ Scanner + PCU heater |
|----------------------------------------------------|----------------------------------------------------------|-----------------------------|--------------------------|-----------------------|------------|----------------|--------------------------|------------------------------------------|------------------------------------------|----------------------|----------------------------------------------------|
| Tray Heater (main unit)                            | HEATER:PAPER TRAY:120V: ASS'Y                            | D2386630                    | 1                        |                       |            |                | 1                        | 1                                        | 1                                        |                      | 1                                                  |
| Tray Heater for<br>PB3220/PB3210/PB31<br>60/PB3150 | HEATER:ASS'Y                                             | D6931117                    |                          | *1                    |            |                | *1                       |                                          | *1                                       |                      | *1                                                 |
| Tray Heater for LCT<br>PB3230/PB3170               | HEATER:ASS'Y                                             | D6951117                    |                          | *1                    |            |                | *1                       |                                          | *1                                       |                      | *1                                                 |
| PCU Heater                                         | HEATER:PHOTOCONDUCTOR:ASS'Y                              | D3BR2201                    |                          |                       | 1          |                |                          | 1                                        | 1                                        | 1                    | 1                                                  |
| Scanner Heater                                     | HEATER:SCANNER:120V:ASS'Y                                | D2380071                    |                          |                       |            | 1              |                          |                                          |                                          | 1                    | 1                                                  |
| ELECTRICAL<br>COMPONENTS                           | HEATER:PAPER TRAY:ELECTRICAL<br>COMPONENTS SECTION:ASS'Y | D2386661                    | 1                        | 1                     | 1          | 1              | 1                        | 1                                        | 1                                        | 1                    | 1                                                  |

\* Choose one.

#### **IMPORTANT:**

Make sure to install the tray heater with the rated voltage that matches your country/region.

• If you do not, the heater will overheat and damage the tray and/or cause carbonization (Ex., If a 100V heater is installed on a 200V rated machine), or the heater will not be able to reduce enough moisture (Ex., If a 200V heater is installed on a 100V rated machine).

Model: Met-C2.1yz

Date: 17-Nov-17

No.: RD0AH013b

#### **RTB Reissue**

| The items in | bold italics were | e corrected or added. |
|--------------|-------------------|-----------------------|
|--------------|-------------------|-----------------------|

| Subject: Informat | ion about PaaS               |             | Prepared | by: Y.Shigenaga         |
|-------------------|------------------------------|-------------|----------|-------------------------|
| From: Tech Supp   | ort Sect., Product Marketing | Dept.       |          |                         |
| Classification:   | Troubleshooting              | Part inform | ation    | Action required         |
|                   | Mechanical                   | Electrical  |          | Service manual revision |
|                   | Paper path                   | Transmit/re | ceive    | Retrofit information    |
|                   | Product Safety               | Other (     | )        | Tier 2                  |

### **Remarks: This document only applies to China**

## Summary:

PaaS (Printer as a service) is a system that ensures device uptime is maximized through real time monitoring of machine status and proactively taking care of maintenance requirements.

This document provides information about PaaS.

## Table of contents:

| 1. | PaaS Setup Procedure                          | .1 |
|----|-----------------------------------------------|----|
| 2. | Unregistering PaaS                            | .3 |
| 3. | Changing Registered Device / Controller Board | .4 |
| 4. | Switching Back to Normal Mode                 | .6 |
| 5. | SP Number                                     | .6 |
| 6. | PaaS Execution Return Code                    | .7 |
| 7. | PaaS Error Code List                          | .7 |
| 8. | Technical Tips                                | .8 |

## 1. PaaS Setup Procedure

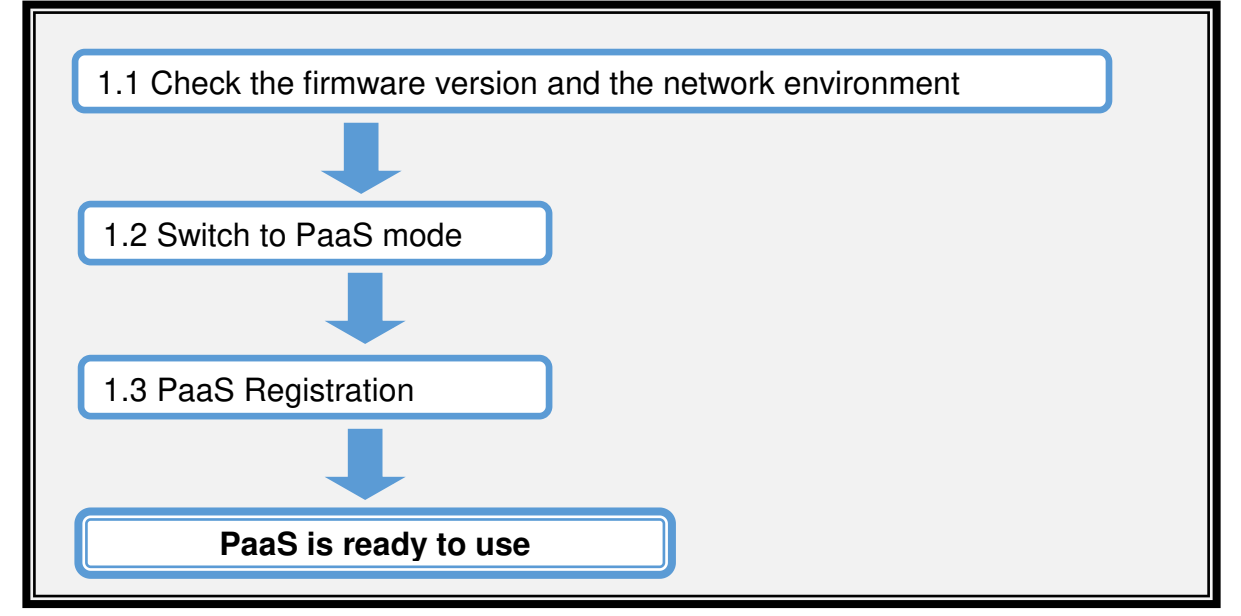

| Model: Met-C2.1yz | Date: 17-Nov-17 | No.: RD0AH013b |
|-------------------|-----------------|----------------|

### [Preparation]

RICOH

**Reissued: 7-Jun-18** 

- The customer Contract ID and the customer authentication key are required for authentication.
- > Check that the SP5-816-201 value is "0" to make sure that @Remote is NOT enabled.

### **1.1 Check the Firmware Version and the Network Environment**

1) Update the firmware

| Model        | System/Copy Firmware        |
|--------------|-----------------------------|
| Met-C2.1abyz | D0AD5550E ver.1.06 or later |
| Met-C2.1cde  | D0AF5550E ver.1.06 or later |

2) Specify the network settings (IP address, Subnet mask, Gateway, and DNS) in the following menu:

Open User Tools > Machine Features > System Settings > Interface Settings, specify the IP address, Subnet, Gateway, DHCP, and DNS settings according to the customer's network environment.

Note: Make sure the machine's main power is always turned on and connected to the internet during registration.

### 1.2 Switch to PaaS mode

- 1) Enter SP Mode.
- 2) Press [Execute] in SP5-760-002 (Entering PaaS mode) \*1
- 3) Close the dialog and reboot the device.

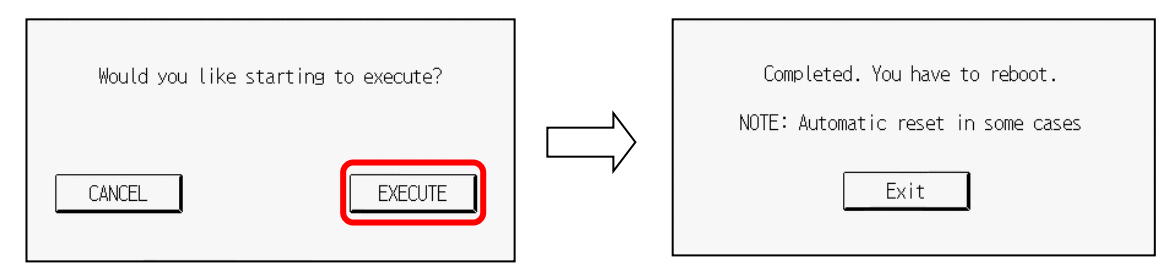

- 4) After rebooting, check the SP5-760-001(PaaS Mode) value is "1" to confirm PaaS mode.
- \*1: When machine is already in PaaS mode or @Remote is running, an "Execution Failed" message is displayed on the operating panel.

## 1.3 PaaS Registration

#### After PaaS Registration, you cannot switch back to normal mode.

- 1) Enter SP Mode.
- 2) Specify the following SP proxy server settings:
  - > SP5-760-015 (Use Proxy) 1: Use / 0: Don't use
  - > SP5-760-016 (Proxy Server)
  - > SP5-760-017 (Proxy Port Number)
  - > SP5-760-018 (Proxy User Name)
  - > SP5-760-019 (Proxy User Password)

### RICOH Reissued: 7-Jun-18

Model: Met-C2.1yz

Date: 17-Nov-17

No.: RD0AH013b

3) Input the Contract ID, Authentication Key, Server Name, and Server Port Number in SP5-760-003 to SP5-760-007.

Registration configuration:

| SP No.      | ltem               |                                                                                          |
|-------------|--------------------|------------------------------------------------------------------------------------------|
| SP5-760-003 | Contract ID        | Enter the customer Contract ID.                                                          |
| SP5-760-004 | Authentication Key | Enter the customer Authentication Key.                                                   |
| SP5-760-005 | Server Name        | 'rpaasdev.online.tj.cn'<br>Don't change the value above.                                 |
| SP5-760-006 | Server URL Path    | <pre>'/npb-base-web/API/npb/v1.0/deviceNotification' Don't change the value above.</pre> |
| SP5-760-007 | Server Port Number | 443<br>Don't change the value above.                                                     |

- 4) Press [Execute] in SP5-760-009(Registration)
- 5) Please wait a moment for communication with the server.
- 6 ) Check the SP5-760-012(Execution Return Code) value is "0" to confirm the success of PaaS setup.

If the value is not "0", please check the result with the SP5-760-013 values in **PaaS** Error Code List.

7 ) Make sure the SP5-760-008(Registration Status) value is "1" to confirm that PaaS registration is complete.

## 2. Unregistering PaaS

### [Preparation]

- In order to unregister, it is necessary to follow the cancellation procedure on the PaaS server side in advance.
- 1) Enter SP Mode.
- 2 ) Press [Execute] in SP5-760-010(Unregistration).
- 3) Close the dialog and reboot the device.

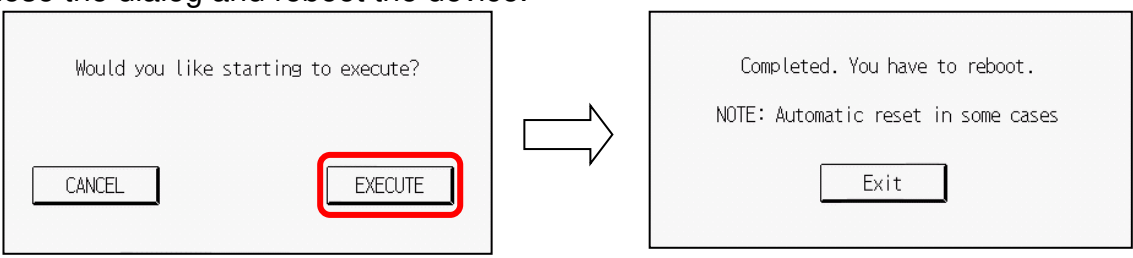

- 4) Please wait a moment for communication with the server.
- 5) After auto rebooting, make sure the SP5-760-012(Execution Return Code) value is "0" to confirm the success of the PaaS unregistration.
   If the value is not "0", please check the result with the SP5-760-013 values in the PaaS Error Code List.
- 6) Make sure the SP5-760-008(Registration Status) value is "0" to confirm that the PaaS unregistration is complete.

Reissued: 7-Jun-18

RICOH

Model: Met-C2.1yz

Date: 17-Nov-17

No.: RD0AH013b

## 3. Changing Registered Device / Controller Board

To change the PaaS registered device or if the controller board is replaced, please follow the procedure below on the new device.

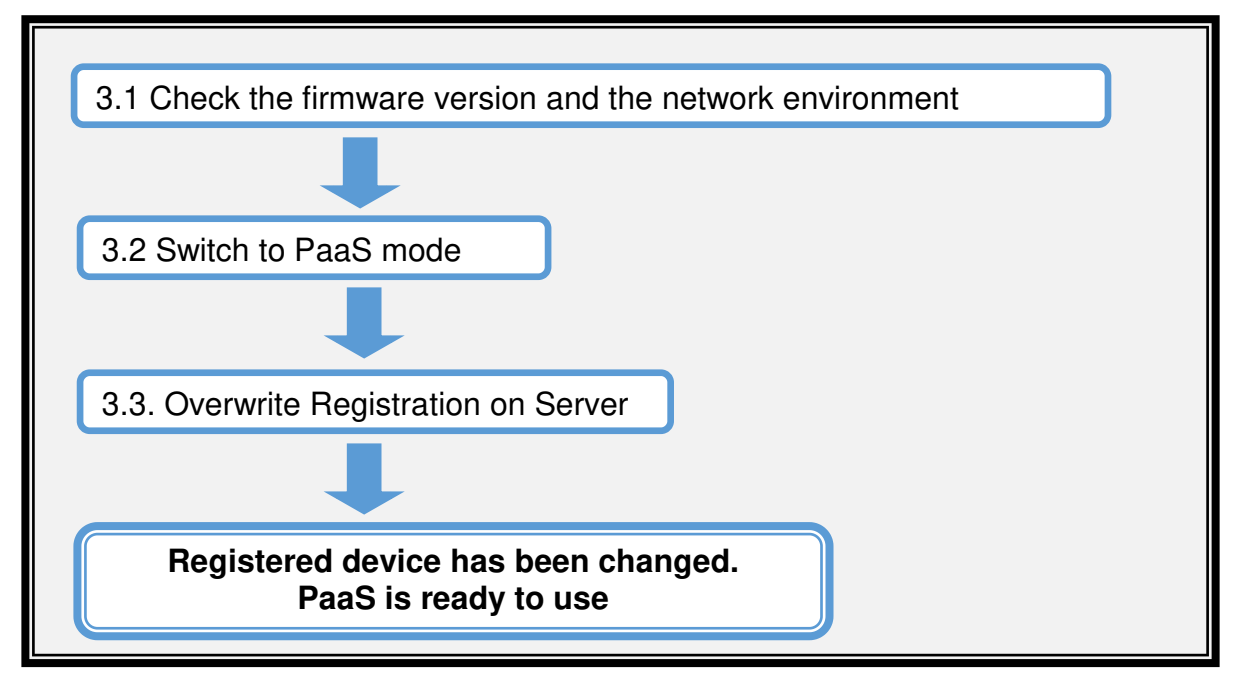

### [Preparation]

- The customer Contract ID and the customer authentication key are required for authentication.
- > Check that the SP5-816-201 value is "0" to make sure that @Remote is NOT enabled.

### 3.1 Check the Firmware Version and the Network Environment

1) Update the firmware

| Model        | System/Copy Firmware        |
|--------------|-----------------------------|
| Met-C2.1abyz | D0AD5550E ver.1.06 or later |
| Met-C2.1cde  | D0AF5550E ver.1.06 or later |

2) Specify the network settings (IP address, Subnet mask, Gateway, and DNS) in the following menu:

Open User Tools > Machine Features > System Settings > Interface Settings, specify the IP address, Subnet, Gateway, DHCP, and DNS settings according to the customer's network environment.

Note: Make sure the machine's main power is always turned on and connected to the internet during registration.

### 3.2 Switch to PaaS mode

- 1) Enter SP Mode.
- 2) Press [Execute] in SP5-760-002 (Entering PaaS mode) \*1

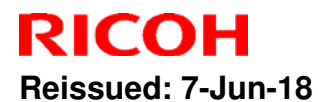

 Model: Met-C2.1yz
 Date: 17-Nov-17
 No.: RD0AH013b

 3 ) Close the dialog and reboot the device.
 Completed. You have to reboot.

 Would you like starting to execute?
 Completed. You have to reboot.

 CANCEL
 EXECUTE
 EXECUTE

- 4) After rebooting, check the SP5-760-001(PaaS Mode) value is "1" to confirm PaaS mode.
- \*1: When the machine is already in PaaS mode or @Remote is running, an "Execution Failed" message is displayed on the operating panel.

## 3.3 Overwrite Registration on Server

After PaaS Registration, you cannot switch back to normal mode.

1) Enter SP Mode.

- 2) Specify the following SP proxy server settings:
  - SP5-760-015 (Use Proxy) 1: Use / 0: Don't use
  - > SP5-760-016 (Proxy Server)
  - SP5-760-017 (Proxy Port Number)
  - > SP5-760-018 (Proxy User Name)
  - SP5-760-019 (Proxy User Password)
- 3) Input the details, such as Contract ID, Authentication Key, Server Name, and Server Port Number in SP5-760-003 to SP5-760-007.

| legistration of | ingulation.        |                                                                                          |
|-----------------|--------------------|------------------------------------------------------------------------------------------|
| SP No.          | Item               |                                                                                          |
| SP5-760-003     | Contract ID        | Enter the customer's Contract ID.                                                        |
| SP5-760-004     | Authentication Key | Enter the customer's Authentication Key.                                                 |
| SP5-760-005     | Server Name        | 'rpaasdev.online.tj.cn'<br>Don't change the value above.                                 |
| SP5-760-006     | Server URL Path    | <pre>'/npb-base-web/API/npb/v1.0/deviceNotification' Don't change the value above.</pre> |
| SP5-760-007     | Server Port Number | 443<br>Don't change the value above.                                                     |

Registration configuration:

- 4) Press [Execute] in SP5-760-011(Overwrite Registration on Server).
- 5) Please wait a moment for communication with the server.
- 6) Check the SP5-760-012(Execution Return Code) value is "0" to confirm the success of PaaS setup.

If the value is not "0", please check the result with the SP5-760-013 values in **PaaS** Error Code List.

7 ) Make sure the SP5-760-008(Registration Status) value is "1" to confirm that PaaS registration is complete.

Reissued: 7-Jun-18

RICOH

Model: Met-C2.1yz

Date: 17-Nov-17

No.: RD0AH013b

## 4. Switching Back to Normal Mode

- 1) Enter SP Mode.
- 2) Press [Execute] in SP5-760-024(Entering Normal Mode).
- 3) Close the reboot dialog and reboot the device.

| Would you like starting to execute? | Completed. You have to reboot. |
|-------------------------------------|--------------------------------|
| CANCEL                              | Exit                           |

4) After rebooting, check the SP5-760-001(PaaS Mode) value is "0" to confirm that switching to Normal mode is complete.

Note: This function targets the device before registering with PaaS and after unregistering with PaaS. After registering the PaaS device, it cannot be unregistered in SP5-760-024(Enter Normal Mode). It is necessary to unregister through SP5-760-010 (Unregistration).

## 5. SP Number

| SP No.      | Name                              |
|-------------|-----------------------------------|
| SP5-760-001 | PaaS Mode                         |
| SP5-760-002 | Enter PaaS Mode                   |
| SP5-760-003 | Contract ID                       |
| SP5-760-004 | Authentication Key                |
| SP5-760-005 | Server Name                       |
| SP5-760-006 | Server URL Path                   |
| SP5-760-007 | Server Port Number                |
| SP5-760-008 | Registration Status               |
| SP5-760-009 | Registration                      |
| SP5-760-010 | Unregistration                    |
| SP5-760-011 | Overwrite Registration on Server  |
| SP5-760-012 | Execution Return Code             |
| SP5-760-013 | Error Code                        |
| SP5-760-015 | Use Proxy<br>0:Don't use<br>1:Use |
| SP5-760-016 | Proxy Server                      |
| SP5-760-017 | Proxy Port Number                 |
| SP5-760-018 | Proxy User Name                   |
| SP5-760-019 | Proxy User Password               |

## **RICOH** Reissued: 7-Jun-18

# **Technical Bulletin**

Model: Met-C2.1yz

No.: RD0AH013b

| del: Met-C2.1yz |                       | Date: | 17-Nov-17 |
|-----------------|-----------------------|-------|-----------|
| SP5-760-020     | Retry Interval        |       |           |
| SP5-760-021     | Retry Count           |       |           |
| SP5-760-023     | Next Update Time      |       |           |
| SP5-760-024     | Enter Normal Mode     |       |           |
| SP5-711-100     | Session Status Detail |       |           |
|                 |                       |       |           |

## 6. PaaS Execution Return Code

| SP No.      | Value | Description          | Solution / Workaround                                             |
|-------------|-------|----------------------|-------------------------------------------------------------------|
|             | 0     | Initial / Succeeded  | -                                                                 |
|             | 1     | Invalid              | Follow Switch to PaaS mode                                        |
|             | 2     | Already registered   | -                                                                 |
| SP5-760-012 | 3     | Already unregistered | -                                                                 |
|             | 4     | Communication error  | For details, refer to SP5-760-013 in <b>PaaS Error</b> Code List. |
|             | 9     | Running              | Please wait a moment and check the status again.                  |

## 7. PaaS Error Code List

| SP<br>No. | Value   | Description                                                                                          | Solution / Workaround                                                                                                    |
|-----------|---------|----------------------------------------------------------------------------------------------------|----------------------------------------------------------------------------------------------------|
| SP5-      | 760-013 |                                                                                                    |                                                                                                    |
|           | 0       | No error                                                                                             | -                                                                                                    |
|           | 1       | Network information has not been set, or an invalid contract ID and authentication key were entered. | Confirm information such as the Contract ID,<br>Authentication Key, PaaS Server Name, PaaS<br>Server Port Number, etc                                                           |
|           | 2       | DNS server does not resolve the host name.                                                           | Confirm the PaaS Server Name and Proxy<br>Server.<br>Check the firmware version and the network<br>environment.<br>If this does not work, contact the network<br>administrator. |
|           | 3       | PaaS Server is not connected.                                                                        | Confirm the PaaS Server Name/Port Number<br>and Proxy Server/Port Number.<br>If this does not work, contact the network<br>administrator.                                       |
|           | 4       | Proxy is not authenticated                                                                           | Confirm the Proxy User Name and Password.<br>If this does not work, contact the network<br>administrator.                                                                       |
|           | 5       | PaaS Server registration error                                                                       | Confirm the cause with the PaaS Server<br>Escalate to the PaaS Server Supplier                                                                                                  |
|           | 6       | PaaS Server internal error                                                                           | Retry the procedure.                                                                                                    |

## **RICOH** Reissued: 7-Jun-18

# **Technical Bulletin**

| Model: Met-C2.1yz |               |                                               | Date: 17-Nov-17                                                                                                    | No.: RD0AH013b                                  |
|-------------------|---------------|-----------------------------------------------|----------------------------------------------------------------------------------------------------|-------------------------------------------------|
|                   |               |                                               | If this does not work, confirm<br>PaaS Server                                                                        | n the cause with                                |
|                   | 7             | PaaS Server internal error                    | Confirm the cause with the I                                                                                         | PaaS Server                                     |
|                   | 8             | PaaS Server parameter error                   | Confirm the cause with the I                                                                                         | PaaS Server                                     |
|                   | 9             | PaaS Server under maintenance                 | Retry the procedure after ma<br>finished.                                                                            | aintenance has                                  |
|                   | 10            | HTTP communication error (404)                | Review the PaaS Server UF<br>Check PaaS Configuration.                                                               | L Path.                                         |
|                   | 11            | HTTP communication error (500)                | Check the firmware version,<br>environment, and the PaaS<br>If this does not work, escala<br>Server Supplier.        | the network<br>Configuration.<br>te to the PaaS |
|                   | <del>12</del> | <del>3G Error</del>                           |                                                                                                    |                                                 |
|                   | 51            | Connection timeout                            | Confirm the network settings such as the IP<br>address.<br>Check the firmware version and the network<br>environment |                                                 |
|                   | <del>52</del> | <del>3G Error</del>                           |                                                                                                    |                                                 |
|                   | 101           | Unit number error                             | Escalate to the Device Supp                                                                                          | blier                                           |
|                   | 102           | Device data collection error                  | Escalate to the Device Supp                                                                                          | blier                                           |
|                   | 103           | PaaS Server response data<br>conversion error | Escalate to the Device Supplier                                                                                      |                                                 |
|                   | 104           | PaaS Server response error                    | Escalate to the Device Sup                                                                                           | oplier                                          |
|                   | 110           | Invalid HTTP header                           | Escalate to the Device Supp                                                                                          | olier                                           |
|                   | 111           | Incorrect JSON structure                      | Escalate to the Device Supp                                                                                          | olier                                           |
|                   | 112           | HTTP communication error (405)                | Escalate to the Device Supp                                                                                          | blier                                           |
|                   | 113           | HTTP communication error (411)                | Escalate to the Device Supp                                                                                          | blier                                           |
|                   | 114           | HTTP communication error (413)                | Escalate to the Device Supp                                                                                          | blier                                           |
|                   | 115           | HTTP communication error (414)                | Escalate to the Device Supplier                                                                                      |                                                 |
|                   | 116           | HTTP communication error (other)              | Escalate to the Device Su                                                                                            | oplier                                          |
|                   | 255<br>:      | System error                                  | Escalate to the Device Supp                                                                                          | blier                                           |

## 8. Technical Tips

- If communication fails, the PaaS update process will retry three more times at five second intervals.

- If the PaaS update process fails on three consecutive days, the device will display the banner message.

- If a PaaS communication update error occurs, the device will try to connect to the server to update after being rebooted.

- If the device is rebooted, the banner message will not be displayed. The banner message not being displayed doesn't necessarily mean the communication update was successful.

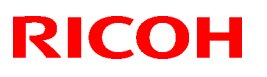

#### Reissued: 19-Mar-18

Model: Met-C2.1yz

Date: 28 -Nov-17 No

No.: RD0AH014a

#### **RTB Reissue**

The items in *bold italics* were corrected or added.

| Subject:Part cata<br>PB3150 | alog correction: Guide<br>/PB3160/PB3170/PB3                                                        | Prepared by: H.Kameda                                                                                |                                                                                                    |
|-----------------------------|----------------------------------------------------------------------------------------------------|----------------------------------------------------------------------------------------------------|----------------------------------------------------------------------------------------------------|
| From: Technical Si          | upport Sect., Product Marke                                                                         | eting Dept.                                                                                          |                                                                                                    |
| Classification:             | <ul> <li>Troubleshooting</li> <li>Mechanical</li> <li>Paper path</li> <li>Product Safety</li> </ul> | <ul> <li>Part information</li> <li>Electrical</li> <li>Transmit/receive</li> <li>Other ()</li> </ul> | <ul> <li>Action required</li> <li>Service manual revision</li> <li>Retrofit information</li> <li>Tier 2</li> <li>Tier 0.5</li> </ul> |

#### Parts catalog correction1

Affected model: D694 (Paper Feed Unit: PB3150)

| Old P/N  | New P/N  | Description         | Q'ty | Int |
|----------|----------|---------------------|------|-----|
| D1492721 | D6942721 | GUIDE PLATE: SWIVEL | 1-1  | X/O |

Change: The shape of the guide plate was changed.

**Reason:** To further strengthen and prevent breaking of the guide plate.

|       | Old      | New                                                                                              |
|-------|----------|--------------------------------------------------------------------------------------------------|
|       | D1492721 | D6942721                                                                                         |
| Shape |          | <ol> <li>Deleted stopper</li> <li>Changed angle regulation</li> <li>Strengthened part</li> </ol> |

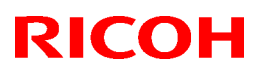

### Reissued: 19-Mar-18

| Model: Met-C | 2.1yz | Date: 28 -Nov-17 | No.: RD0AH014a |
|--------------|-------|------------------|----------------|
| Angle        |       | 38.5°            |                |

# Technical Bulletin

## Reissued: 19-Mar-18

| Model: Met-C2.1yz | Date: 28 -Nov-17 | No.: RD0AH014a |
|-------------------|------------------|----------------|
|-------------------|------------------|----------------|

### Procedure:

1. Release the hook and remove the guide plate.

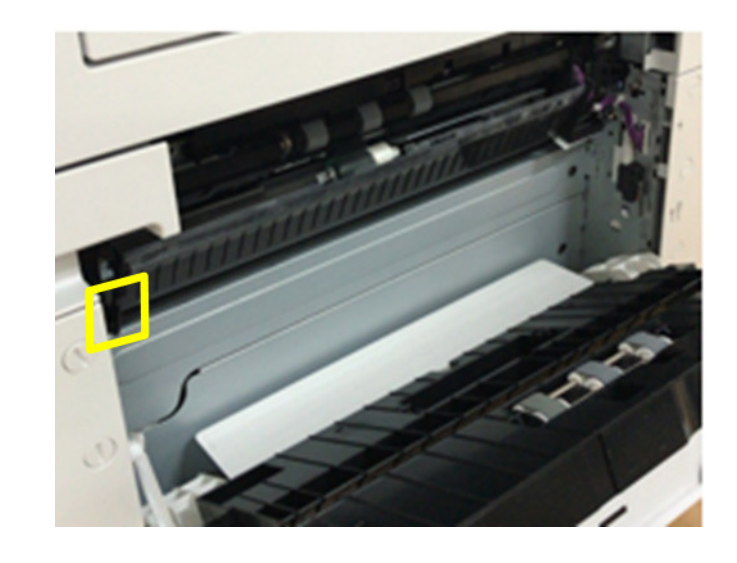

2. Attach the guide plate by sliding it toward the right hole.

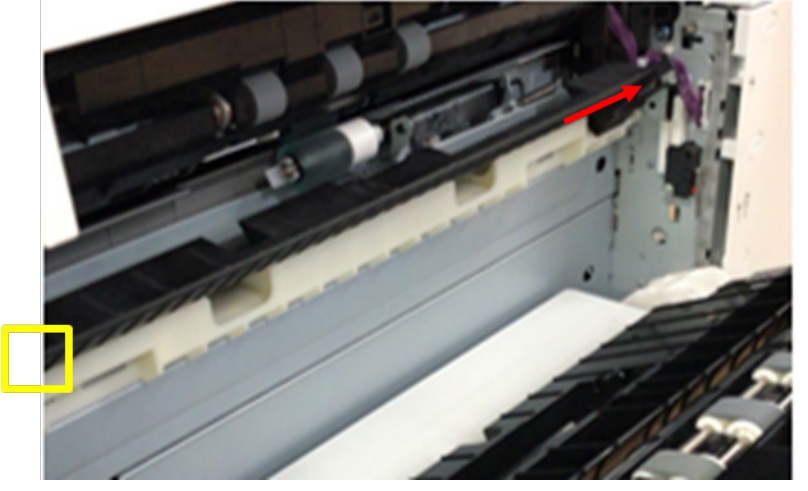

3. Hook the guide plate.

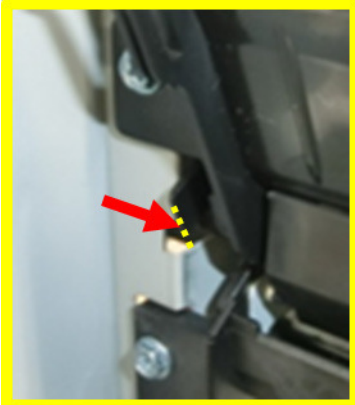

## Technical Bulletin

PAGE: 4/9

#### Reissued: 19-Mar-18

Model: Met-C2.1yz

Date: 28 -Nov-17 No.: RE

No.: RD0AH014a

Parts catalog correction 2

Affected model: D693 (Paper Feed Unit: PB3160)

| Old P/N  | New P/N  | Description             | Q'ty | Int | Int |
|----------|----------|-------------------------|------|-----|-----|
| D6932526 | D6932581 | GUIDE PLATE:SWIVEL:No.3 | 1-0  | X/O | X/O |
|          | D6931157 | CUSHION:GUIDE:SWIVEL:UP | 0-1  | -   | -   |
|          |          | PER                     |      |     |     |
|          | -        | GUIDE PLATE:SWIVEL:NO.3 | 0-1  | -   | -   |
| D6932725 | D6932726 | GUIDE                   | 1-1  | -   | 0/0 |
|          |          | PLATE:AUXILIARY:PAPER   |      |     |     |
|          |          | FEED UNIT               |      |     |     |

**Change:** Added cushions and changed the shape of the guide plate. **Reason:** To further strengthen and prevent breaking of the guide plate.

Important: Be sure to attach the above CUSHION when installing the paper guide plates.

#### Procedure for UPPER GUIDE PLATE ASSYS

1. Remove the upper guide plate.

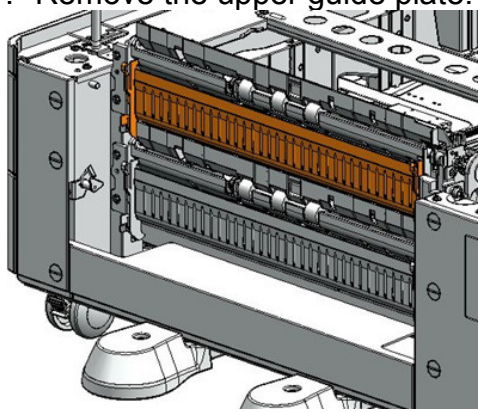

2. Remove the auxiliary guide plate for the "lower paper guide:lower" (screws x1).

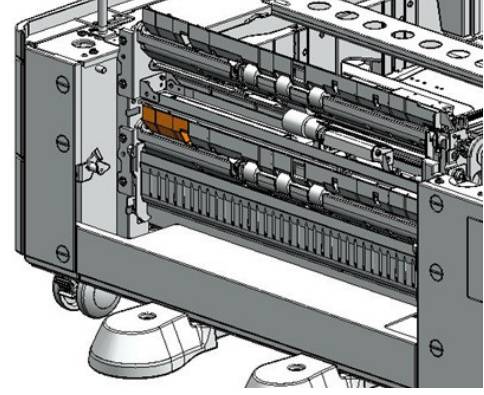

## Technical Bulletin

#### Reissued: 19-Mar-18

Model: Met-C2.1yz

Date: 28 -Nov-17 No.: RD0AH014a

3. Attach the cushion.

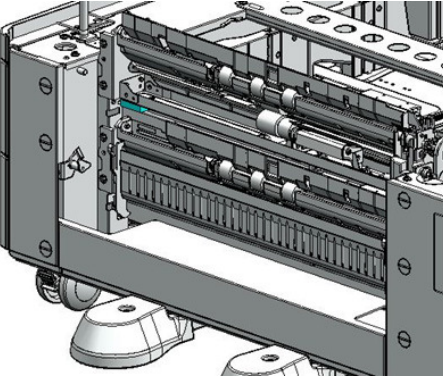

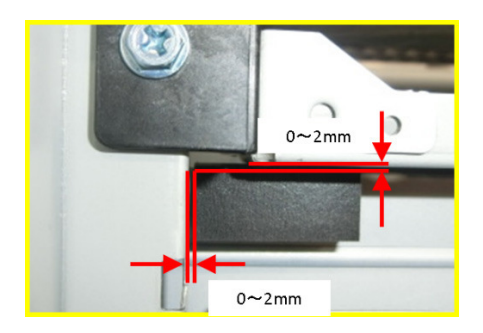

4. Attach the auxiliary guide plate for the lower guide plate (screw x1).

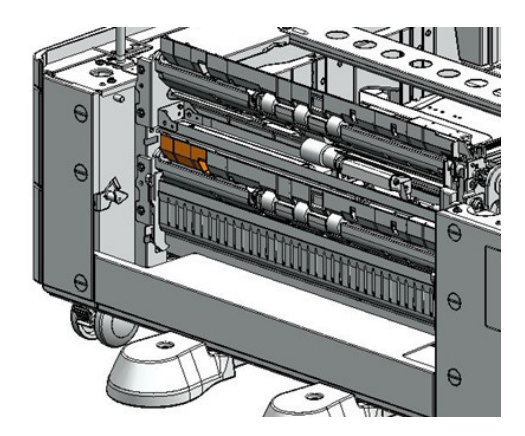

5. Attach the upper guide plate.

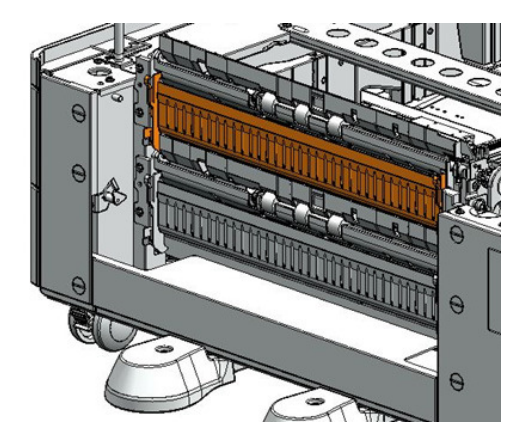

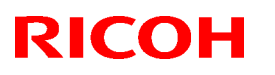

#### Reissued: 19-Mar-18

Model: Met-C2.1yz

Date: 28 -Nov-17

No.: RD0AH014a

| Old P/N  | New P/N    | Description                | Q'ty | Int |
|----------|------------|----------------------------|------|-----|
| D6932526 | D6932582   | GUIDE PLATE:SWIVEL:No.3    | 1-0  | X/O |
|          | — D6931257 | CUSHION:GUIDE:SWIVEL:LOWER | 0-1  | -   |
|          | <b></b>    | GUIDE PLATE:SWIVEL:NO.3    | 0-1  | -   |

Change: Added cushions and changed the shape of the guide plate. Reason: To further strengthen and prevent breaking of the guide plate.

Important: Be sure to attach the above CUSHION when installing the paper guide plates.

#### Procedure for LOWER GUIDE PLATE ASSYS

1. Remove the lower guide plate.

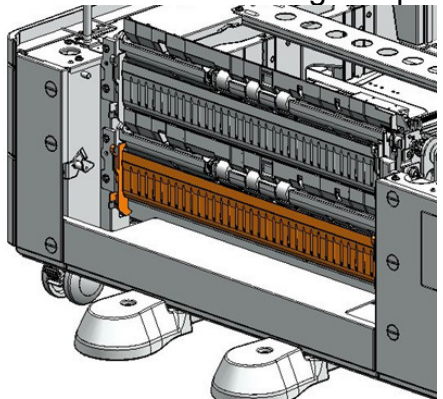

2. Attach the cushion.

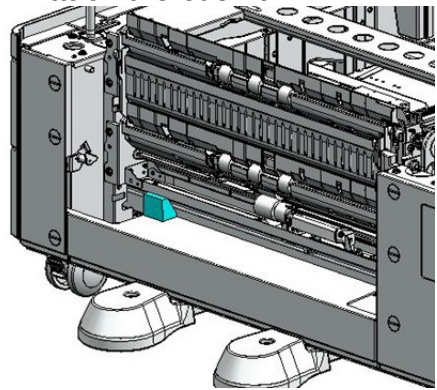

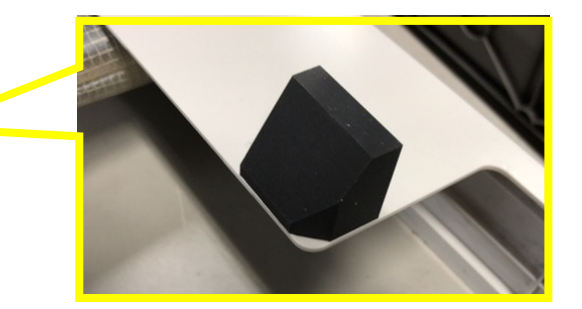

3. Attach the lower guide plate.

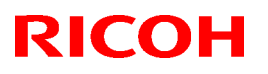

#### Reissued: 19-Mar-18

Model: Met-C2.1yz

Date: 28 -Nov-17 No.: RD0AH014a

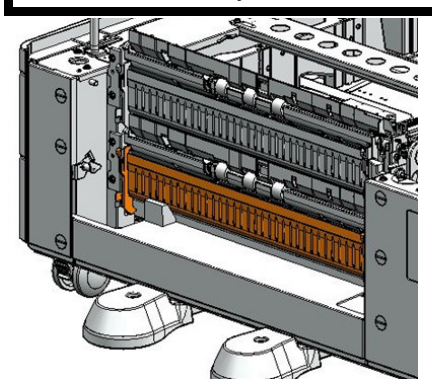

#### Parts catalog correction 3

Affected model: D695 (LCIT: PB3230/PB3170)

| Old P/N  | New P/N  | Description                 | Q'ty | Int |
|----------|----------|-----------------------------|------|-----|
| D6932526 | D6952581 | GUIDE PLATE:SWIVEL:No.3     | 1-0  | X/O |
|          | -        | STOPPER:GUIDE               | 0-1  | -   |
|          |          | PLATE:SWIVEL:ASS'Y          |      |     |
|          |          | GUIDE PLATE:SWIVEL:ADHESION | 0-1  | -   |

**Change:** Added cushions and changed the shape of the guide plate. **Reason:** To further strengthen and prevent breaking of the guide plate.

**Important:** Be sure to attach the above STOPPER, when installing the paper guide plates.

#### **Procedure**

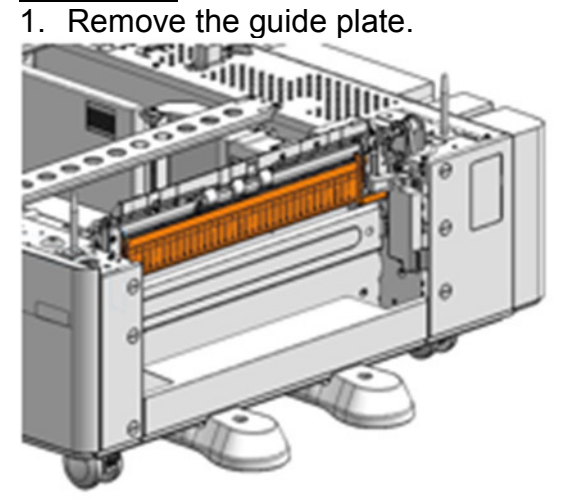

2. Remove the double tape from the guide stopper.

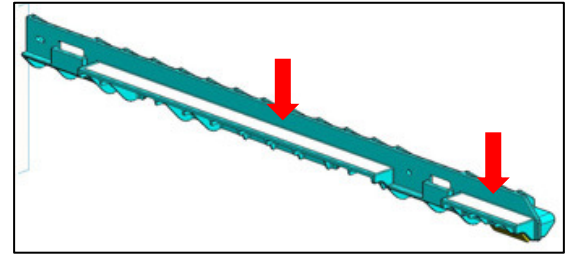

# Technical Bulletin

### Reissued: 19-Mar-18

| Model: Met-C2.1yz | Date: 28 -Nov-17 | No.: RD0AH014a |
|-------------------|------------------|----------------|
|-------------------|------------------|----------------|

3. Attach the guide stopper.

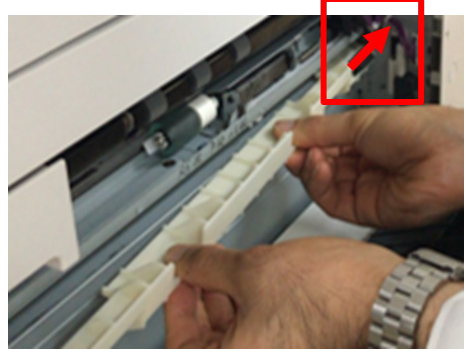

4. Attach the guide stopper.

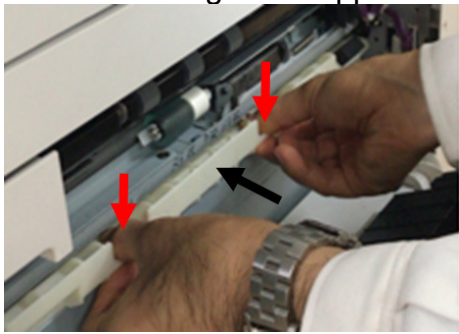

5. Attach the guide plate stopper.

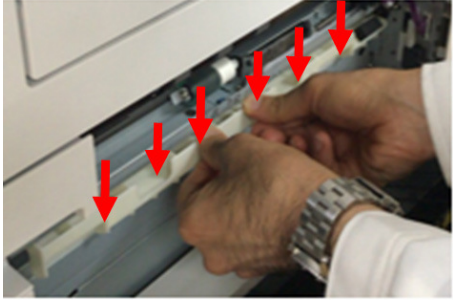

6. Attach the guide stopper plate.

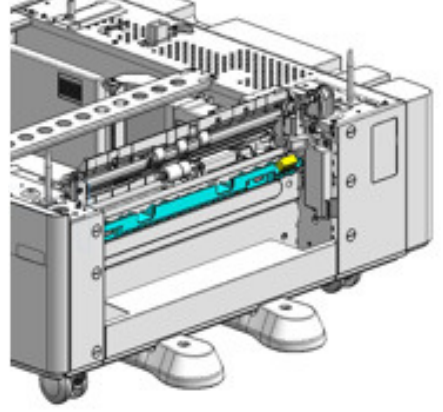
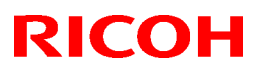

### Reissued: 19-Mar-18

| Model: Met-C2.1yz | Date: 28 -Nov-17 | No.: RD0AH014a |
|-------------------|------------------|----------------|
|                   |                  |                |

7. Attach the guide plate.

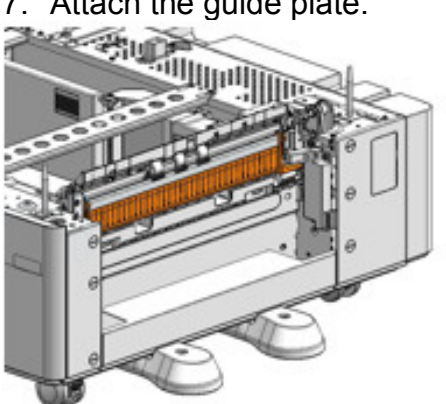

## Technical Bulletin

| Model: MET-C2.1yz Da                                   |                                                                                                    |                                                                                    |                       | te: 12-Dec        | -17                                                                                 | No.: RD0AH015                                   |
|--------------------------------------------------------|----------------------------------------------------------------------------------------------------|------------------------------------------------------------------------------------|-----------------------|-------------------|-------------------------------------------------------------------------------------|-------------------------------------------------|
| Subject: Troubleshooting SC204-00,Polygon Motor Error  |                                                                                                    |                                                                                    |                       | Prepared          | d by: T.K                                                                           | iyohara                                         |
| From: 1st Tech Service Sect., MFP/P Tech Service Dept. |                                                                                                    |                                                                                    |                       |                   |                                                                                     |                                                 |
| Classification:                                        | <ul> <li>Troubleshooting</li> <li>Mechanical</li> <li>Paper path</li> <li>Product Safety</li> </ul> | <ul> <li>Part info</li> <li>Electrica</li> <li>Transmi</li> <li>Other (</li> </ul> | ormat<br>al<br>it/rec | tion<br>eive<br>) | <ul> <li>☐ Action</li> <li>☐ Servic</li> <li>☐ Retrofi</li> <li>⊠ Tier 2</li> </ul> | required<br>e manual revision<br>it information |

#### SYMPTOM

SC204-00 (Polygon Motor: XSCRDY Signal Error) occurs.

## CAUSE

A grounding failure occurs with the belt cleaning unit in the ITB unit or paper transfer roller unit, either of which can generate electrical noise.

## SOLUTION

- 1. Check the grounding of the belt cleaning unit on ITB unit.
- 2. Replace the belt cleaning unit.

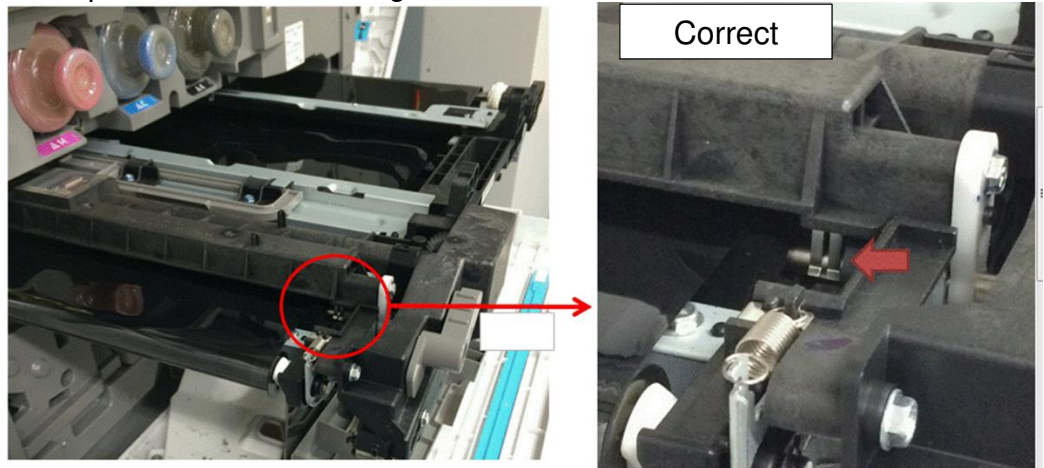

- 3. Check the grounding of the paper transfer roller.
- 4. Replace the paper transfer roller.

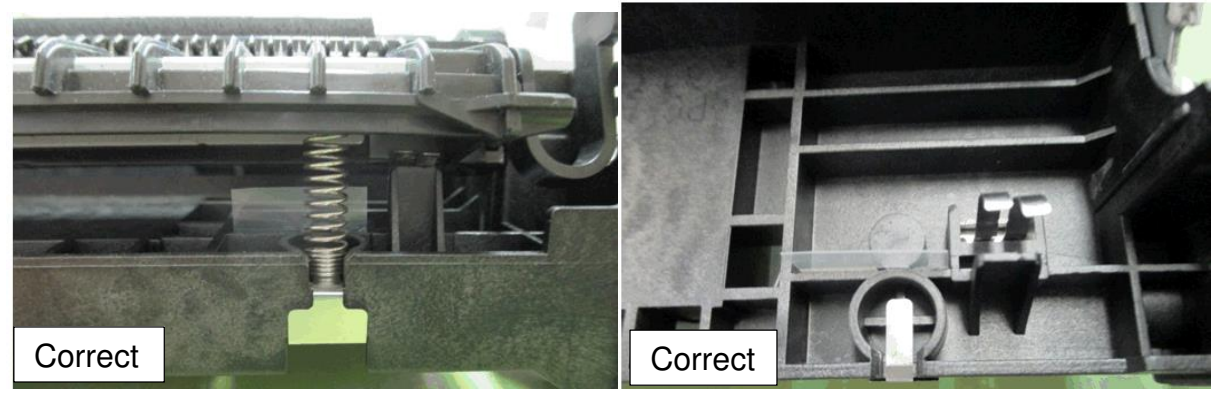

## Technical Bulletin

#### **PAGE: 1/1**

| Model: Met-C2.1yz                                                |                                                                                                    |             |                       | Jul-19                          | No.: RD0AH016                           |
|------------------------------------------------------------------|----------------------------------------------------------------------------------------------------|-------------|-----------------------|---------------------------------|-----------------------------------------|
| Subject: Important announcement regarding CTL board and Firmware |                                                                                                    |             |                       |                                 | by: Shunsuke                            |
| From: 2nd Tech Se                                                | ervice Sect., MFP/P Tech Se                                                                         | rvice Dept. |                       |                                 |                                         |
| Classification:                                                  | <ul> <li>Troubleshooting</li> <li>Mechanical</li> <li>Paper path</li> <li>Product Safety</li> </ul> | Part inform | nation<br>eceive<br>) | Action re Service r Retrofit ir | quired<br>nanual revision<br>nformation |

#### The controller board (CTL board) have been updated with the System/Copy firmware.

| Old part<br>number | New part<br>number | Description               | Q'ty | Int |
|--------------------|--------------------|---------------------------|------|-----|
| D0AD5616           | D0AD5609           | PCB:MET-C2.1A:SERVICE:EXP | 1    | O/O |
| D0AD5617           | D0AD5622           | PCB:MET-C2.1B:SERVICE:EXP | 1    | O/O |
| D0AD5618           | D0AD5623           | PCB:MET-C2.1Y:SERVICE:EXP | 1    | O/O |
| D0AD5619           | D0AD5629           | PCB:MET-C2.1Z:SERVICE:EXP | 1    | O/O |

The System/Copy firmware version has been changed as shown below:

D0AD5550Q -> D0AD5549

Version 1.16 Version 1.17

#### Caution

- The old System/Copy firmware (version 1.16 or older) is **NOT** compatible with the new CTL board.
- The new System/Copy firmware (version 1.17 or later) is compatible with both old and new CTL board.
- The relationship between CTL and System/Copy firmware is shown in the following table.

|         | OLD                  | NEW                  |
|---------|----------------------|----------------------|
|         | System/Copy firmware | System/Copy firmware |
| OLD CTL | 0                    | 0                    |
| NEW CTL | ×                    | 0                    |

- If you use a new CTL board, do not downgrade the System/Copy firmware to version 1.16 or older version. If the old System firmware is installed to the new CTL board, SC878 (TPM authentication error) will occur.
- If SC878 occurs after downgrading the firmware, the CTL board must be replaced with a new one to solve the SC878 error.

#### Change/Reason:

An IC on the CTL board has been discontinued. The new IC is not compatible with the old one and required a firmware change.

## Technical Bulletin

**PAGE: 1/5** 

| Model: MET-C2ab                                          | Date: 4-Ju                                                                                          | n-18 | No.: RD239081          |                                                                                               |                                          |
|----------------------------------------------------------|----------------------------------------------------------------------------------------------------|------|------------------------|-----------------------------------------------------------------------------------------------|------------------------------------------|
| Subject: Installation Procedure of Enhanced Security HDD |                                                                                                    |      |                        |                                                                                               | by: H.Kameda                             |
| From: Technical Support Sect., Product Marketing Dept.   |                                                                                                    |      |                        |                                                                                               |                                          |
| Classification:                                          | TroubleshootingPart informationMechanicalElectricalPaper pathTransmit/receiveProduct SafetyOther () |      | nation<br>receive<br>) | <ul> <li>☐ Action re</li> <li>⊠ Service r</li> <li>☐ Retrofit in</li> <li>☐ Tier 2</li> </ul> | equired<br>manual revision<br>nformation |

#### Service Manual Correction:

The descriptions *in bold italic* have been added:

Installation Procedure

#### 

When installing this option, turn OFF the main power and unplug the power cord from the wall socket. If installing without turning OFF the main power, an electric shock or a malfunction may occur.
 Note

#### 🖖 Note

- Before replacing the HDD, copy the address book data to an SD card with SP5846-051 if possible.
- If the customer is using the Data Overwrite Security, the Data Encryption feature or OCR Scanned PDF, these applications must be installed again.

#### 1. Remove the rear cover [A].

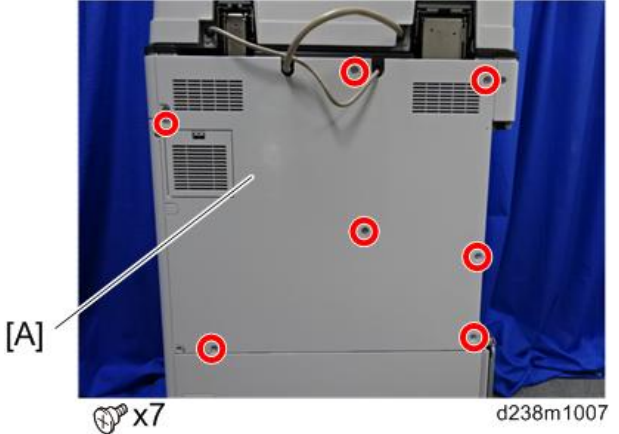

2. Remove the controller box cover [A]. Red Circle: Remove / Blue Circle: Loosen

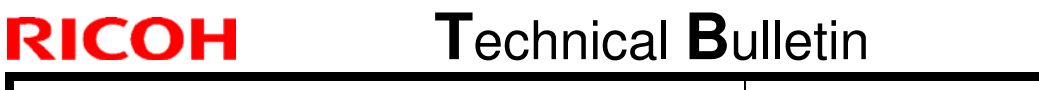

#### PAGE: 2/5

Model: MET-C2abcdeyz/C2.1abcdeyz

Date: 4-Jun-18

No.: RD239081

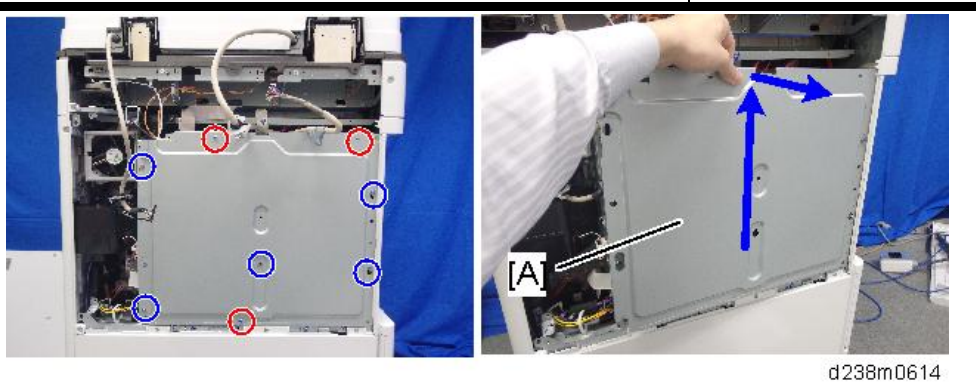

3. Remove the standard HDD [A] installed on the machine.

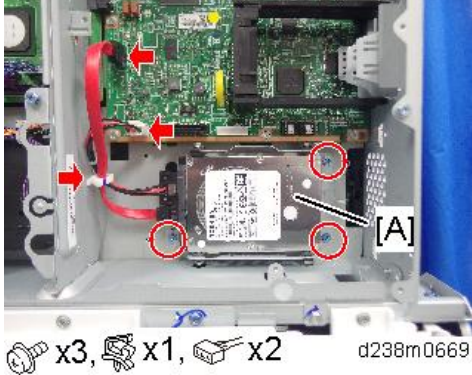

4. Separate the standard HDD from the bracket.

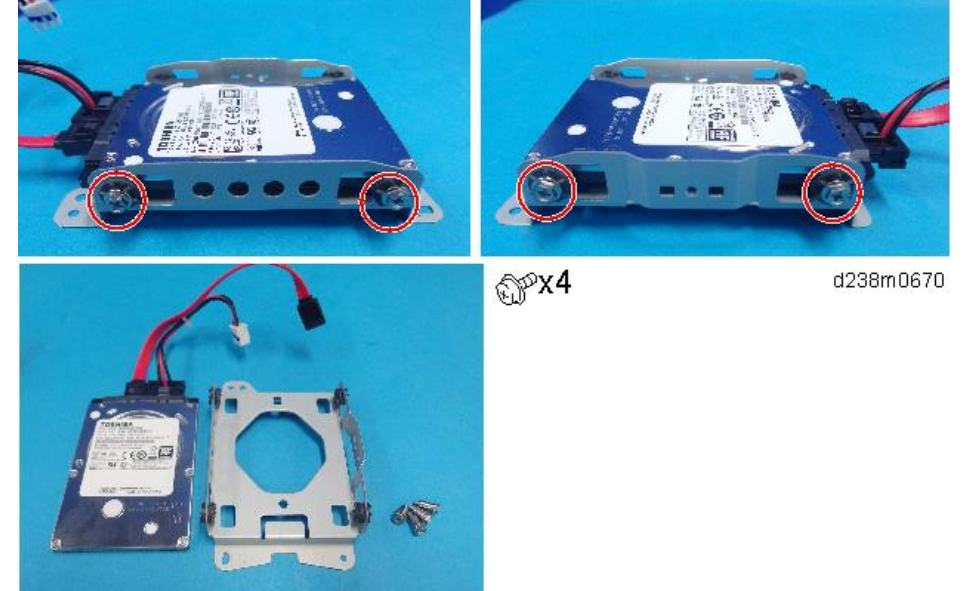

5. Disconnect the cables from the standard HDD. ( $\checkmark \times 2$ )

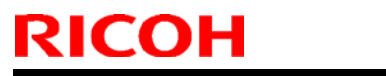

**PAGE: 3/5** 

Model: MET-C2abcdeyz/C2.1abcdeyz

Date: 4-Jun-18

No.: RD239081

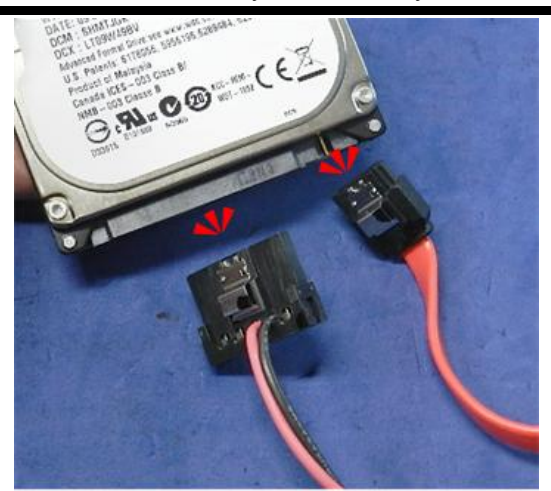

#### d191b0077

6. Remove the enhanced security HDD from its protective pack.

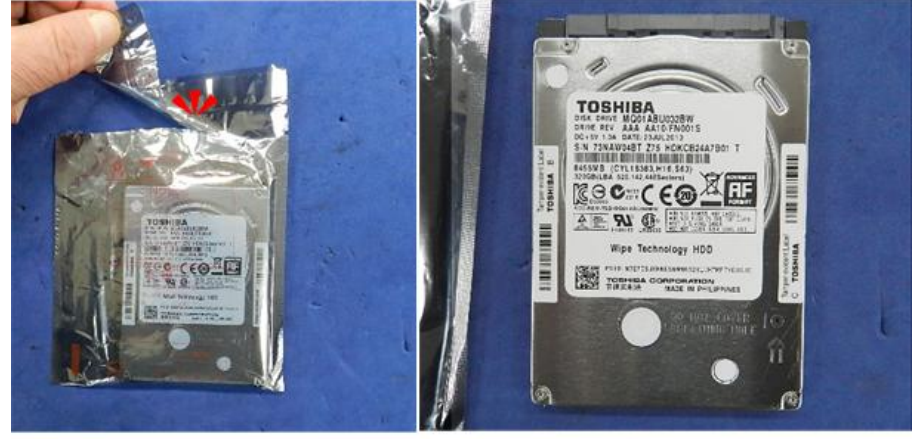

d191b0078

7. Connect the two cables to the enhanced security HDD. ( $\Im \times 2$ )

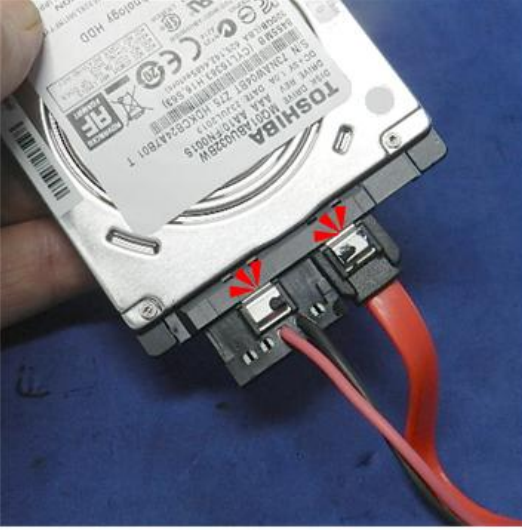

d191b0079

- Fasten the HDD to the bracket. (\$\$\$ x 4)
   Install the HDD bracket in the controller box.
- 10. Reassemble the machine.

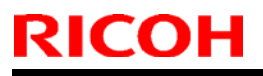

Model: MET-C2abcdeyz/C2.1abcdeyz

Date: 4-Jun-18

No.: RD239081

After Installing the HDD

1. Connect the power cord and turn the machine on. A message prompts you to format the hard disk.

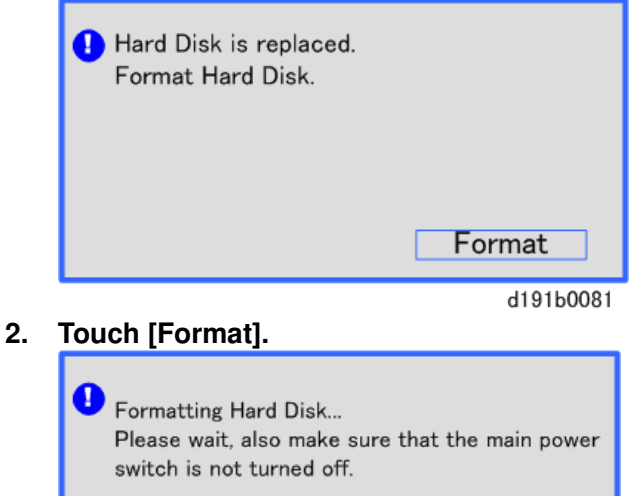

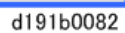

- 3. Wait for the machine to finish formatting the hard disk.
  - Do not touch the power switch while the hard disk format is in progress. Wait for the machine to tell you that the formatting is finished.

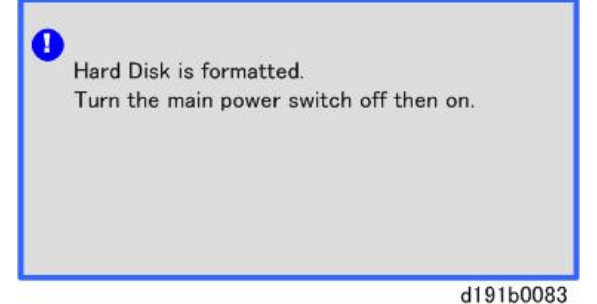

- 4. Turn the main power OFF and back ON again after the message tells you formatting is finished.
- 5. Enter the SP mode.
- 6. Do SP5-846-040 to copy the address book to the hard disk from the controller board.
- 7. Do SP5-846-041 to let the user get access to the address book.
- 6. Do SP5-846-052, to copy the address book from the SD card to the HDD.
- 7. Turn the main power OFF and back ON again.
- 8. Ask an administrator to register an HDD authentication code in the machine.
  - If the HDD Authentication Code is not registered, the function of the enhanced security HDD is not activated.

SP descriptions

| <del>SP5-846-</del> | UCS Setting: Addr Book Migration(USB->HDD) |  |
|---------------------|--------------------------------------------|--|
|                     |                                            |  |

Technical Bulletin

**PAGE: 5/5** 

| Model: MET-C2abcdeyz/C2.1abcdeyz |                                       |                                                                                                    | Date: 4-Jun-18                                                                                                    | No.: F                         | ID239081 |  |  |
|----------------------------------|---------------------------------------|----------------------------------------------------------------------------------------------------|----------------------------------------------------------------------------------------------------|--------------------------------|----------|--|--|
|                                  | <del>040</del>                        | Copies the address book to the hard disk from the controller board.<br>[Execute]                                                                                                    |                                                                                                    |                                |          |  |  |
|                                  |                                       | UCS Setting: Fill Addr Acl Info                                                                                                    |                                                                                                    |                                |          |  |  |
|                                  | <del>SP5-846-</del><br><del>041</del> | This SP must be executed immediately aft<br>in a basic machine that previously had no-<br>machine is powered on with the new HDD<br>automatically takes the address book from<br>the new HDD. However, the new address<br>accessed only by the system administrator<br>SP by the service technician immediately a<br>address book access to all users.<br>[Execute] | er installation of an HDD<br>HDD. The first time the<br>installed, the system<br>the NVRAM and writes<br>book on the HDD can be<br>r at this stage. Executing<br>after power on grants full | ⊔unit<br>it onto<br>≁<br>⊢this |          |  |  |

| SP5-846- | UCS Setting: Restore All Addr Book                    |
|----------|-------------------------------------------------------|
| 052      | Downloads all directory information from the SD card. |

## Technical Bulletin

**PAGE: 1/2** 

| Model:MET-C2abcdeyz/C2.1abcdeyz Date: 1-               |                                                                                                    |                       |                        | ın-18                                                   | No.: RD239082                                        |
|--------------------------------------------------------|----------------------------------------------------------------------------------------------------|-----------------------|------------------------|---------------------------------------------------------|------------------------------------------------------|
| Subject: FSM co                                        | rrection - SC312                                                                                                    | Prepared by: H.Kameda |                        |                                                         |                                                      |
| From: Technical Support Sect., Product Marketing Dept. |                                                                                                    |                       |                        |                                                         |                                                      |
| Classification:                                        | <ul> <li>Troubleshooting</li> <li>Part information</li> <li>Mechanical</li> <li>Paper path</li> <li>Product Safety</li> <li>Other ()</li> </ul> |                       | nation<br>receive<br>) | ☐ Action re<br>⊠ Service r<br>☐ Retrofit in<br>☐ Tier 2 | equired<br>manual revision<br>nformation<br>Tier 0.5 |

## Service Manual Revision.

The descriptions in *bold and italic* were added.

## Service Call 312-396

#### SC300 (Engine: Charge, Development)

| SC No.       | Туре | Error Name/Error Condition/Major Cause/Solution                                                                                                    |  |  |  |
|--------------|------|----------------------------------------------------------------------------------------------------|--|--|--|
| SC312-<br>01 | D    | Charge Roller HVP_CB Output Error (K)                                                                                                    |  |  |  |
| SC312-<br>02 | D    | Charge Roller HVP_CB Output Error (C)                                                                                                    |  |  |  |
| SC312-<br>03 | D    | Charge Roller HVP_CB Output Error (M)                                                                                                    |  |  |  |
| SC312-<br>04 | D    | Charge Roller HVP_CB Output Error (Y)                                                                                                    |  |  |  |
|              |      | Charging AC is set to ON at the standard speed, and the FB voltage<br>of the charging AC of each color is monitored for 200 ms at 20ms<br>intervals (10 times) after 80ms of charge AC_ON, and below 0.3V is<br>detected continuously for 200ms (10 times), the SC of the<br>corresponding color lights up, and machine operation is suspended. |  |  |  |
|              |      | <ul> <li>High voltage harness defective or shorted.</li> <li>PCU setting fault or damage</li> <li>HVP_CB fault</li> <li>Connector disconnected</li> <li>Harness broken</li> <li>IOB defective</li> </ul>                                                                                                    |  |  |  |

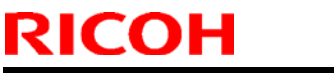

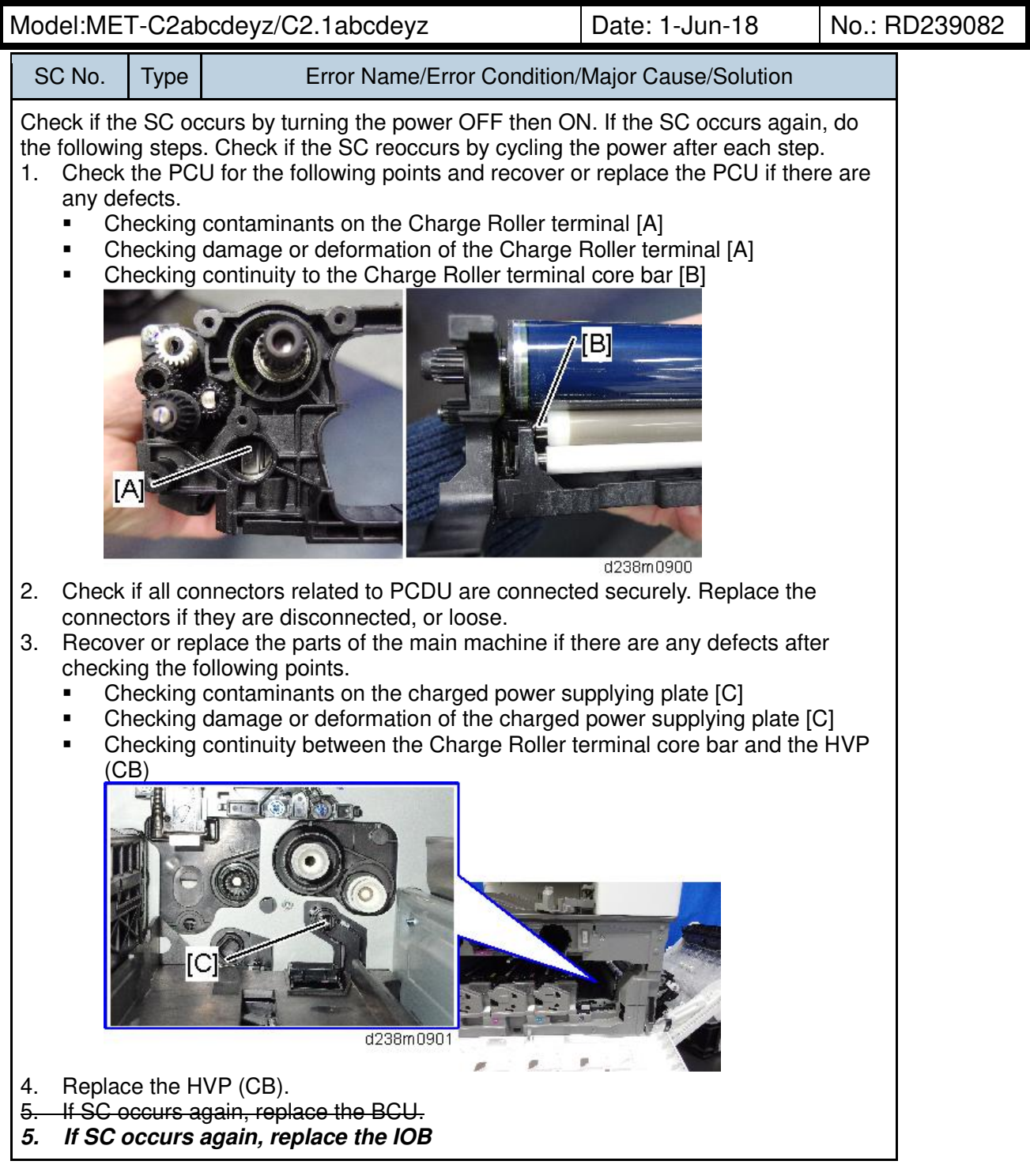

## Technical Bulletin

| Model: Met-C2abcdeyz Date: 30         |                                                                                                    |                                                                                         |                                            | 0-Aug-18                                      | No.: RD239083                                            |
|---------------------------------------|----------------------------------------------------------------------------------------------------|-----------------------------------------------------------------------------------------|--------------------------------------------|-----------------------------------------------|----------------------------------------------------------|
| Subject: DO NOT install FAX v11.00.00 |                                                                                                    |                                                                                         |                                            | Prepared by: T. Kiyohara                      |                                                          |
| From: Field Quali                     | ty Management Group1, FQM                                                                           | Dept.                                                                                   |                                            |                                               |                                                          |
| Classification:                       | <ul> <li>Troubleshooting</li> <li>Mechanical</li> <li>Paper path</li> <li>Product Safety</li> </ul> | <ul> <li>□ Part inf</li> <li>□ Electric</li> <li>□ Transm</li> <li>⊠ Other (</li> </ul> | ormation<br>al<br>hit/receive<br>Firmeware | □ Action<br>□ Servi<br>□ Retro<br>e) □ Tier 2 | n required<br>ce manual revision<br>fit information<br>2 |

## **IMPORTANT Notice about FAX Firmware v11.00.00**

• **DO NOT install** the following "FAX" firmware on machines in the field. **Note**: These versions are no longer released/available.

| Firmware | version  | P/N       | Model       |
|----------|----------|-----------|-------------|
| FAX      | 11.00.00 | D2395557P | Met-C2 abyz |
| FAX      | 11.00.00 | D2425557P | Met-C2cde   |

- This is because with this version, the following functions cannot be used after update.
  - User tool > Machines Feature > System Settings
  - User tool > Machines Feature > FAX setting or other application settings
  - SP mode
  - FAX application
  - FAX (Legacy) application
  - This symptom occurs under the following conditions:

[EU]

After update, the above symptom occurs at power on.

[NA, AP, CN]

After only an update, the above symptom does not occur at power on. When a Fax is sent via Air Print after update, this symptom occurs.

- This occurs because the correct items under the previous version were not included in ver. 11.00.00.
- To avoid this, install FAX firmware **v10.00.00 or older.** The countermeasure firmware will be released at a later date (ETA: TBD)

## Technical Bulletin

**PAGE: 1/1** 

| Model: MET-C2abcdeyz/C2.1abcdeyz D                                                    |                                                                                                    |                                   | Date: 25-Sep-18                   |                   | -18                      | No.: RD239084                                       |  |
|---------------------------------------------------------------------------------------|----------------------------------------------------------------------------------------------------|-----------------------------------|-----------------------------------|-------------------|--------------------------|-----------------------------------------------------|--|
| Subject: The message "Fusing Belt unit must be replaced now." before the target yield |                                                                                                    |                                   |                                   |                   | Prepared by: T. Kiyohara |                                                     |  |
| From: 1st Tech S                                                                      | ervice Sect., MFP/P Tech Serv                                                                       | ice Dept.                         |                                   |                   |                          |                                                     |  |
| Classification:                                                                       | <ul> <li>Troubleshooting</li> <li>Mechanical</li> <li>Paper path</li> <li>Product Safety</li> </ul> | Part info Electric Transm Other ( | orma <sup>:</sup><br>al<br>it/rec | tion<br>eive<br>) | Action Servic Retrof     | n required<br>ce manual revision<br>fit information |  |

#### SYMPTOM

The message "Fusing Belt unit must be replaced now." is displayed before the target yield.

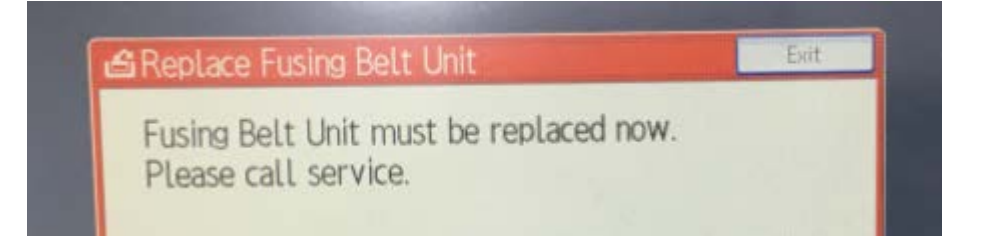

## Affected models: Met-C2abcdeyz/Met-C2.1abcdeyz (D238/D239/D240/D241/D242/D243/D244/D0AD/D0AH/D0AL)

#### Occurrence situation:

- 1. The application displayed when the home key is pressed is set.
- 2. Individual Authentication (User Authentication) is enabled.
- 3. Copy is selected as the priority application.
- 4. The fusing unit off mode (energy saving) has been set.

#### CAUSE

Cheetah System firmware bug.

#### SOLUTION

Update to the following version or later of Cheetah System.

| Firmware       | version | P/N       |
|----------------|---------|-----------|
| Cheetah System | 1.29    | D2411425H |

## Technical Bulletin

**PAGE: 1/1** 

| Model: MET-C2abcdeyz/C2.1abcdeyz                                  |                                                                                                    |                                 | Date: 3-Oct-18        |                          | 8                                       | No.: RD239085                                       |
|-------------------------------------------------------------------|----------------------------------------------------------------------------------------------------|---------------------------------|-----------------------|--------------------------|-----------------------------------------|-----------------------------------------------------|
| Subject: Unable to disable Service Mode Lock when PM or JAM state |                                                                                                    |                                 |                       | Prepared by: T. Kiyohara |                                         |                                                     |
| From: 1st Tech Service Sect., MFP/P Tech Service Dept.            |                                                                                                    |                                 |                       |                          |                                         |                                                     |
| Classification:                                                   | <ul> <li>Troubleshooting</li> <li>Mechanical</li> <li>Paper path</li> <li>Product Safety</li> </ul> | Part info<br>Electric<br>Transm | ormat<br>al<br>it/rec | tion<br>eive<br>)        | Action     Servic     Retrof     Tier 2 | n required<br>ce manual revision<br>fit information |

#### SYMPTOM

It is not possible to disable the Service Mode Lock when the device is displaying a JAM alert or PM message.

#### CAUSE

This is specification.

#### SOLUTION

Set **User Administrator Authentication** and **Machine Administrator Authentication** to "OFF".

Note: This will disable the prohibition to SP mode access.

| OK Cancel                                    |   |                     |                     |                     |
|----------------------------------------------|---|---------------------|---------------------|---------------------|
| User Administrator Authentication            | ; | ⊖ On                |                     |                     |
| Available Settings for User Administrator    | : | Administrator Tools |                     |                     |
| Machine Administrator Authentication         | : | ⊖ On      Off       |                     |                     |
| Available Settings for Machine Administrator | : | General Features    | Tray Paper Settings | Timer Settings      |
|                                              |   | Interface           | Email               | Administrator Tools |
|                                              |   | Maintenance         |                     |                     |
| Network Administrator Authentication         | : | ⊖ On                |                     |                     |
| Available Settings for Network Administrator | : | Email               | Interface           | Administrator Tools |
| File Administrator Authentication            | : | ⊖ on ● Off          |                     |                     |
| Available Settings for File Administrator    |   | Administrator Tools |                     |                     |

## Technical Bulletin

| Model: Met-C2abcdeyz/ C2.1abcdeyz Date: 2            |                                                                                                    |                                                     | 9-Oct-18                                 | No.: RD239086 |                                                     |
|------------------------------------------------------|----------------------------------------------------------------------------------------------------|-----------------------------------------------------|------------------------------------------|---------------|-----------------------------------------------------|
| Subject: DO NO<br>C2 and package<br>installing Packa | DT install Package_ALL v18.<br>e_ALL v8.01 for Met-C2.1. E<br>uge ALL.                              | Prepared by:                                        | T. Kiyohara                              |               |                                                     |
| From: Field Quali                                    | ty Management Group1, FQM De                                                                        | ept.                                                |                                          |               |                                                     |
| Classification:                                      | <ul> <li>Troubleshooting</li> <li>Mechanical</li> <li>Paper path</li> <li>Product Safety</li> </ul> | ] Part info<br>] Electric<br>] Transm<br>] Other (I | ormation<br>al<br>it/receive<br>Firmewar | e)            | n required<br>ce manual revision<br>fit information |

## IMPORTANT Notice about "Package\_ALL" Firmware v18.01 (Met-C2), v8.01 (Met-C2.1)

• When installing below firmware via SFU, SD Card, DMNX or SLNX:

| Model         | Firmware    | version | P/N       |
|---------------|-------------|---------|-----------|
| Met-C2 abyz   | Package All | 18.01   | D2395509C |
| Met-C2 cde    | Package All | 18.01   | D2425509C |
| Met-c2.1 abyz | Package All | 8.01    | D0AD5533K |
| Met-C2.1cde   | Package All | 8.01    | D0AF5533K |

#### Affected models:

MET-C2abcdeyz (D238/D239/D240/D241/D242/D243/D244) Met-C2.1abcdeyz (D0AC/D0AD/D0AE/D0AF/D0AG/D0AH/D0AJ)

• The following symptom occurs during the firmware update, if the Cheetah system is v1.26 or older.

Symptom: E228 occurs, when a machine is upgraded the package firmware by SD card, SFU, DMNX or SMNX.

Cause: The version information of Cheetah System is unintentionally deleted, when updating the application "ICCardDispatcher" included in the cheetah system. **Note:** When a machine is upgraded through @Remote RFU/ARFU, the E228 error will be recovered by retrying automatically and then be successfully updated.

- Solution: When E228 occurs, turn the main power switch off and on. Note: leave the SD card insert the slot during the power cycle.
- Important: When SLNX or DMNX is used for Remote Firmware Update, it is not possible to recover the device automatically. It is necessary to apply the Package\_ALL again via command FTP or SD Card."

Next Package firmware this problem will be solved.

**PAGE: 1/2** 

| Model: Metis-C2ab                                      |                                                                                                    |                                                                                    | Date: 7-Jan-19          |                              |                             | No.: RD239090                                   |
|--------------------------------------------------------|----------------------------------------------------------------------------------------------------|------------------------------------------------------------------------------------|-------------------------|------------------------------|-----------------------------|-------------------------------------------------|
| Subject: Document Jam appear after FAX and Scan.       |                                                                                                    |                                                                                    | Prepared by: T.Kiyohara |                              |                             |                                                 |
| From: MFP section, OPOS Product Quality managemt Dept. |                                                                                                    |                                                                                    |                         |                              |                             |                                                 |
| Classification:                                        | <ul> <li>Troubleshooting</li> <li>Mechanical</li> <li>Paper path</li> <li>Product Safety</li> </ul> | <ul> <li>Part info</li> <li>Electrica</li> <li>Transmi</li> <li>Other (</li> </ul> | ormai<br>al<br>it/rec   | tion [<br>[<br>eive [<br>) [ | Action Servic Retrof Tier 2 | required<br>e manual revision<br>it information |

#### SYMPTOM

A document jam (original misfeed) error is displayed after the DF is used to scan a FAX or Scanner document, although the document itself has not jammed.

Affected models: Met-C2.1a/b/y/z, Cor-C1.5c/d/f/g with ARDF3090 installed.

**Note:** This does not occur when using the DF for copies, because the scanning speed is different.

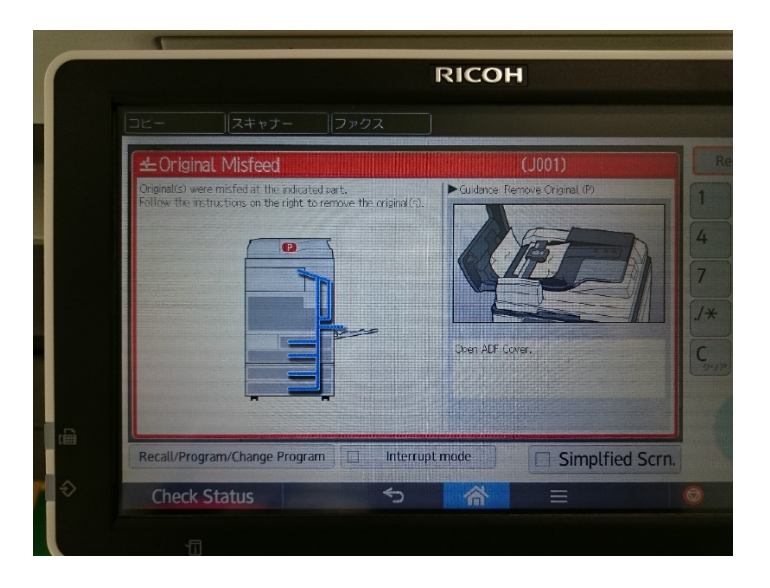

#### CAUSE:

The original feeler rebounds and chattering of the original detection sensor occurs due to parts variation.

## SOLUTION

#### **Production line**

The shape of the feeler was changed.

| Old P/N  | New P/N  | Description            | Q'ty | Int |
|----------|----------|------------------------|------|-----|
| D6842142 | D7792142 | FEELER:ORIGINAL SENSOR | 1-1  | O/O |

# Technical BulletinPAGE: 2/2Model: Metis-C2abDate: 7-Jan-19No.: RD239090Image: Note of the second second s

#### In the field

Replace the feeler with the modified part.

## PROCEDURE

1. Remove the upper cover from the ARDF (screws x4).

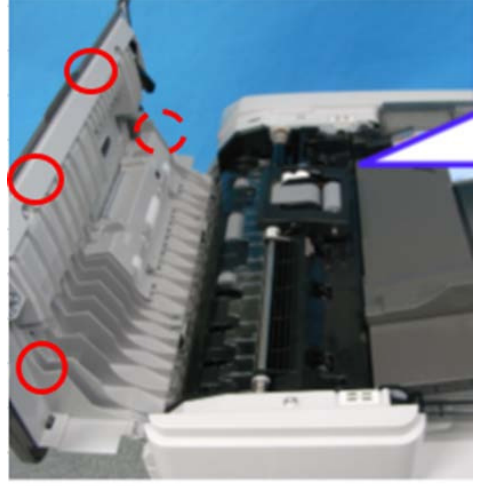

2. Remove the feeler.

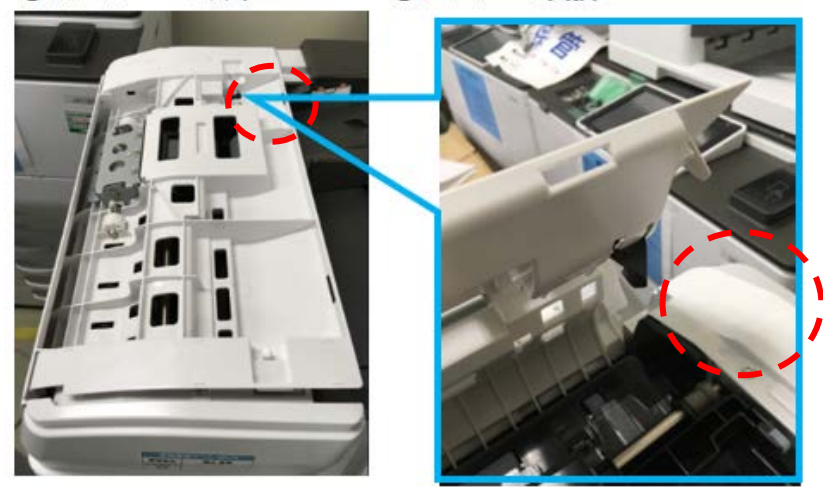

**PAGE: 1/1** 

| Model: MET-C2abcdeyz                 |                                                                                                    |             | Date: 21/Jan/19       |           | No.: RD239091                                        |
|--------------------------------------|----------------------------------------------------------------------------------------------------|-------------|-----------------------|-----------|------------------------------------------------------|
| Subject: Added explanation on SP2907 |                                                                                                    |             |                       |           | by: H.Kameda                                         |
| From: Technical                      | Support Sect., Service                                                                                                    | Strategy De | ept.                  |           |                                                      |
| Classification:                      | Troubleshooting       Part informa         Mechanical       Electrical         Paper path       Transmit/rec         Product Safety       Other ( |             | nation<br>eceive<br>) | Action re | equired<br>manual revision<br>nformation<br>Tier 0.5 |

Please add the following explanation on SP2907 to your field service manual.

|      | [ACS Setting (FC to Bk)]                                                                                                    |                                                           |                                                                                                    |  |  |
|------|----------------------------------------------------------------------------------------------------|-----------------------------------------------------------|----------------------------------------------------------------------------------------------------|--|--|
| 2907 | Adjusts the threshold for movin<br>moves the image transfer belt of<br>printouts reaches the number of<br>printouts in the full color mode.<br>If this SP is set to "O", the image | g away the<br>away from t<br>sheets spec<br>e transfer be | e image transfer belt from the color PCUs. This SP<br>the color PCUs when the number of B/W image<br>cified with this SP after consecutive full color image<br>elt does not move away. |  |  |
| 001  | Continuous Bk Pages                                                                                                    | *ENG                                                      | [0 to 10 / 0 / 1 sheet/step]                                                                                                    |  |  |

**PAGE: 1/2** 

| Model: Met-C2abcdeyz/ C2.1abcdeyz                                                    |                                                                                                    |                                | Date: 29-Jan-19                           |              | No.: RD239092                                       |
|--------------------------------------------------------------------------------------|----------------------------------------------------------------------------------------------------|--------------------------------|-------------------------------------------|--------------|-----------------------------------------------------|
| Subject: Error 235 at installing Package firmware V20.05 (Met-C2), v10.05 (Met-C2.1) |                                                                                                    |                                |                                           | Prepared by: | T. Kiyohara                                         |
| From: Field Quali                                                                    | ty Management Group1, FQM                                                                           | Dept.                          |                                           |              |                                                     |
| Classification:                                                                      | <ul> <li>Troubleshooting</li> <li>Mechanical</li> <li>Paper path</li> <li>Product Safety</li> </ul> | Part inf<br>Electric<br>Transm | ormation<br>al<br>nit/receive<br>Firmewar | e)           | n required<br>ce manual revision<br>fit information |

#### SYMPTOM

E235 occurs when the following "Package\_ALL" package firmware is installed.

 Affected model:
 Affected F/W:

 Met-C2 abcdeyz (D238/D239/D240/D241/D242/D243/D244)
 V20.05

 Met-C2.1 abcdeyz (D0AC/D0AD/D0AE/D0AF/D0AG/D0AH/D0AJ)
 V10.05

## CAUSE

The Remote Connect (0.1 customized) has installed. **Note:** These versions were provided in 2015 for trials only on the Camel-R.

#### SOLUTION

Do the following if E235 occurs.

- 1. Update the "Package ALL" firmware to **v18.00** (Met-C2) or **v8.00** (Met-C2.1). **Note:** These versions do not include Remote Connect Support.
- 2. Delete the following firmware (which contain Remote connect support (0.1 customized)):

M2a\_RemSptSvc(0.1 customized: trial version)M2a\_RemAssist(v1.00.10 or v1.00.12: trial version)

 Install the latest version of Remote Connect Support or install "Package\_ALL v20.05" for Met-C2 and "Package\_ALL v10.05" for Met-C2.1. Note: These include the latest version of Remote Connect Support.

**NOTE:** If you are sure that the trial version (0.1 customized) was **not** install on the affected machine, you can install "Package\_ALL v20.05" (Met-C2 abyz/cde) and "Package\_ALL v10.05" (Met-C2.1 abyz/cde).

#### How to confirm the version for Remote Connect Support:

Operation Panel SP mode > Screen Device Setting information > Software Version List

**PAGE: 2/2** 

| odel: Met-C2abcdeyz/ C2.1abc  | cdeyz        |     | Date: 29-Ja | n-19     | No.: RD239092 |
|-------------------------------|--------------|-----|-------------|----------|---------------|
| Version List Reco             | ord          |     | Save        | to SD Ca | ard           |
| Software Name                 | Module ID    | Par | t Number    | Versior  | 1             |
| jp.co.ricoh.advop.remotesuppo |              |     |             | 0.1CUS   | TOMIZED       |
| LegacyUI type-1               | M2a_LegacyUI | D24 | 411439      | 1.23     |               |
| LegacyUIData                  |              | мо  | AJ5557B     | 1.00     |               |

D2411438D

D2411459

D2411468

D2411446R

D2411452

M2a\_ProgramInfo

M2a\_USBCdPlugin

M2a\_PrinterSJob

M2a\_NFCPlugin

Quick Card Authenticatio M2a\_QuickCdAuth

ProgramInfoService

ader Support Plugin

Quick Print Release

Standard IC Card Plugin

Remote Support

0.1 customised

1.18

2.12.00

2.12.01

2.12.00

1.0.0.12(1.8.0.79)

1.75

PAGE: 1/2

| Model: Metis-C2abyz/C2.1 abyz                                                    |                                                                                                    |                                   | Da                                | te: 29-Jan-       | 19                                      | No.: RD239093                                   |
|----------------------------------------------------------------------------------|----------------------------------------------------------------------------------------------------|-----------------------------------|-----------------------------------|-------------------|-----------------------------------------|-------------------------------------------------|
| Subject: The toner Hopper are broken. (Early toner end, White line, Noise occur) |                                                                                                    |                                   | Prepared by: T.Kiyohara           |                   |                                         |                                                 |
| From: MFP section, OPOS Product Quality managemt Dept.                           |                                                                                                    |                                   |                                   |                   |                                         |                                                 |
| Classification:                                                                  | <ul> <li>Troubleshooting</li> <li>Mechanical</li> <li>Paper path</li> <li>Product Safety</li> </ul> | Part info<br>Electrica<br>Transmi | orma <sup>.</sup><br>al<br>it/rec | tion<br>eive<br>) | Action     Servic     Retrof     Tier 2 | required<br>e manual revision<br>it information |

#### SYMPTOM

The toner hoppers break, triggering early Toner End, white lines, and/or noise.

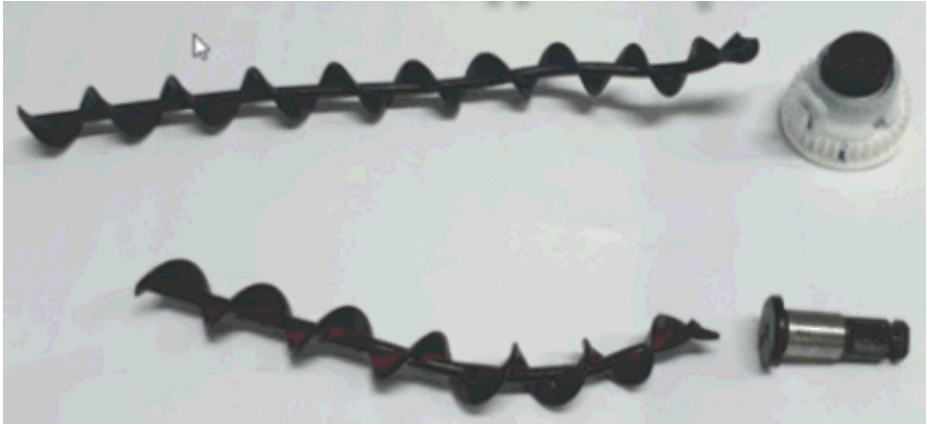

Affected models: Bk,C,M,Y for Metis-C2.1yz, C,M,Y for Metis-C2.1ab

**Note**: This problem only occurs on development units from the above models produced from Oct. to Dec. 2017.

#### How to read the lot number of the development unit:

First 3 digits: Factory line number 4<sup>th</sup> digit: Color

5<sup>th</sup> digit: Production year

- 6<sup>th</sup> digit: Production month
- 7<sup>th</sup> to 11<sup>th</sup>: Production number

Ex: June 2016 production.

Date: 29-Jan-19

No.: RD239093

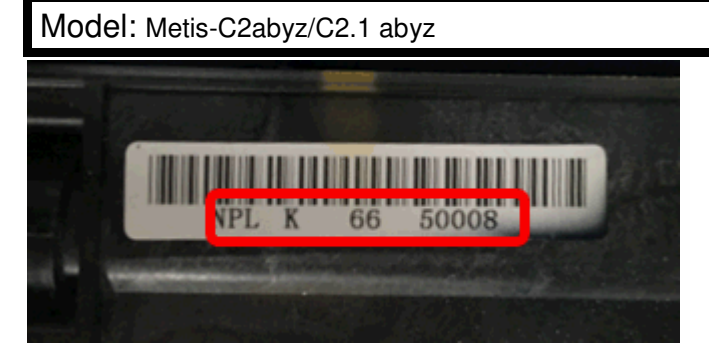

#### CAUSE:

There are burs on the bearing on the rear side of the developing unit, causing frictional heat between the bearings and transport screw in the development unit when high-duty print jobs are performed. As a result, the toner of the developing unit hardens and the toner cannot be transferred, causing a development lock.

#### SOLUTION

Replace the hopper and development unit at the same time.

| P/N      | Description        |     |
|----------|--------------------|-----|
| D2443020 | DEVELOPMENT UNIT K | 1-1 |
| D2443021 | DEVELOPMENT UNIT C | 1-1 |
| D2443022 | DEVELOPMENT UNIT M | 1-1 |
| D2443023 | DEVELOPMENT UNIT Y | 1-1 |

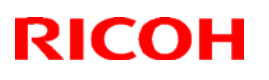

#### Reissued : 25-Jun-19

| Model: Metis-C2abcdeyz/C2.1abcdeyz | Date: 10-Mar-19 | No.: RD239094b |
|------------------------------------|-----------------|----------------|
|------------------------------------|-----------------|----------------|

#### Reissue

The items in *bold italics* were corrected or added.

| Subject: Jam 63 (SPDF DF3120/ DF3100/3080)            |                                                                                                    |                                               | Prepared          | <b>by:</b> T.Kiyohara                                                                                              |
|-------------------------------------------------------|----------------------------------------------------------------------------------------------------|-----------------------------------------------|-------------------|----------------------------------------------------------------------------------------------------|
| From: Oversea Field Sect., OPOS Product Quality Dept. |                                                                                                    |                                               |                   |                                                                                                    |
| Classification:                                       | <ul> <li>Troubleshooting</li> <li>Mechanical</li> <li>Paper path</li> <li>Product Safety</li> </ul> | Part informat Electrical Transmit/rec Other ( | tion<br>eive<br>) | <ul> <li>Action required</li> <li>Service manual revision</li> <li>Retrofit information</li> <li>Tier 2</li> </ul> |

#### SYMPTOM

A paper non-feed (multi-feed and/or Jam 63) occurs.

#### Affected models:

MET-C2.1abcdeyz (D0AC/D0AD/D0AE/D0AF/D0AG/D0AH/D0AJ) MET-C2abcdeyz (D238/D239/D240/D241/D242/D243/D244) COR-C1.5cdefgh (D284/D285/D286/D287/D288/D289)

## CAUSE

Paper dust and toner attaches to the reverse roller. If the attraction strength between sheets of paper is too large, the ability of the paper to separate is decreased.

#### SOLUTION

#### If the symptom occurs, do the following:

1. Update the SPDF firmware to the following version.

**Note:** This will suppress the slight rotation of the reverse roller that is generated when the paper feed motor is stopped.

| No | Model       | Firmware                      | P/N       |
|----|-------------|-------------------------------|-----------|
| 1  | SPDF DF3100 | ADF_SINAI-E Ver.01.050:061.34 | D3B05550G |

2. If this does not solve the issue, replace the separation pad with the following one, which has been customized specifically for this symptom.

See PROCEDURE below.

<u>IMPORTANT</u>: Only install this part if the firmware upgrade does not work. This is because there are side effects with this part (explained below).

## Technical Bulletin

#### Reissued : 25-Jun-19

| No | Part Name                | P/N      | QTY |
|----|--------------------------|----------|-----|
| 1  | PAD:SEPARATION:ASSIST +3 | D6839102 | 1   |

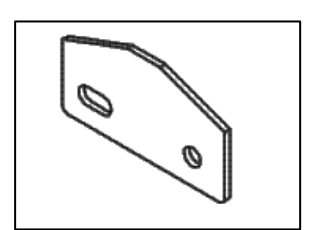

Note:

- The P/N will be announced once it is available.
- As a side effect with this separation pad, the leading edge of some paper types may crease when touching the pad, as shown in the photo below.
- Because of this, this pad is only used in cases in which the firmware upgrade is ineffective (It is not installed on machines in mass-production).

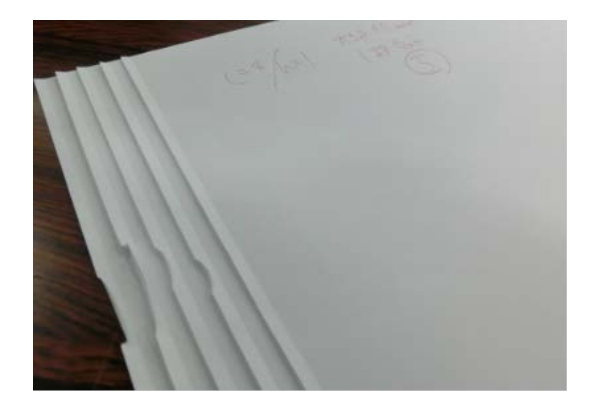

## Technical Bulletin

#### Reissued : 25-Jun-19

Model: Metis-C2abcdeyz/C2.1abcdeyz Date: 10-Mar-19 No.: RD239094b

## PROCEDURE

1. Remove the separate unit.

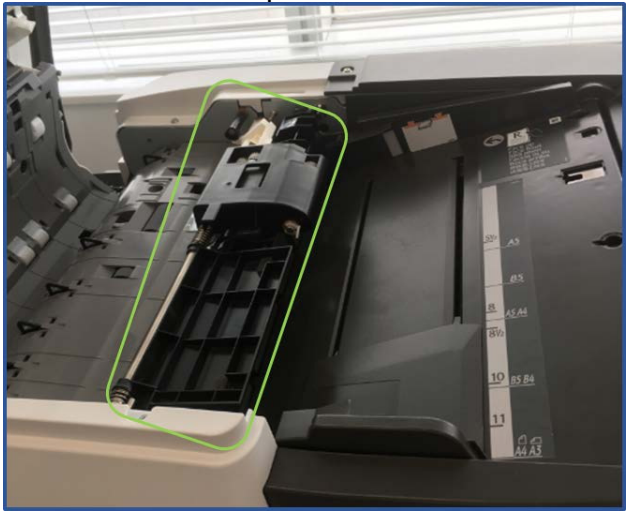

2. Remove the cover and reverse roller.

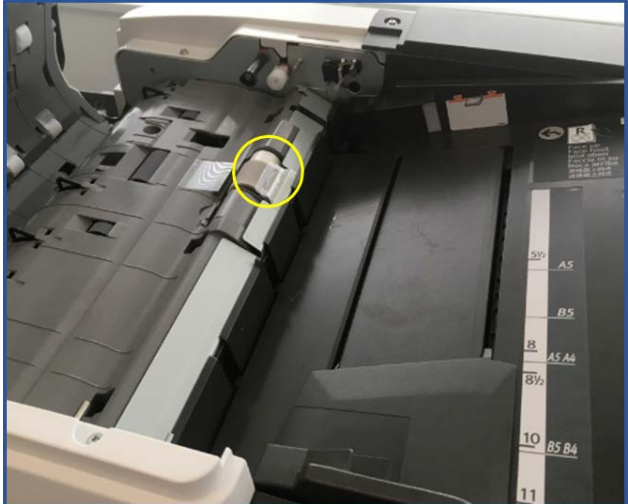

3. Remove the paper feed guide plate.

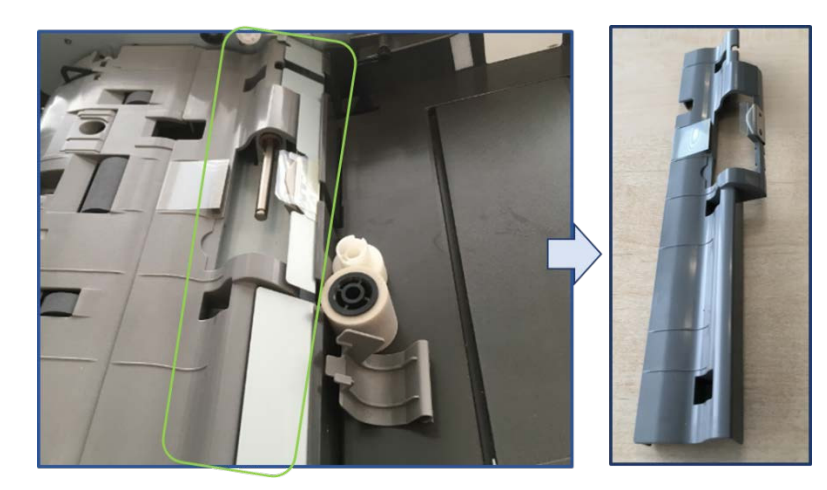

## Technical Bulletin

## Reissued : 25-Jun-19

| Model: Metis-C2abcdeyz/C2.1abcdeyz | Date: 10-Mar-19 | No.: RD239094b |
|------------------------------------|-----------------|----------------|
|------------------------------------|-----------------|----------------|

4. Remove the separation pad cover.

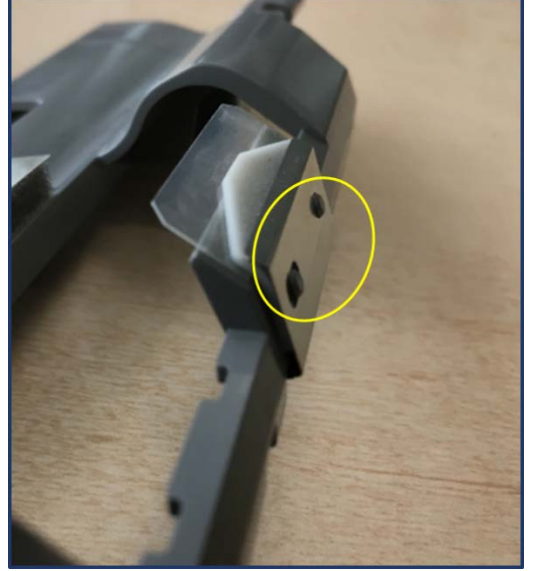

5. <u>Replace the separation pad.</u>

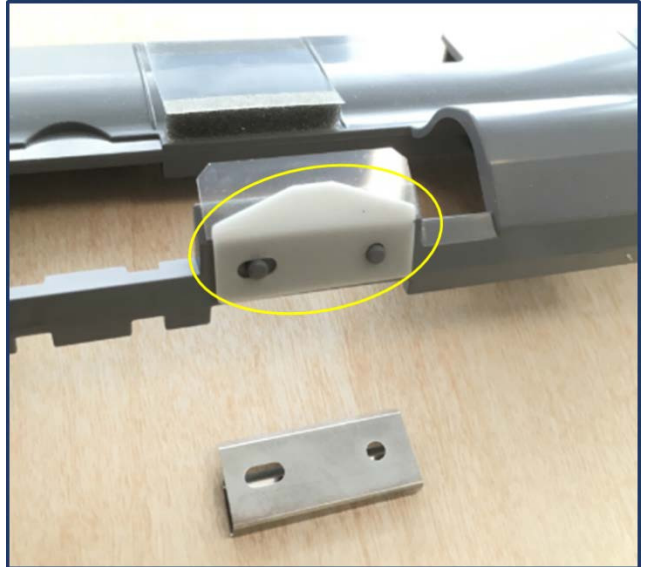

PAGE: 1/17

| Model: Metis-C2.1 abcde/P2ce                                |                                                                                                    |                                             | Da                   | te: 25-Jan-19                |                                       | No.: RD0AD021                                   |
|-------------------------------------------------------------|----------------------------------------------------------------------------------------------------|---------------------------------------------|----------------------|------------------------------|---------------------------------------|-------------------------------------------------|
| Subject: Duplex unit cannot be close due to the broken grip |                                                                                                    |                                             | ſ                    | Prepared by: T.Kiyohara      |                                       |                                                 |
| From: MFP section, OPOS Product Quality managemt Dept.      |                                                                                                    |                                             | t.                   |                              |                                       |                                                 |
| Classification:                                             | <ul> <li>Troubleshooting</li> <li>Mechanical</li> <li>Paper path</li> <li>Product Safety</li> </ul> | Part info<br>Electrica<br>Transm<br>Other ( | orma<br>al<br>it/rec | tion A<br>S<br>eive F<br>) T | Action<br>Servic<br>Retrofi<br>Fier 2 | required<br>e manual revision<br>it information |

#### SYMPTOM

The duplex unit cannot be closed.

Affected models: Met-C2.1 abcde (D0AC/D0AD/D0AE/D0AF/D0AG), Met-P2ce(M0AJ/M0AL).

Affected production: May to Aug. 2018

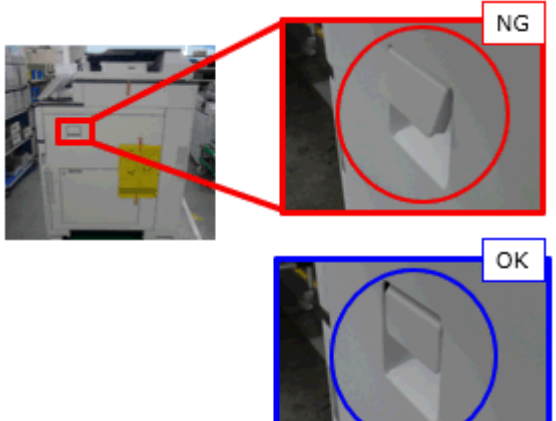

#### CAUSE:

Lubricant contacts the shaft for the grip of the duplex unit, causing a chemical crack. At a result, the hook for the grip breaks and the spring detaches.

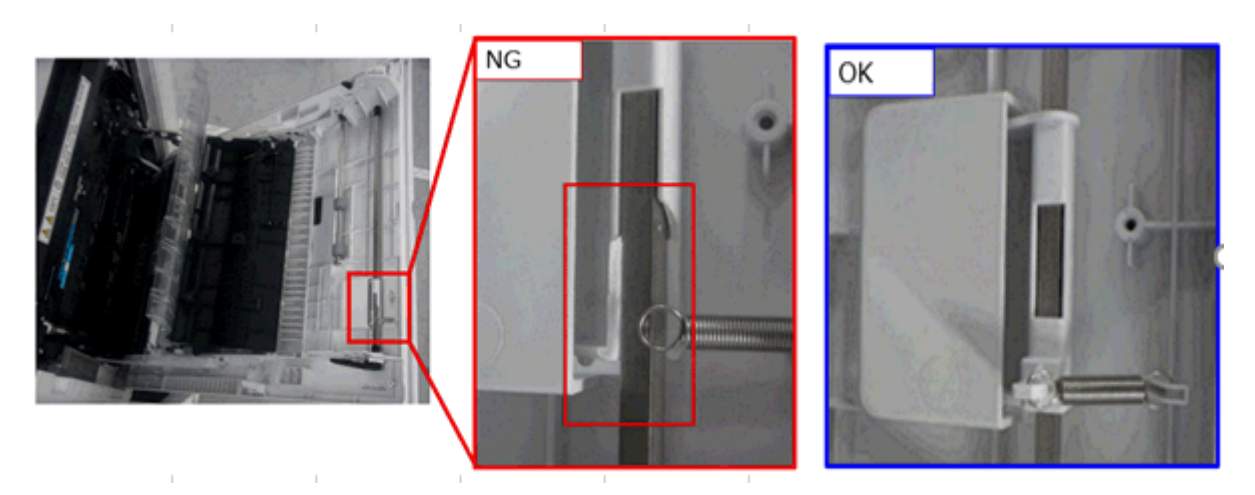

## Solution

Replace the duplex unit grip.

PAGE: 2/17

| Model: Metis-C2.1 abcde/P2ce | Date: 25-Jan-19 |
|------------------------------|-----------------|
|------------------------------|-----------------|

No.: RD0AD021

See **PROCEDURE** below.

| P/N      | Description      | Q'ty | Int |
|----------|------------------|------|-----|
| D1494655 | GRIP:DUPLEX UNIT | 1-1  | O/O |

## PROCEDURE

1. Open the duplex unit [A].

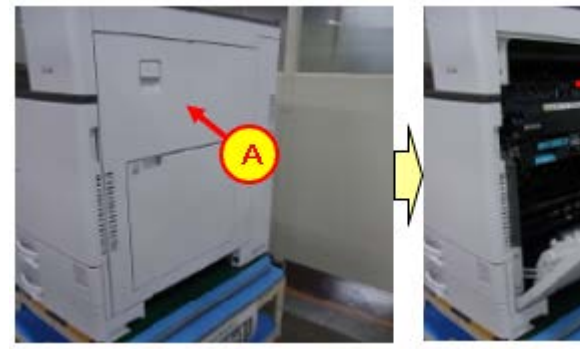

2. Remove the snap fit.

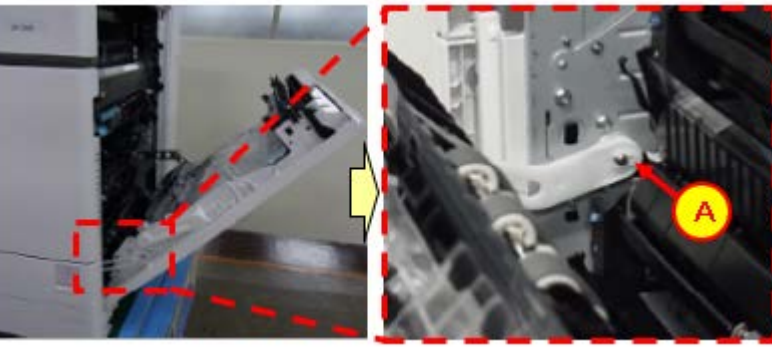

3. Remove [A].

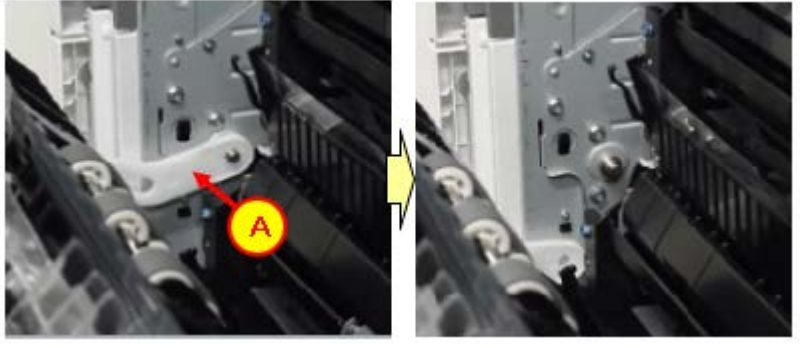

4. Remove [A].

PAGE: 3/17

Model: Metis-C2.1 abcde/P2ce

Date: 25-Jan-19

No.: RD0AD021

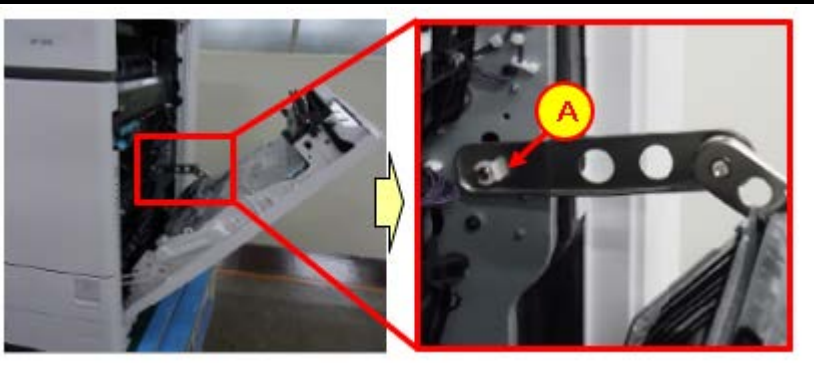

5. Remove [A].

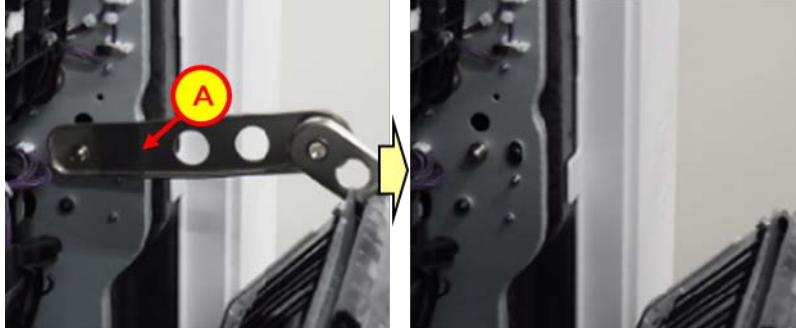

6. Open the cover all the way (until horizontal).

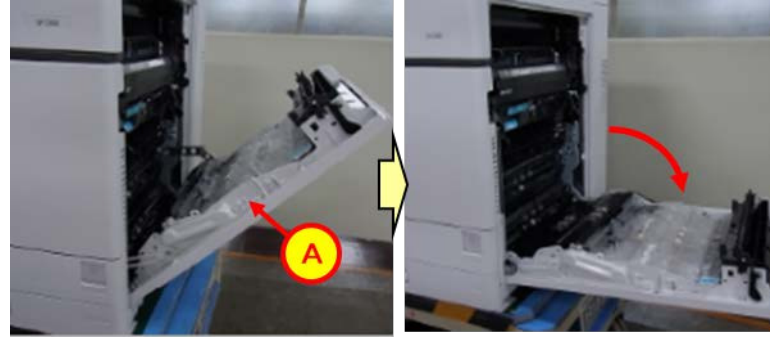

PAGE: 4/17

Model: Metis-C2.1 abcde/P2ce

Date: 25-Jan-19

No.: RD0AD021

7. Remove [A] and [B].

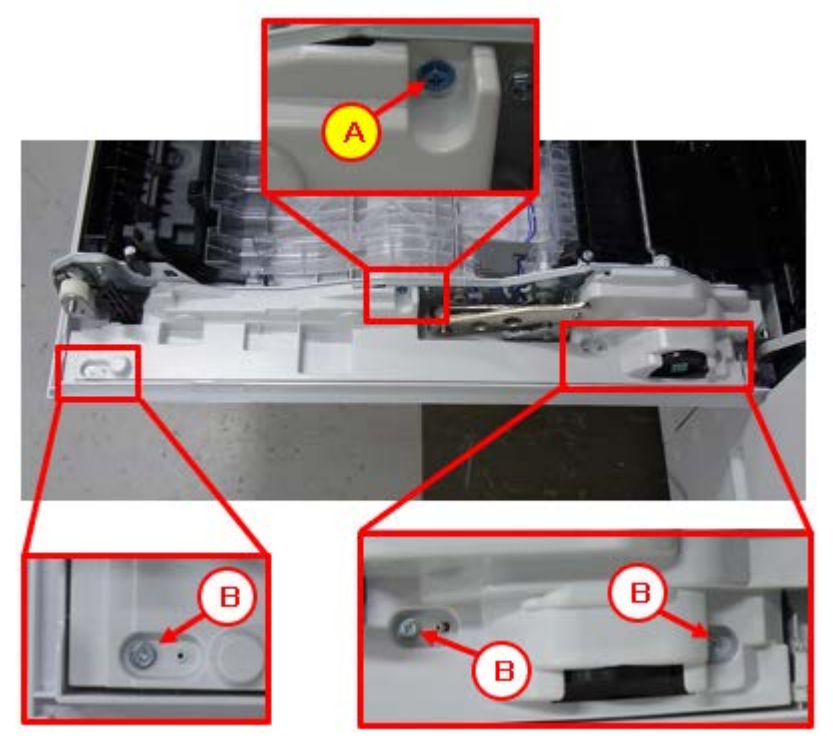

PAGE: 5/17

Model: Metis-C2.1 abcde/P2ce

Date: 25-Jan-19

No.: RD0AD021

## 8. Remove [A], [B], and [D].

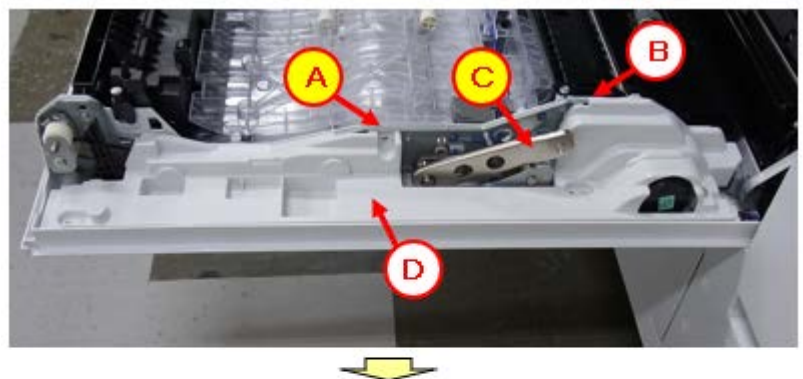

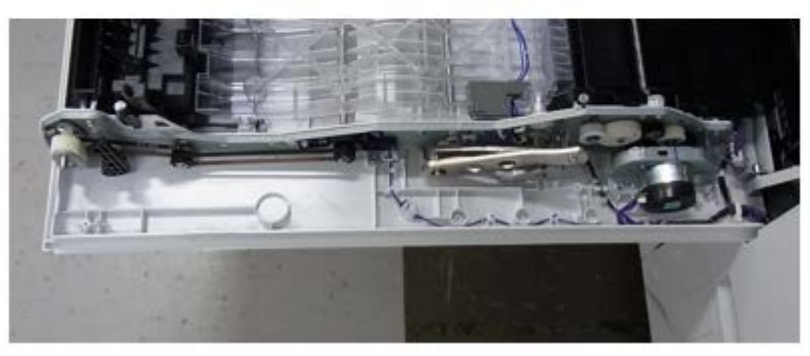

9. Lift [A].

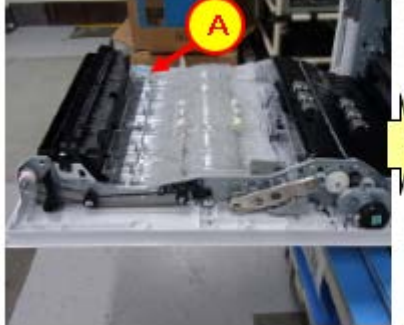

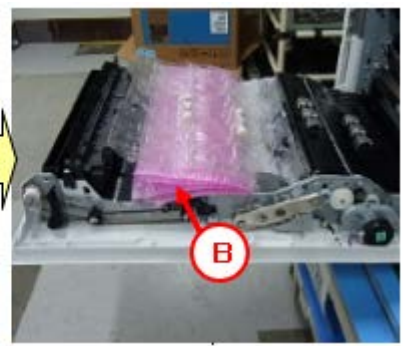

10. Press [A] to remove the nail.

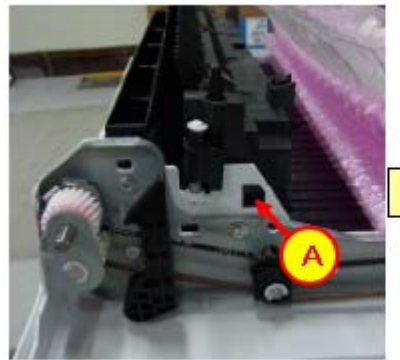

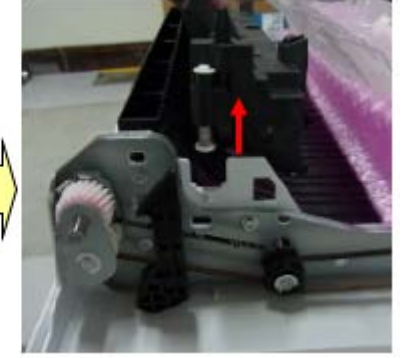

PAGE: 6/17

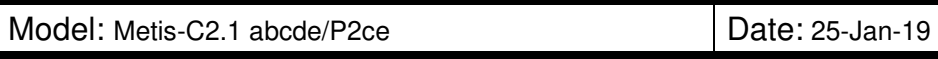

No.: RD0AD021

11. Press [A] and tilt [B] to remove [A], [C], and [D], and then place [B] as shown.

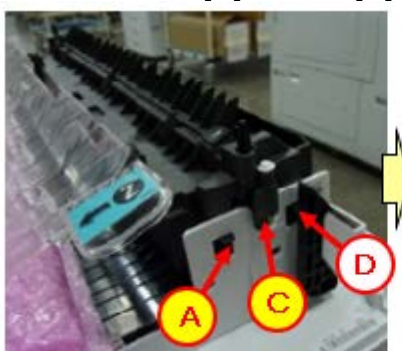

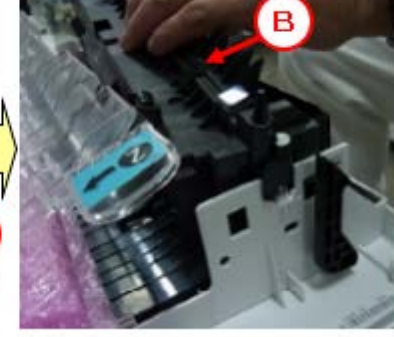

12. Remove [A].

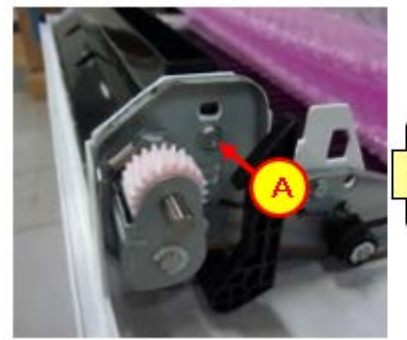

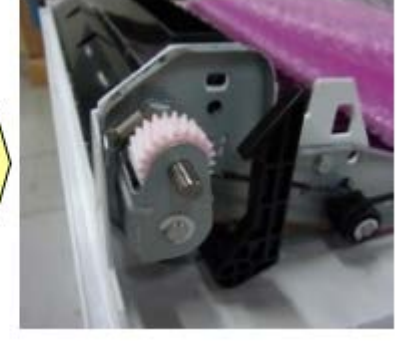

13. Remove [A].

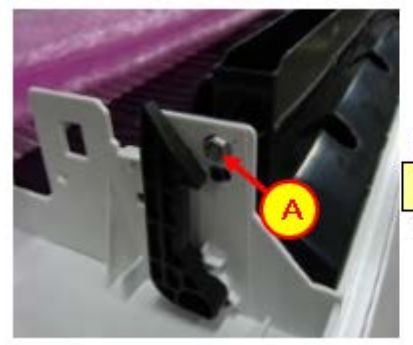

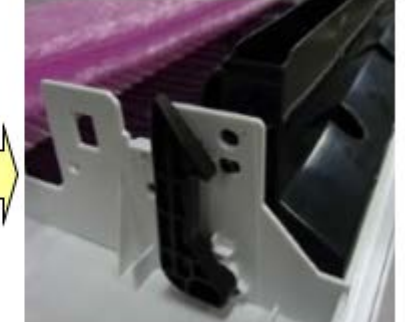

PAGE: 7/17

Model: Metis-C2.1 abcde/P2ce

Date: 25-Jan-19

No.: RD0AD021

Remove [A]. 14.

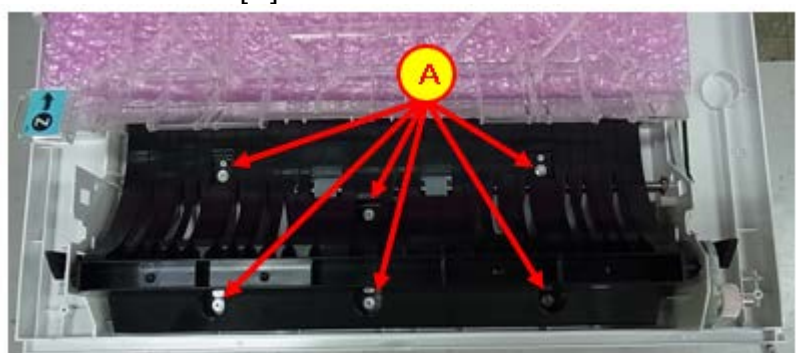

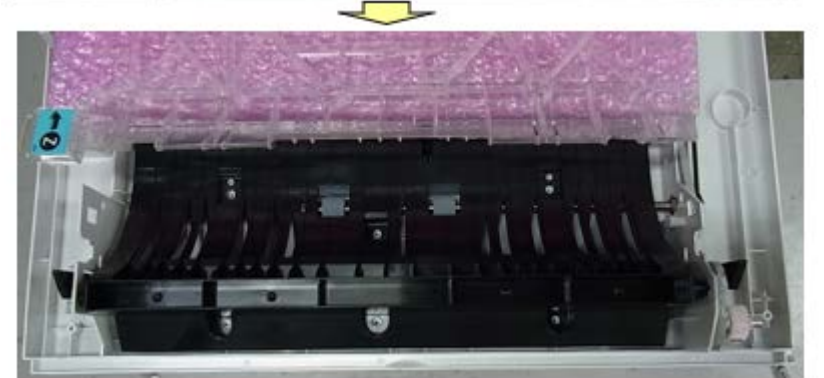

- Remove the left and right lug bosses for [A] Remove [A]. Open [B]. Place [A] on protective material. 15. 16.
- 17.
- 18.

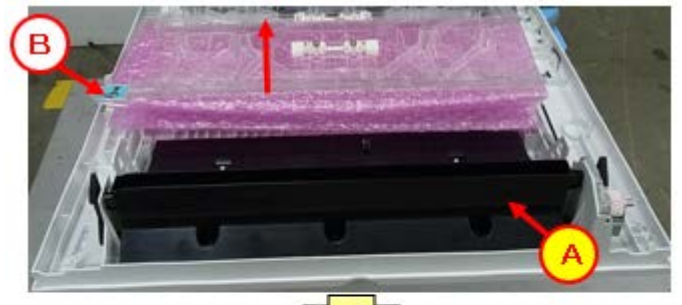

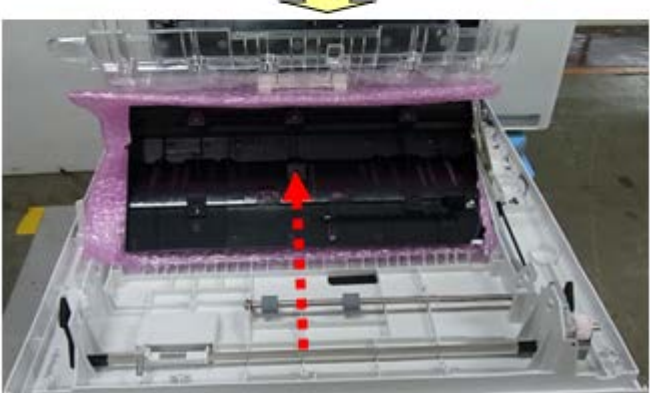

PAGE: 8/17

Model: Metis-C2.1 abcde/P2ce

Date: 25-Jan-19

No.: RD0AD021

19. Remove [A].

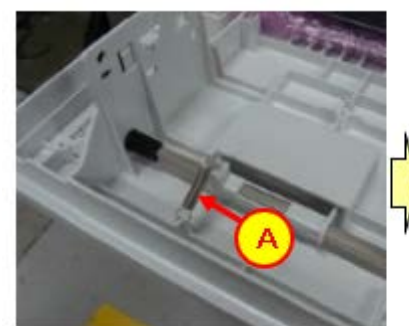

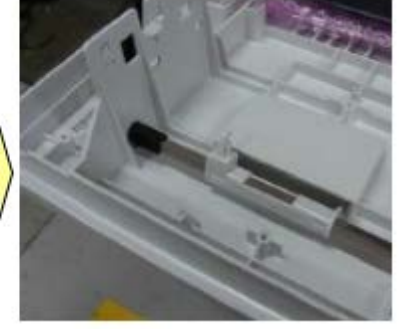

20. Remove [A].

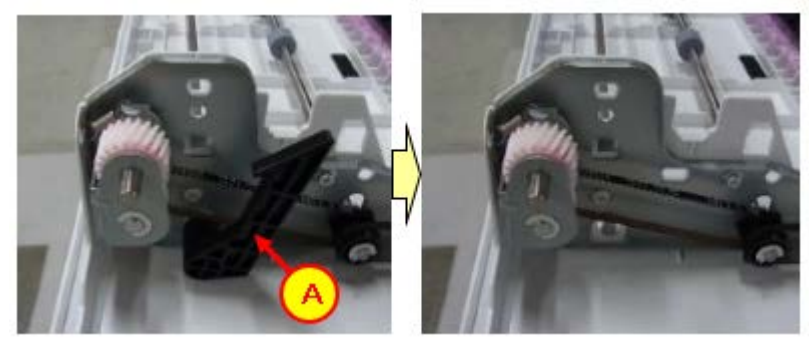

21. Pull out [B] and remove from [A].

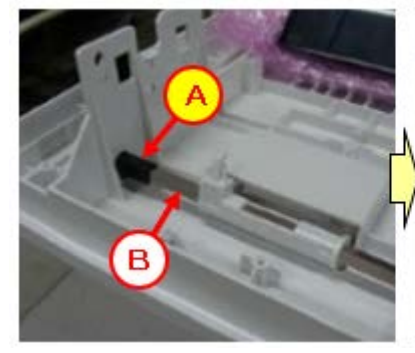

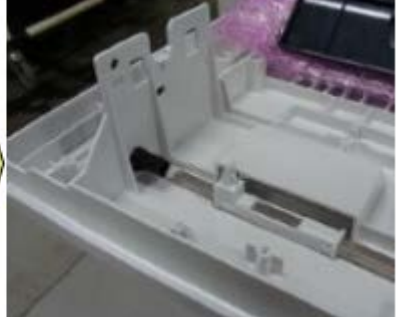

PAGE: 9/17

Model: Metis-C2.1 abcde/P2ce

Date: 25-Jan-19

No.: RD0AD021

22. Remove [A].

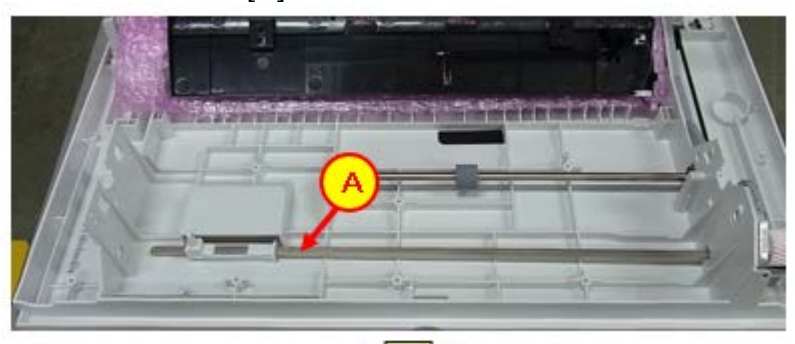

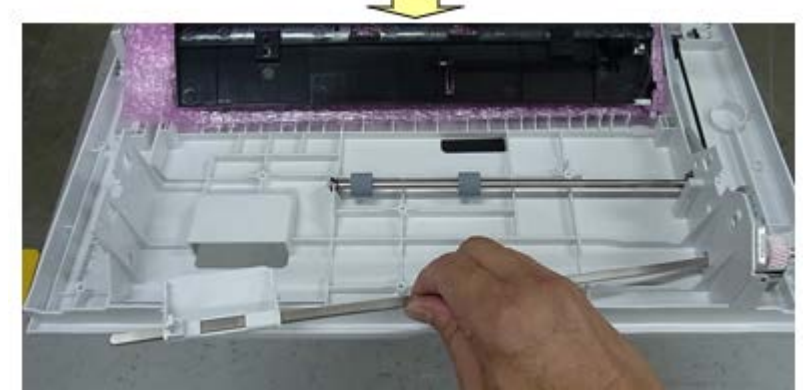

23. Put out [B] from [A].

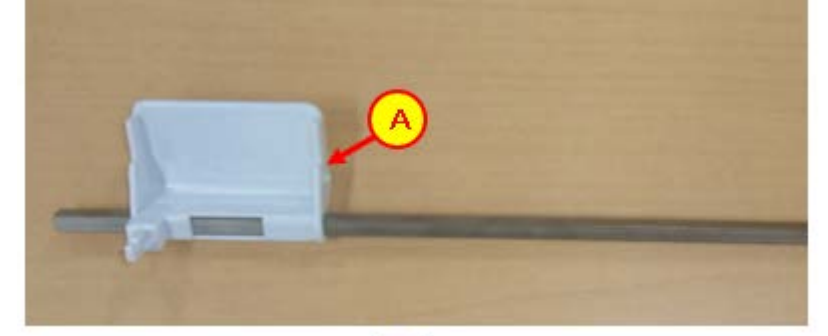

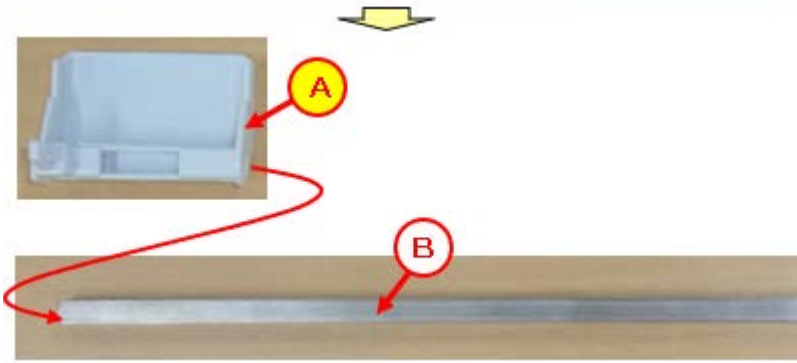

#### PAGE: 10/17

Model: Metis-C2.1 abcde/P2ce

Date: 25-Jan-19

No.: RD0AD021

24. Replace the grip.

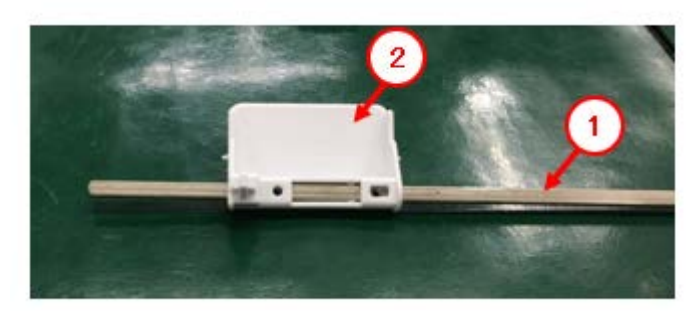

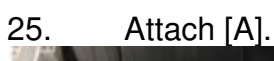

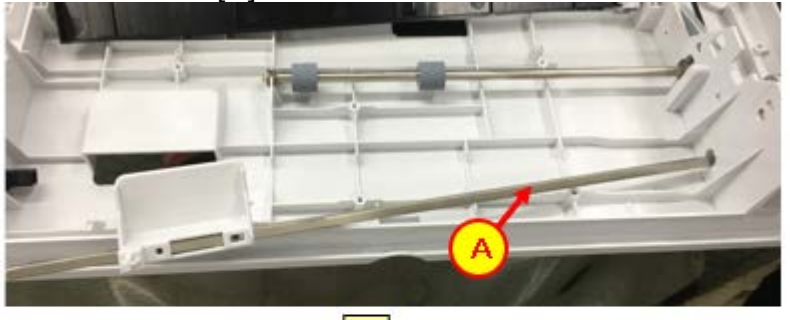

26. Insert [A] into [1].

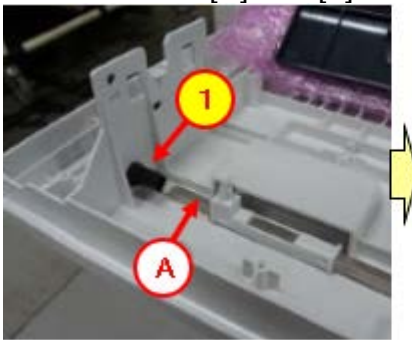

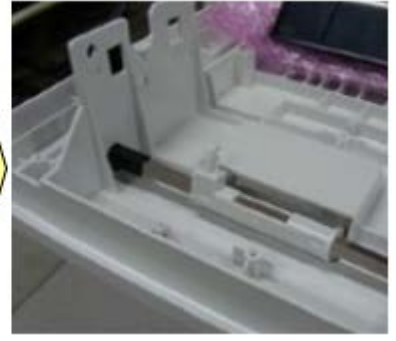

27. Attach [1].

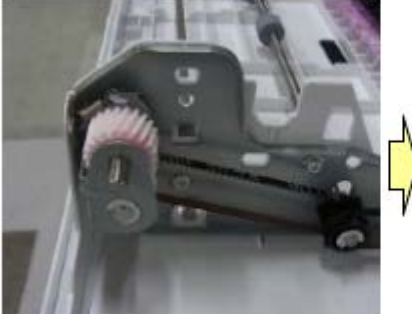

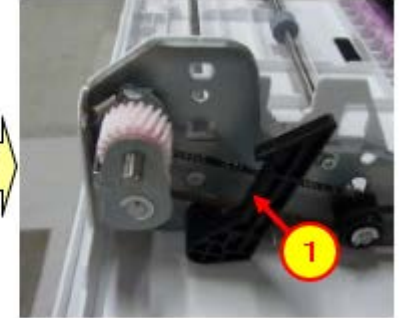

PAGE: 11/17

Model: Metis-C2.1 abcde/P2ce

Date: 25-Jan-19

No.: RD0AD021

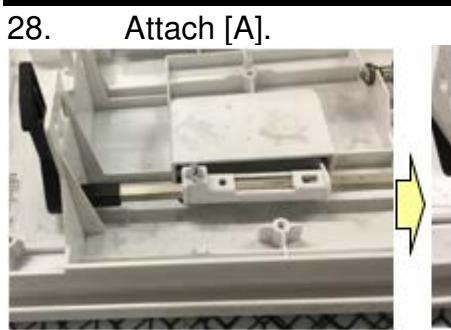

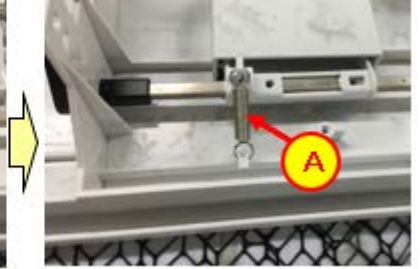

29. Attach [1].

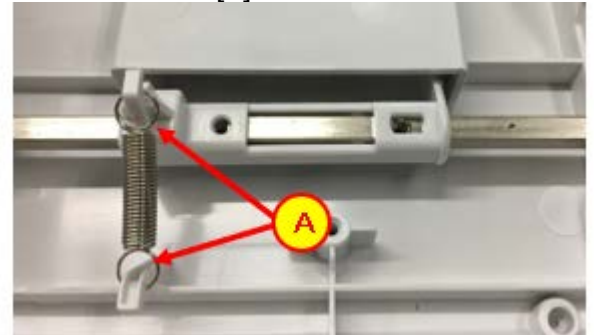

30. Attach [A].

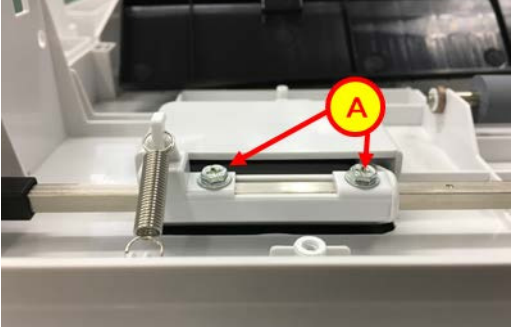
PAGE: 12/17

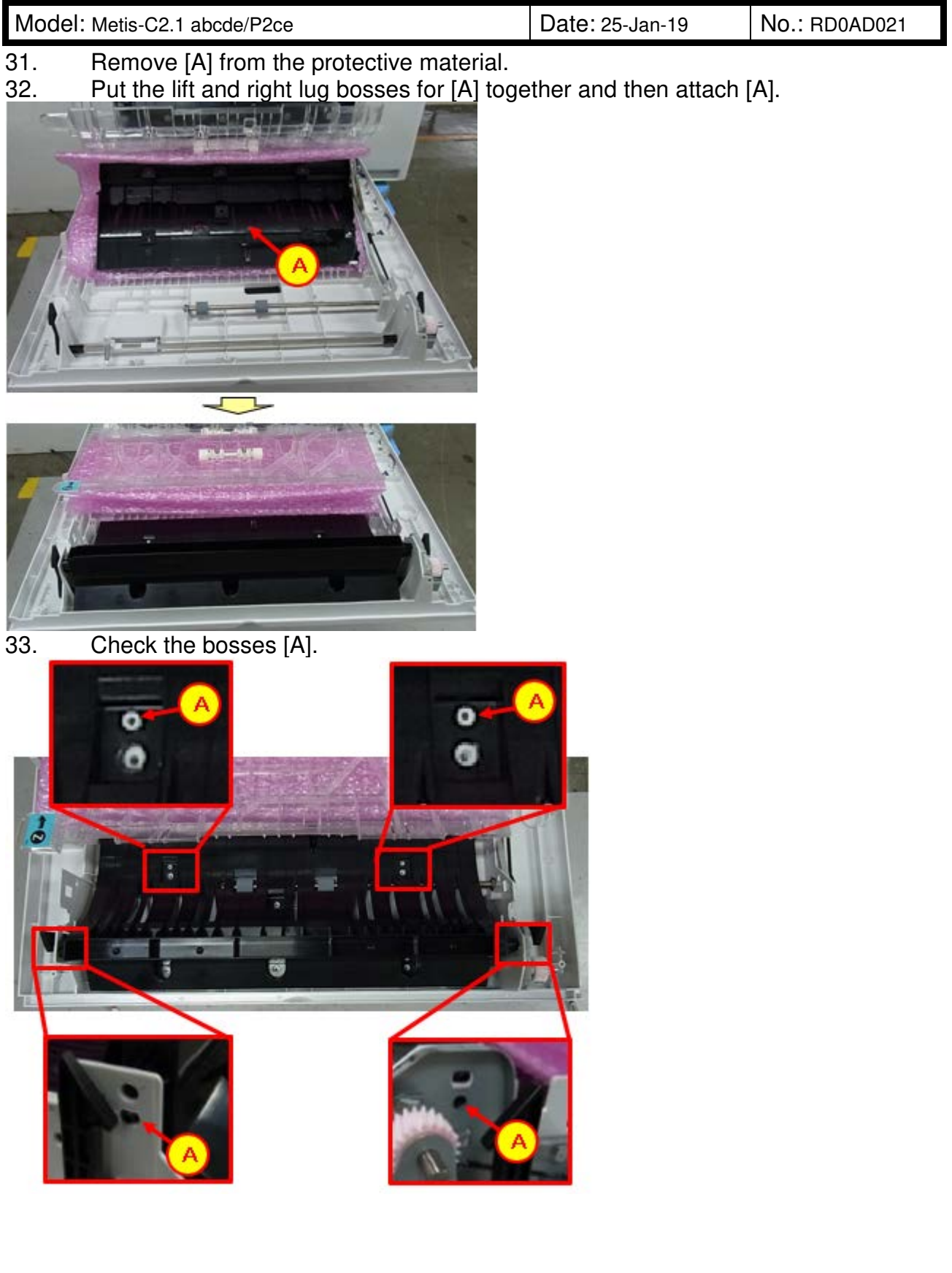

PAGE: 13/17

Model: Metis-C2.1 abcde/P2ce

Date: 25-Jan-19

No.: RD0AD021

34. Attach [A].

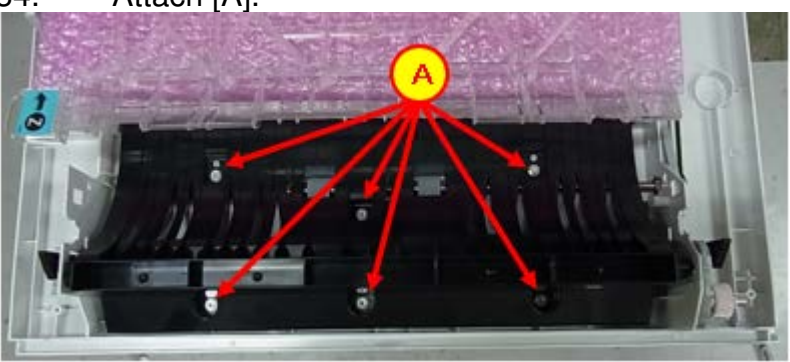

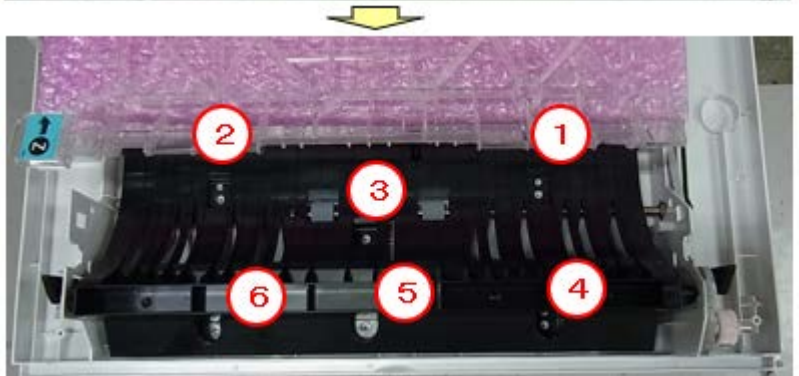

35. Attach [A].

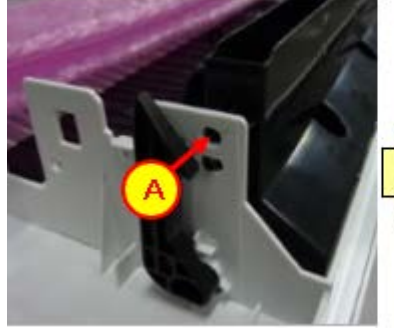

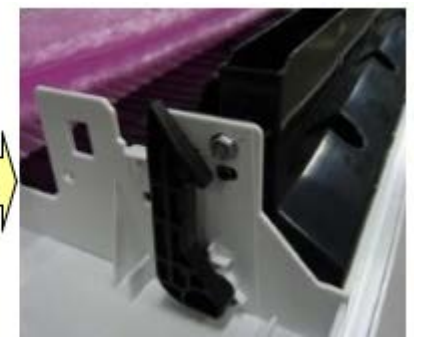

36. Attach [A].

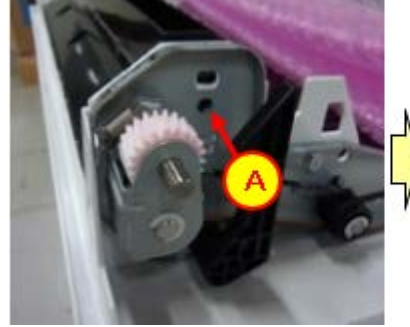

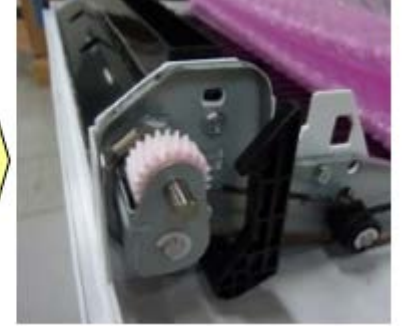

PAGE: 14/17

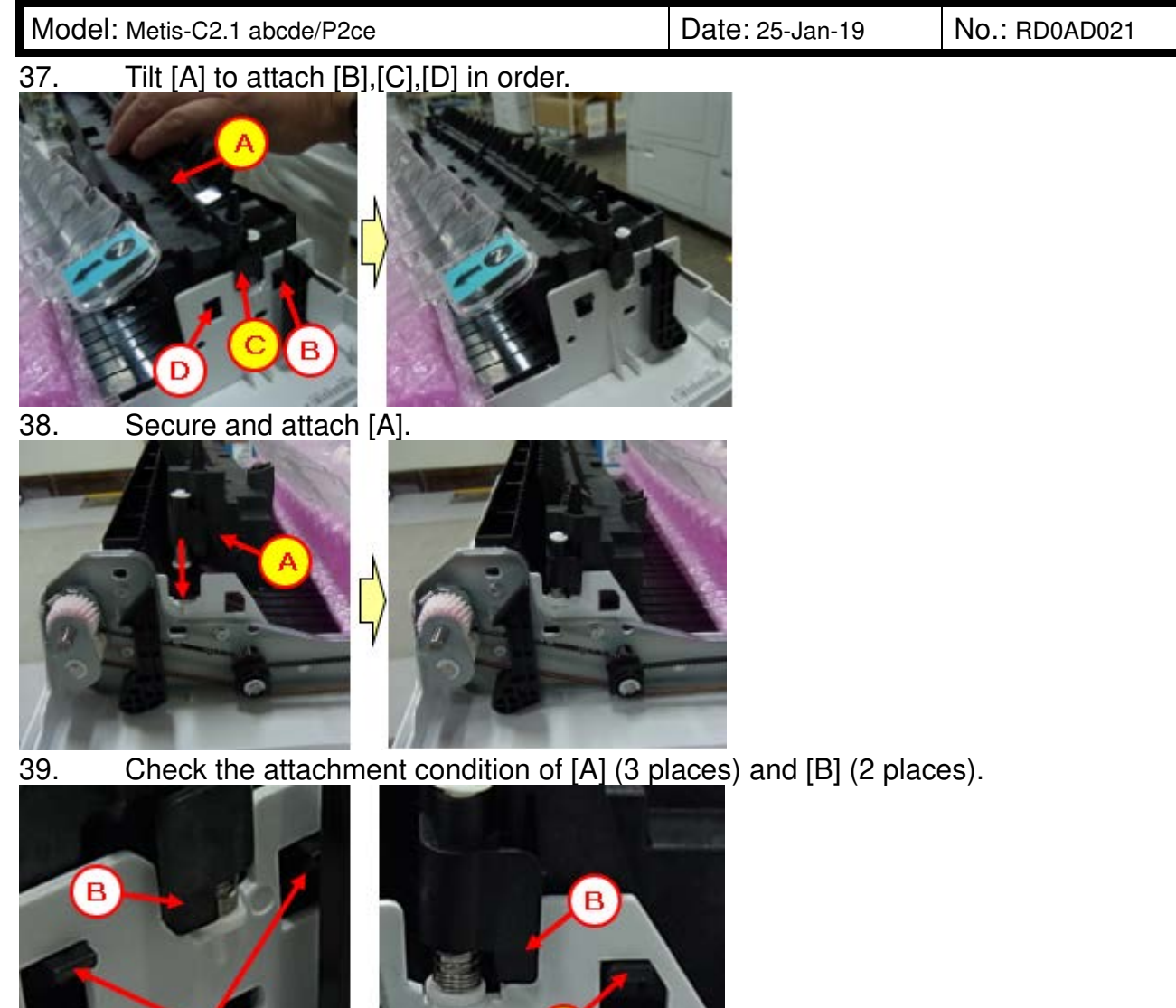

PAGE: 15/17

Model: Metis-C2.1 abcde/P2ce

Date: 25-Jan-19

- 40. Lift [A] and attach [B].
- 41. Attach [C] and [D].

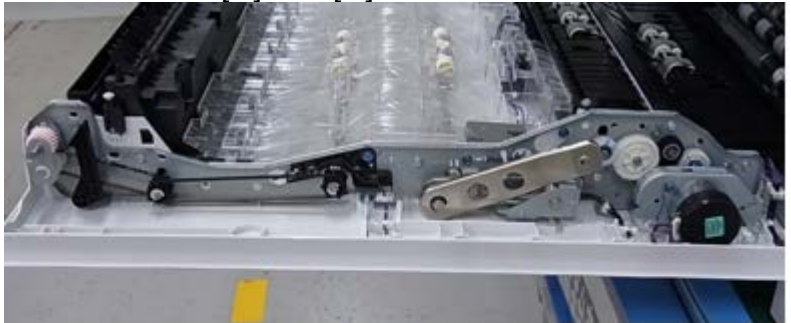

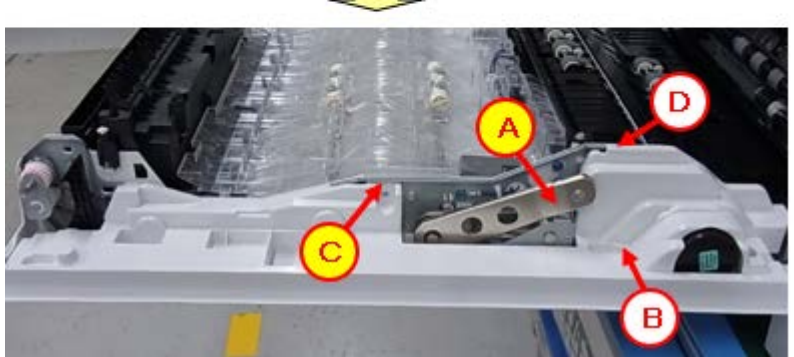

- 42. Tighten [A] (M3x8 hexagonal screw x 3). -Turn the screw groove counterclockwise.
- -Tighten screws from 1 to 3, in order.
- 43. Tighten [B] (M3x6 hexagonal screw).
- 44. Check the attachment condition of [C] (lug boss; 2 places).

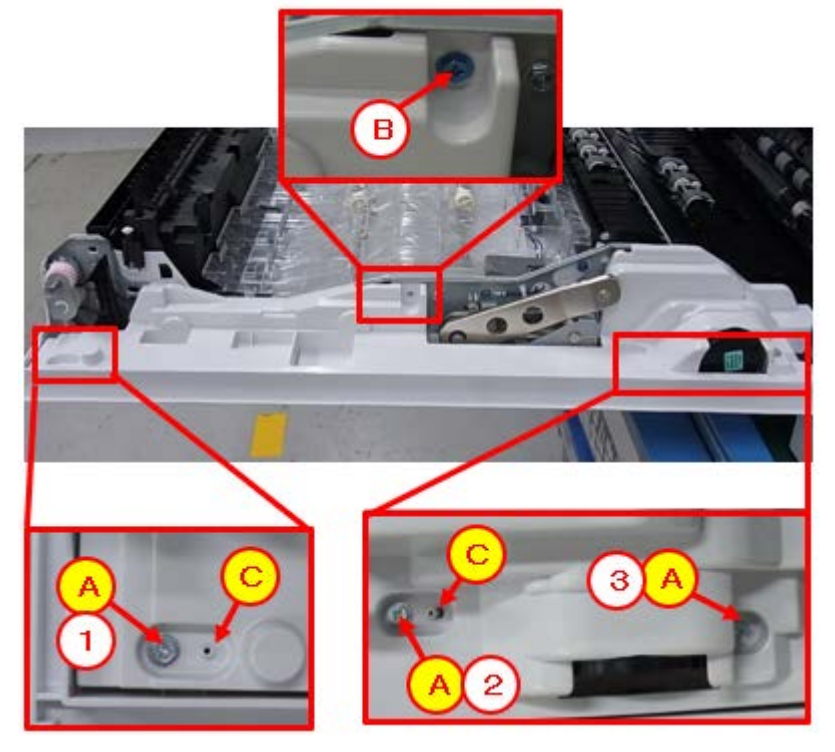

PAGE: 16/17

Model: Metis-C2.1 abcde/P2ce

Date: 25-Jan-19

No.: RD0AD021

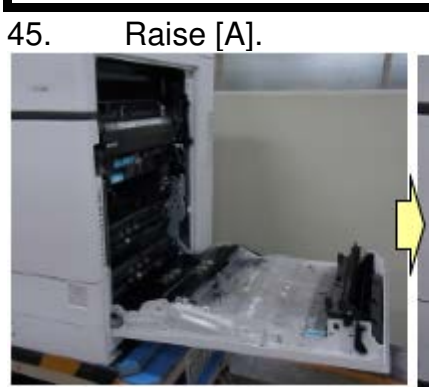

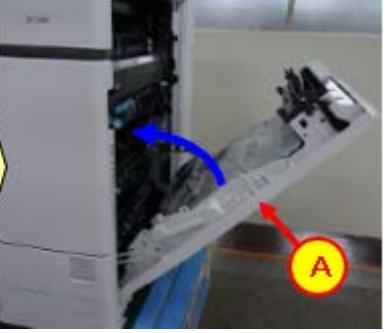

46. Attach [A].

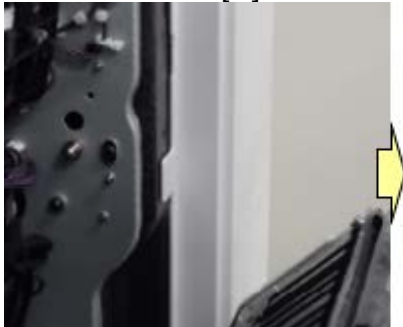

47. Attach [A].

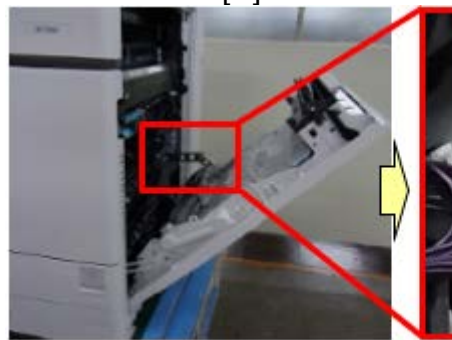

48. Attach [A].

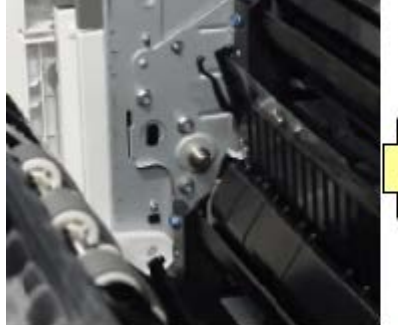

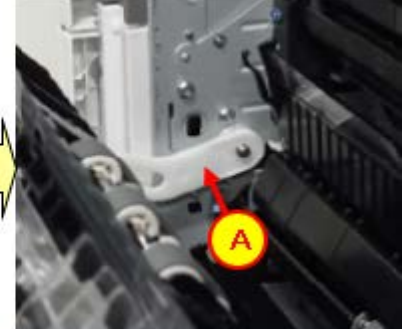

PAGE: 17/17

Model: Metis-C2.1 abcde/P2ce

Date: 25-Jan-19

No.: RD0AD021

49. Attach [A].

-

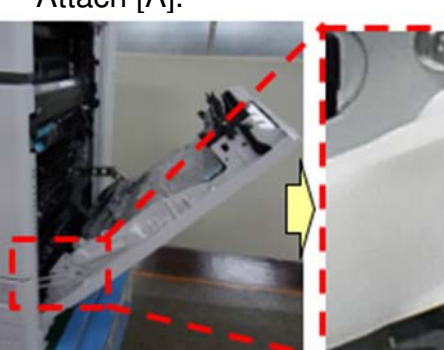

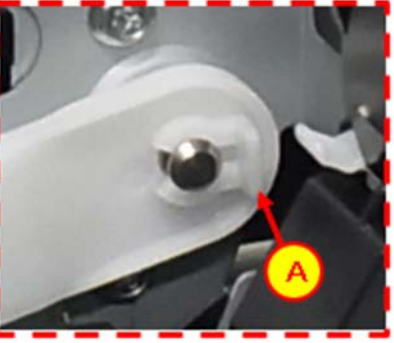

50. Close [A].

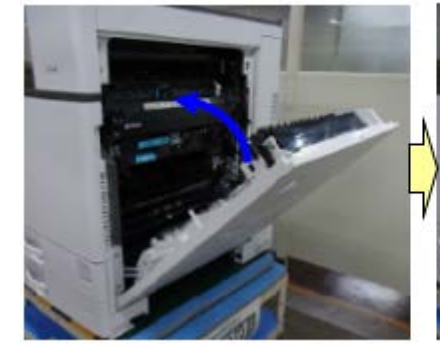

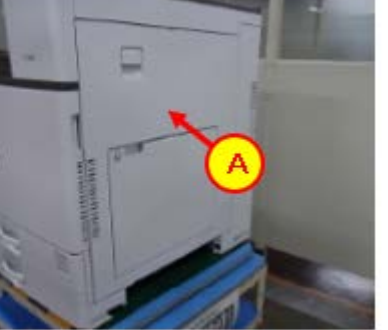

# Technical Bulletin

**PAGE: 1/3** 

| Model: Metis-C2a | abcde/C2.1 abcde/P2cde                                                                              | Da                                          | te: 4-Apr-1          | 9                  | No.: RD239095                 |                                                 |
|------------------|----------------------------------------------------------------------------------------------------|---------------------------------------------|----------------------|--------------------|-------------------------------|-------------------------------------------------|
| Subject: The dev | eloper leakage at the cent                                                                          |                                             | Preparec             | <b>l by:</b> T.Ki  | yohara                        |                                                 |
| From: MFP sectio |                                                                                                    |                                             |                      |                    |                               |                                                 |
| Classification:  | <ul> <li>Troubleshooting</li> <li>Mechanical</li> <li>Paper path</li> <li>Product Safety</li> </ul> | Part info<br>Electrica<br>Transm<br>Other ( | orma<br>al<br>it/rec | tion<br>:eive<br>) | Action C Servic Retrof Tier 2 | required<br>e manual revision<br>it information |

#### SYMPTOM

Developer drops onto the center area of the image when printing onto thick paper in half-speed mode.

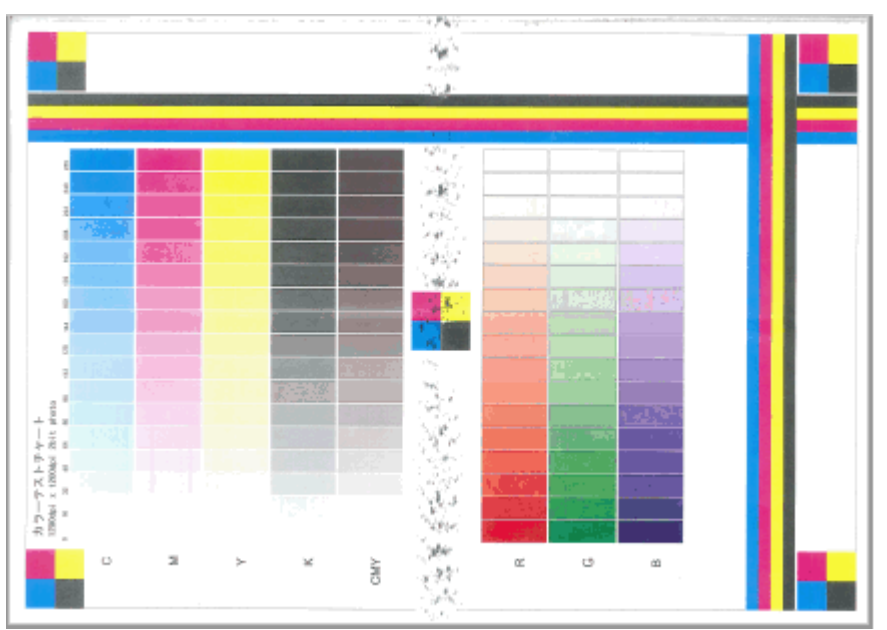

#### Affected models:

Met-C2/C2.1 ab (Bk) Met-C2/C2.1 cde (Bk, C, M, Y) Met-P2ce (Bk, C, M, Y)

**Note**: This problem only occurs on development units on the above models which utilize an automatic winding system.

### CAUSE

The upper cover of the development unit deforms, and combined with the compressive force of the filter, this causes the gap between the cover and development roller to narrow. As a result, when making continuous prints in half-speed mode, the developer in the central area of the unit cannot be fully retrieved (the amount scooped in this mode is larger), and then leaks out.

### SOLUTION

The following sheet was added to the development unit to secure the proper gap between the upper cover and development roller.

# Technical Bulletin

| Model: Meti                              | Date: 4-Apr- | 19 | No.: RD239095 |  |
|------------------------------------------|--------------|----|---------------|--|
| P/N                                      | Description  |    | Q'ty          |  |
| M0AJ3138 SHEET:PROTECT:COVER:DEVELOPMENT |              |    |               |  |

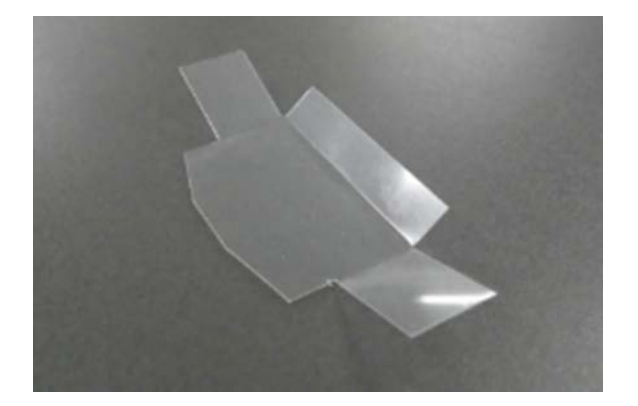

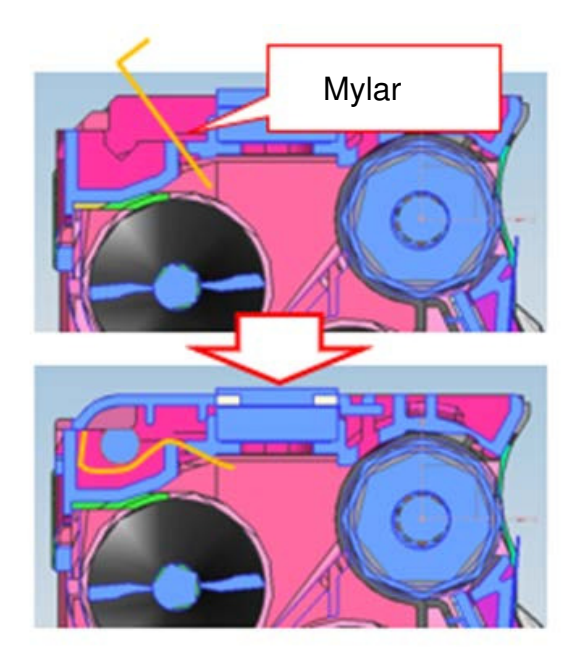

## Technical Bulletin

Model: Metis-C2abcde/C2.1 abcde/P2cde

Date: 4-Apr-19

No.: RD239095

### PROCEDURE

1. Remove the hooks (X5) and the filter cover.

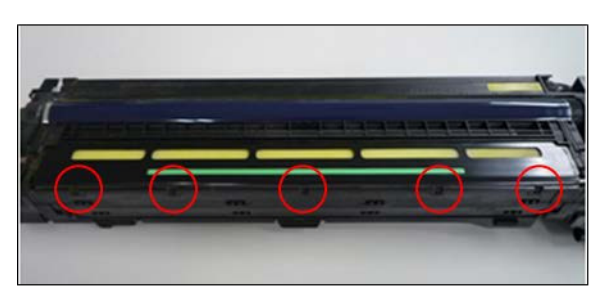

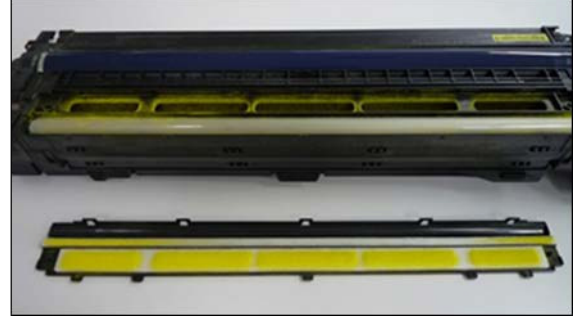

2. Lift the preset seat shaft.

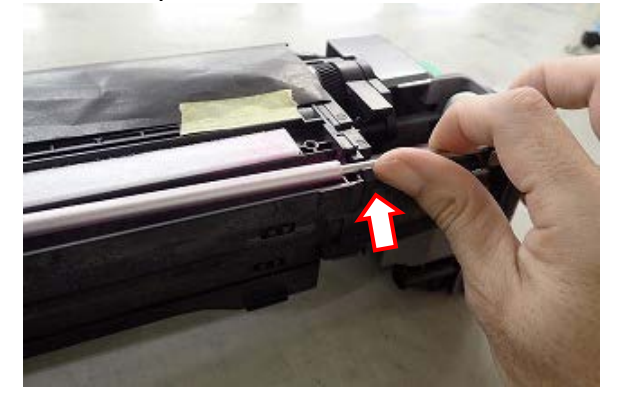

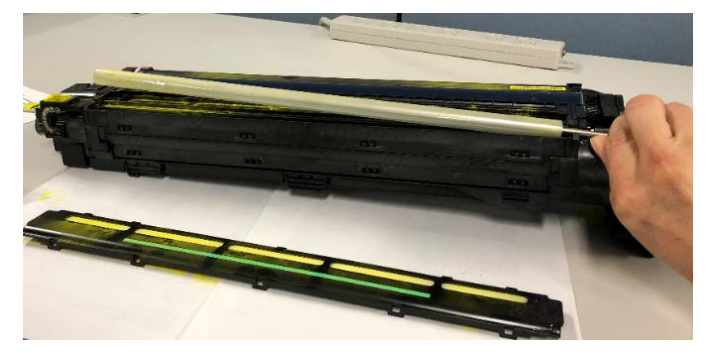

3. Insert the Mylar into the slit of the upper cover.

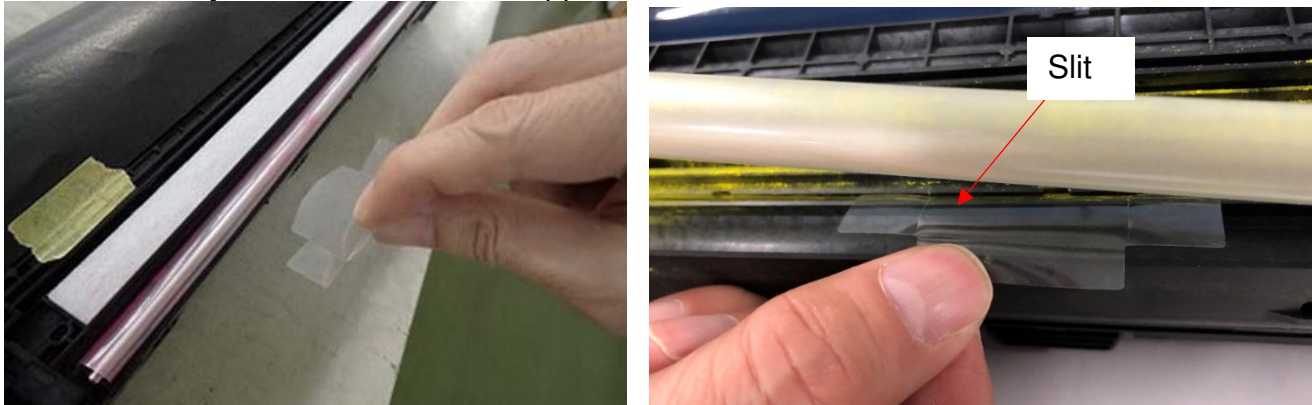

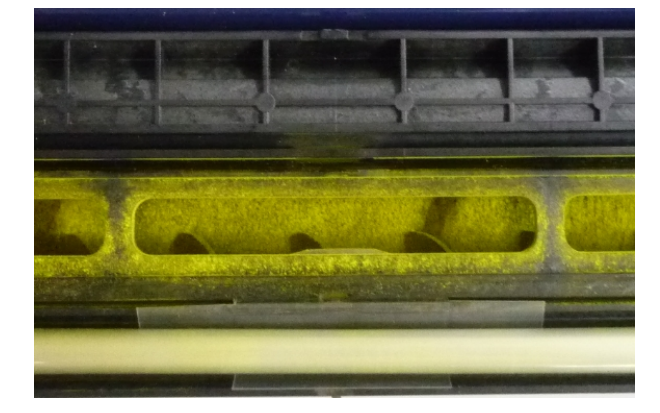

6. Attach the filter cover.

# Technical Bulletin

**PAGE: 1/2** 

| Model: Met-C2at | ocdeyz/C2.1abcdeyz                                                                                  | 3-Apr-19                                                                                | No.: RD239096                              |                                                                            |                                                          |
|-----------------|----------------------------------------------------------------------------------------------------|-----------------------------------------------------------------------------------------|--------------------------------------------|----------------------------------------------------------------------------|----------------------------------------------------------|
| Subject: FSM co | rrection: Replacement of SOP                                                                        |                                                                                         | Prepared by:                               | T. Kiyohara                                                                |                                                          |
| From: Oversea F | ield Sect., OP/OS Product Qua                                                                       | ality Dept.                                                                             |                                            |                                                                            |                                                          |
| Classification: | <ul> <li>Troubleshooting</li> <li>Mechanical</li> <li>Paper path</li> <li>Product Safety</li> </ul> | <ul> <li>□ Part inf</li> <li>□ Electric</li> <li>□ Transm</li> <li>⊠ Other (</li> </ul> | ormation<br>al<br>nit/receive<br>Firmeware | <ul> <li>☐ Action</li> <li>☐ Servin</li> <li>☐ Retro</li> <li>⇒)</li></ul> | n required<br>ce manual revision<br>fit information<br>? |

### **Service Manual Correction:**

The descriptions *in bold italics* have been added/changed.

1. Replacement and Adjustment > Smart Operation panel > Operation panel unit

**Operation Panel Unit** 

By factory default, switches No.3 and No.7 of the DIP switch [A] on the micro computer board are set to ON. When installing the operation panel unit, make sure that the DIP switch setting is correct for the MFP on which you are installing the panel.

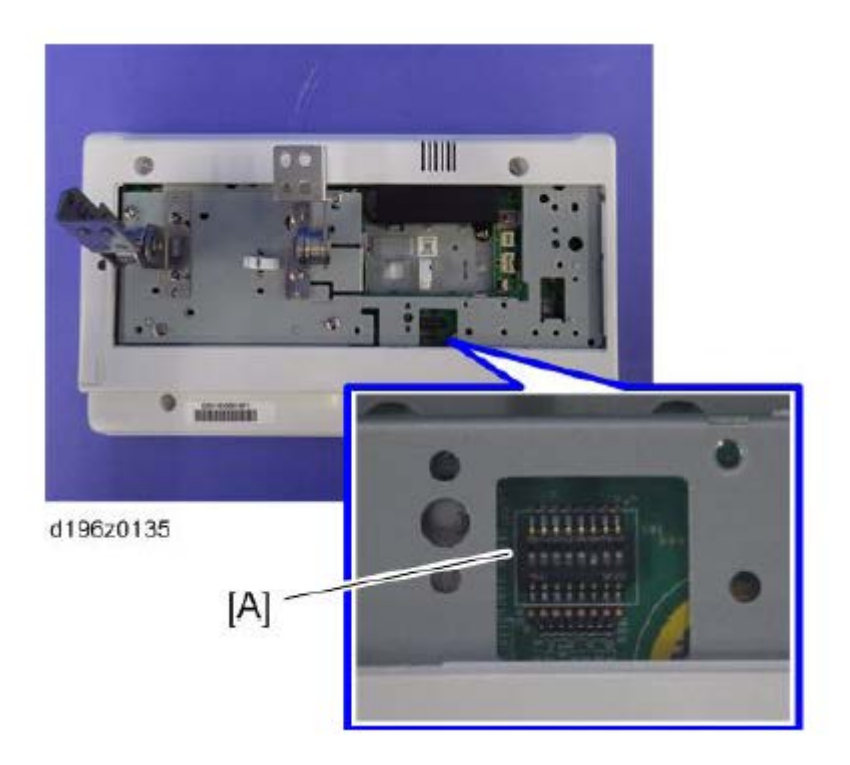

IMPORTANT: Note the DIP switch settings for the old operation panel unit before replacing it, and then apply the same settings to the new Smart Operation Panel. These settings are common to all MFP models.

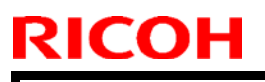

| Model: Met-C2abcdeyz/C2.1abcdeyz | Date: 23-Apr-19 | No.: RD239096 |
|----------------------------------|-----------------|---------------|
|----------------------------------|-----------------|---------------|

#### Affected models:

 $Brz-MF1/Ch-C2/Ch-C2Pro/Cor-C1.5/Cor-P1.5/Gim-MF1.5dM/Gr-C2\_ch/Gri-C3/Lef-C1b/MT-C6/Met-C2.1abyz/Met-C2.1cde/Met-C2abyz/Met-C2cde/Met-P2$ 

## Technical Bulletin

**PAGE: 1/1** 

| Model: Met-C2<br>C2.1abcdeyz,                                                                                  | abcdeyz, Met-P2, Met-<br>Mimir-C2.1                                                                 | te: 8-Jul-                        | 19                    | No.: RD239097     |                               |                                                 |  |  |  |  |
|----------------------------------------------------------------------------------------------------|----------------------------------------------------------------------------------------------------|-----------------------------------|-----------------------|-------------------|-------------------------------|-------------------------------------------------|--|--|--|--|
| Subject: Parts Catalog Correction: Return the paper stopper to Prepared by: Takahiro Tada the correct position |                                                                                                    |                                   |                       |                   |                               |                                                 |  |  |  |  |
| From: 1st Tech. S                                                                                              | Support Sec. Service Support I                                                                      | Dept.                             |                       |                   |                               |                                                 |  |  |  |  |
| Classification:                                                                                                | <ul> <li>Troubleshooting</li> <li>Mechanical</li> <li>Paper path</li> <li>Product Safety</li> </ul> | Part info<br>Electrica<br>Transmi | ormai<br>al<br>it/rec | tion<br>eive<br>) | Action C Servic Retrof Tier 2 | required<br>e manual revision<br>it information |  |  |  |  |

#### Parts catalog correction

The parts for the models below have been changed to return the paper stopper of the manual feed tray to the correct position.

Affected models are as follows:

| Product | Model | Product | Model | Product | Model | Product | Model |
|---------|-------|---------|-------|---------|-------|---------|-------|
| Code    | name  | Code    | name  | Code    | name  | Code    | name  |
| D238    | C3004 | D239    | C3504 | D240    | C4504 | D241    | C5504 |
| D242    | C6004 | D243    | C2004 | D244    | C2504 | D0AC    | C3004 |
| D0AD    | C3504 | D0AE    | C4504 | D0AF    | C5504 | D0AG    | C6004 |
| D0AH    | C2004 | D0AJ    | C2504 | M0AJ    | C840  | M0AL    | C842  |
| D0BH    | C501  |         |       |         |       |         |       |

**Change:** The hit position of the two parts has changed because the shape of the Paper stopper and the Paper stopper link have been changed.

| Old P/N  | New P/N  | Description                    | Int | Q'ty | Note |
|----------|----------|--------------------------------|-----|------|------|
| D1492638 | D0BQ2638 | LINK:PAPER STOPPER:MANUAL FEED | X/X | 1    | Α    |
| D2412638 | D0BQ2637 | PAPER STOPPER:MANUAL FEED      | X/X | 1    | Α    |

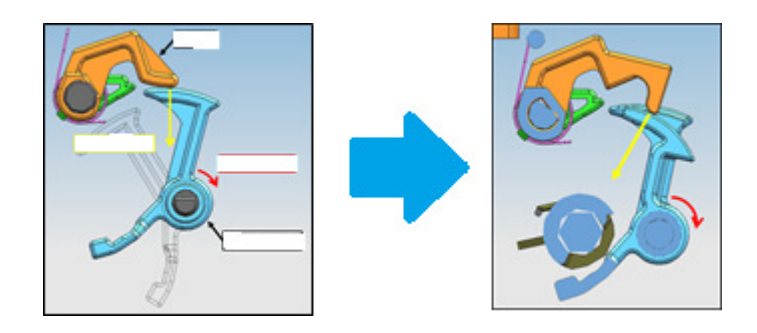

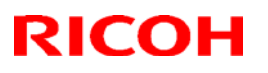

**PAGE: 1/5** 

#### Reissued: 28-Jun-19

| Model: Met-C1abcdekyz, Met-C2abcdeyz, Met-<br>C2.1abcdeyz, Met-MF3abcdeyz, Met-P2, Mimir-C2.1 | Date: 27-Jun-19 | No.: RD147178b |
|-----------------------------------------------------------------------------------------------|-----------------|----------------|
|                                                                                               |                 |                |

#### Reissue

#### The items in *bold italics* were corrected or added.

| Subject: Parts Cata<br>Feed and Duplex uni | alog Correction: Parts Integra<br>it                 | Prepared      | d by: Takahiro Tada |                                                                                                    |
|--------------------------------------------|------------------------------------------------------|---------------|---------------------|----------------------------------------------------------------------------------------------------|
| From: 1st Tech. Su                         | pport Sec. Service Support De                        |               |                     |                                                                                                    |
| Classification:                            | Troubleshooting Mechanical Paper path Product Safety | Part informat | ion<br>eive         | <ul> <li>Action required</li> <li>Service manual revision</li> <li>Retrofit information</li> <li>Tier 2</li> </ul> |

### Parts catalog correction

The part numbers for the models below have been changed due to utilizing the same Manual Feed and Duplex Unit.

Affected models are as follows:

#### <Group A>:

| Product<br>Code | Model<br>name | Product<br>Code | Model<br>name | Product<br>Code | Model<br>name | Product<br>Code | Model<br>name |
|-----------------|---------------|-----------------|---------------|-----------------|---------------|-----------------|---------------|
| D146            | C3003         | D147            | C3503         | D148            | C4503         | D149            | C5503         |
| D150            | C6003         | D176            | C2003         | D177            | C2503         | D237            | C2011         |

#### <Group B>

| Product | Model | Product | Model | Product | Model | Product | Model |
|---------|-------|---------|-------|---------|-------|---------|-------|
| Code    | name  | Code    | name  | Code    | name  | Code    | name  |
| D238    | C3004 | D239    | C3504 | D240    | C4504 | D241    | C5504 |
| D242    | C6004 | D243    | C2004 | D244    | C2504 | D0AC    | C3004 |
| D0AD    | C3504 | D0AE    | C4504 | D0AF    | C5504 | D0AG    | C6004 |
| D0AH    | C2004 | D0AJ    | C2504 | M0AJ    | C840  | M0AL    | C842  |

#### <Group C>

| Product | Model    | Product | Model    | Product | Model | Product | Model |
|---------|----------|---------|----------|---------|-------|---------|-------|
| Code    | name     | Code    | name     | Code    | name  | Code    | name  |
| D0BL    | IM C3000 | D0BM    | IM C3500 | D0BN    | IM    | D0BP    | IM    |
|         |          |         |          |         | C4500 |         | C5500 |
| D0BQ    | IM C6000 | D0BJ    | IM C2000 | D0BK    | IM    |         |       |
|         |          |         |          |         | C2500 |         |       |

#### <Group D>

| Product | Model |
|---------|-------|
| Code    | name  |
| D0BH    | C501  |

| RICOH | R |  | С | 0 | Η |  |
|-------|---|--|---|---|---|--|
|-------|---|--|---|---|---|--|

| PAGE: | 2/5 |
|-------|-----|
|-------|-----|

| Model: Met-C1abcdekyz, Met-C2abcdeyz, Met- | Date: | No.: |
|--------------------------------------------|-------|------|
| C2.1abcdeyz, Met-MF3abcdeyz, Mimir-C2.1    |       |      |

## Technical Bulletin

**PAGE: 3/5** 

| Model: Met-C1abcdekyz, Met-C2abcdeyz, Met- | Date: | No.: |
|--------------------------------------------|-------|------|
| C2.1abcdeyz, Met-MF3abcdeyz, Mimir-C2.1    |       |      |

**Change 1:** Manual Feed Unit part number has been changed to make the new parts compatible with the mentioned models.

**<Group B>:** Some of the parts in Manual Feed Unit have been changed (Please refer to **Change 2-5**).

| Old P/N              | New P/N    | Description            | Int | Q'ty | Note |
|----------------------|------------|------------------------|-----|------|------|
| <group b=""></group> |            |                        |     | -    |      |
| M0BW2601             | D0BQ2600   | MANUAL FEED UNIT:ASS'Y | X/O | 1    | Α    |
| -                    | D2412661*1 | HARNESS:MANUAL         | -   | 0->1 | Α    |
|                      |            | FEED:CONNECTING        |     |      |      |

\*1: This harness is originally used in **<Group B>**.

<Group C>: The harness has been removed from Manual Feed Unit (D0BQ2601).

| Old P/N              | New P/N                | Description            | Int | Q'ty | Note |
|----------------------|------------------------|------------------------|-----|------|------|
| <group c=""></group> |                        |                        |     |      |      |
| D0BQ2601             | D0BQ2600               | MANUAL FEED UNIT:ASS'Y | O/O | 1    | Α    |
| -                    | D0BQ2673 <sup>*1</sup> | HARNESS:MANUAL         | -   | 0->1 | Α    |
|                      |                        | FEED:CONNECTING        |     |      |      |

\*1: This harness is originally used in <Group C>.

**Change 2:** The material and the color of the pickup arm has been changed and the seat of the pickup arm also removed.

| Old P/N<br><b><group b="" b<="">&gt;</group></b> | New P/N  | Description            | Int | Q'ty | Note |
|--------------------------------------------------|----------|------------------------|-----|------|------|
| D2022617                                         | D0BQ2623 | ARM:PICKUP:MANUAL FEED | X/O | 1    | В    |
| D2022618                                         | -        | SHEET:PICKUP           | -   | 1->0 | В    |

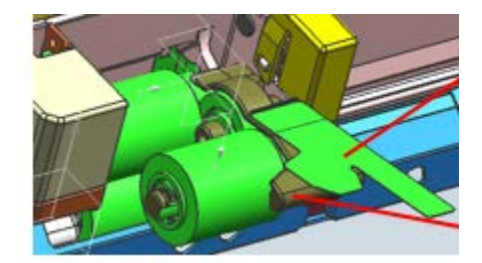

## Technical Bulletin

**PAGE: 4/5** 

Model: Met-C1abcdekyz, Met-C2abcdeyz, Met-C2.1abcdeyz, Met-MF3abcdeyz, Mimir-C2.1 No.:

**Change 3: T**he shape of the brackets and bearings, length of the roller shaft, and the gear position has changed. Also e-rings added.

| Old P/N              | New P/N  | Description                     | Int | Q'ty | Note |
|----------------------|----------|---------------------------------|-----|------|------|
| <group b=""></group> |          |                                 |     |      |      |
| 08050104             | 08050104 | RETAINING RINGS-E:SILENCER:DIA4 | -   | 2->3 | С    |
| D1494770             | D0BQ2608 | SHAFT:SEPARATOR:DRIVEN:ASS'Y    | X/X | 1    | С    |
| M0BW2615             | D0BQ2615 | GUIDE PLATE:SEPARATOR:ASS'Y     | X/X | 1    | С    |
| D1492619             | D0BQ2619 | SHAFT:SEPARATOR:DRIVE:ASS'Y     | X/X | 1    | С    |
| D2412653             | D0BQ2653 | COIL SPRING:PRESSURE:SEPARATOR  | X/X | 1    | С    |

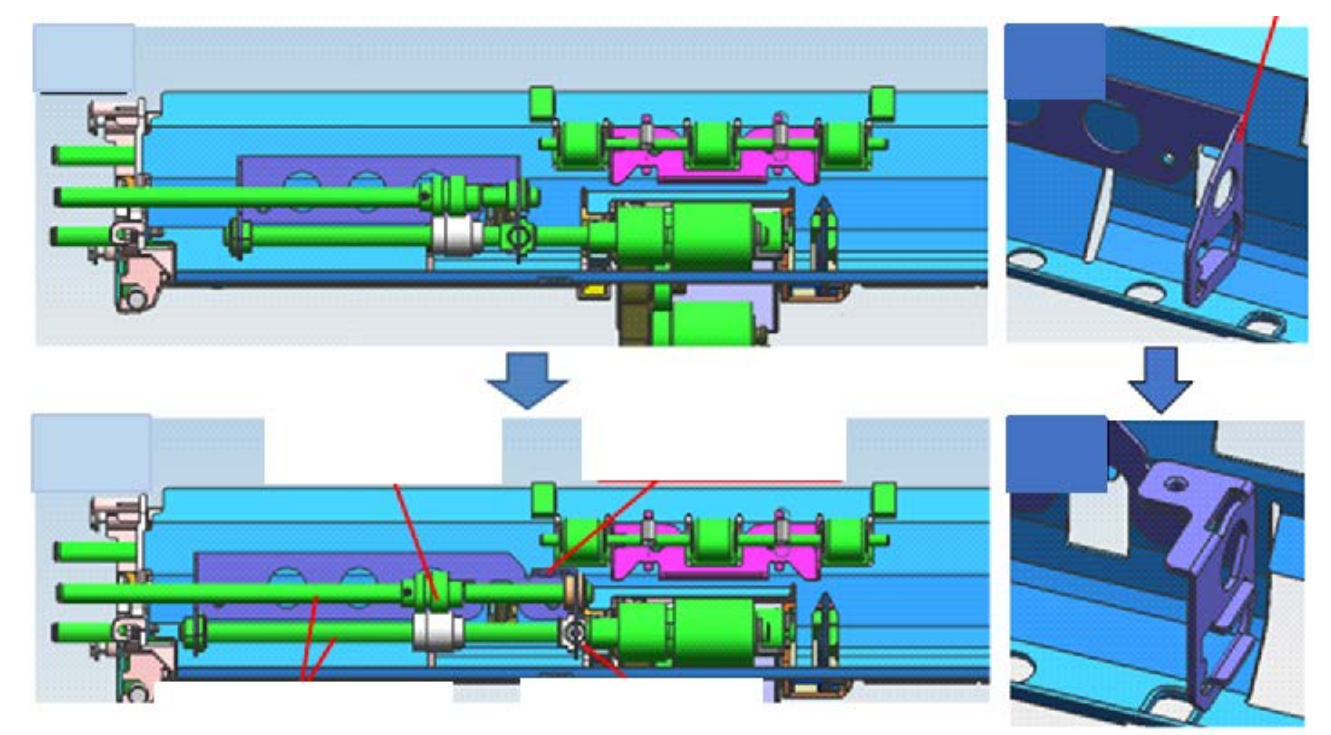

**Change 4:** There are no protruding parts to hold the gear. An e-ring added to stop the gear in position, and a groove added to the shaft for the e-ring.

| Old P/N<br><b><group b="" b<="">&gt;</group></b> | New P/N   | Description                   | Int | Q'ty | Note |
|--------------------------------------------------|-----------|-------------------------------|-----|------|------|
| 07200040E                                        | 07200040E | RETAINING RING - M4           | -   | 3->4 | D    |
| D2414631                                         | D0BQ4631  | SIDE PLATE:REAR:DUPLEX:PEEN   | X/X | 1    | D    |
| D2414644                                         | D0BQ4644  | GEAR:MECHANICAL ROLLER CLUTCH | X/X | 1    | D    |

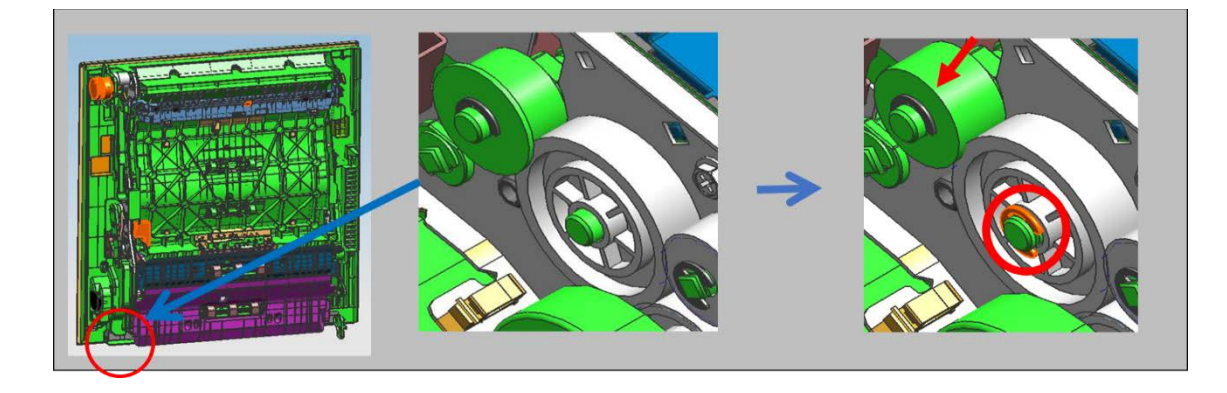

### Technical Bulletin

**PAGE: 5/5** 

Model: Met-C1abcdekyz, Met-C2abcdeyz, Met-C2.1abcdeyz, Met-MF3abcdeyz, Mimir-C2.1

No.:

Change 5: The grip of duplex unit has been changed from press fit to screw type.

| Old P/N                        | New P/N   | Description      | Int | Q'ty | Note |
|--------------------------------|-----------|------------------|-----|------|------|
| <group a="" b="" d=""></group> |           |                  |     |      |      |
| -                              | 03603006N | SCREW - M3X6     | -   | 0->2 | E    |
| D1754654                       | D0BQ4654  | SHAFT:LEVER:LOCK | X/X | 1    | E    |
| D1494655                       | D2894655  | GRIP:DUPLEX UNIT | X/X | 1    | E    |

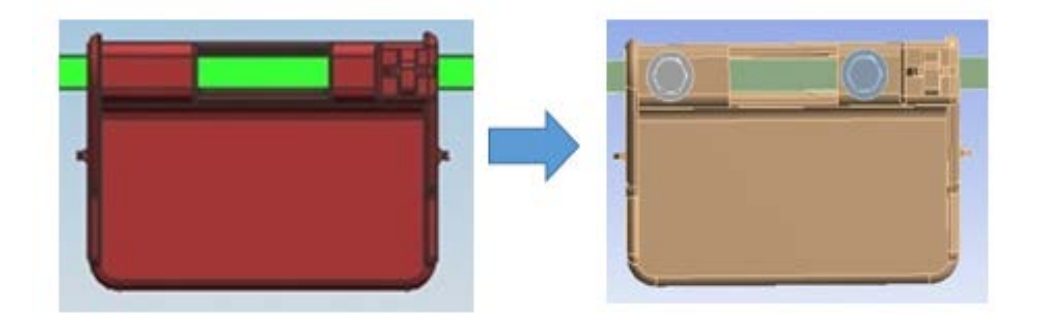

### Appendix

The following list is the new part numbers of the duplex unit.

The part numbers of **<Group C>** not changed.

| Old P/N  | New P/N  | Description        | Int | Q'ty | Model                |
|----------|----------|--------------------|-----|------|----------------------|
| D1754521 | D1754523 | DUPLEX UNIT: ASS'Y | O/O | 1    | <group a=""></group> |
| D1474532 | D1474534 | DUPLEX UNIT: ASS'Y | O/O | 1    |                      |
| D1484515 | D1484517 | DUPLEX UNIT: ASS'Y | O/O | 1    |                      |
| D2414517 | D2414519 | DUPLEX UNIT: ASS'Y | O/O | 1    | <group b=""></group> |
| D2444515 | D2444517 | DUPLEX UNIT: ASS'Y | O/O | 1    |                      |
| D0BH4517 | D0BH4519 | DUPLEX UNIT: ASS'Y | O/O | 1    | <group d=""></group> |

# Technical Bulletin

**PAGE: 1/1** 

| Model: Metis-C2 abcdeyz / Metis-C2.1 abcdeyz Dat |                                                                                                    |                                                                                                    | te: 8-Aug-19 |                   | No.: RD239099                                                                      |                                                 |  |
|--------------------------------------------------|----------------------------------------------------------------------------------------------------|----------------------------------------------------------------------------------------------------|--------------|-------------------|------------------------------------------------------------------------------------|-------------------------------------------------|--|
| Subject: SR3180 Jam301/303                       |                                                                                                    |                                                                                                    |              |                   | Prepared by: K. Yamamoto                                                           |                                                 |  |
| From: Oversea Fi                                 |                                                                                                    |                                                                                                    |              |                   |                                                                                    |                                                 |  |
| Classification:                                  | <ul> <li>Troubleshooting</li> <li>Mechanical</li> <li>Paper path</li> <li>Product Safety</li> </ul> | <ul> <li>☑ Part informa</li> <li>☑ Electrical</li> <li>☑ Transmit/rec</li> <li>☑ Other (</li> </ul> |              | tion<br>eive<br>) | <ul> <li>☐ Action</li> <li>☐ Servic</li> <li>☐ Retrof</li> <li>⊠ Tier 2</li> </ul> | required<br>e manual revision<br>it information |  |

### SYMPTOM

Jam 301/303 occurs when using the SR3180.

### CAUSE

Static electric charge causes the paper to stick to the guide plate (D7662095). As a result, the shaft gear (D7662435) is given extra force, which triggers a jam.

### SOLUTION

If shaft gear (D7662435) has already been modified (shaved), replace the gear.

Then do the following:

#### Temporary:

- 1. Clean the roller shaft (D7662117) and apply silicon oil to the shaft.
- 2. Clean the shaft gear (D7662435) and apply grease.

#### Permanent:

- 1. Replace the guide (D7662095 => D3FT2090) to reduce the static electricity.
- Replace the roller shaft (D7662117 => D3FT2117).
   Note: Reliability has been improved with the newer part.

| Old part | New part | Description               | Q'ty | Int | Note |
|----------|----------|---------------------------|------|-----|------|
| number   | number   |                           |      |     |      |
| D7662095 | D3FT2090 | D GUIDE                   | 1    | X/O |      |
|          |          | PLATE:ENTRANCE:UPPER:OPEN |      |     |      |
|          |          | AND CLOSE:ASS'Y           |      |     |      |
| D7662117 | D3FT2117 | SHAFT:TRANSPORT           | 1    | X/O |      |
|          |          | ROLLER:SHIFT:ASS'Y        |      |     |      |

## Technical Bulletin

| Model: Met-C1, Met-C2, Met-C2.1 Date                           |                 |                  | e: 3-Oct- | 19               | No.: RD239100 |                   |                        |  |
|----------------------------------------------------------------|-----------------|------------------|-----------|------------------|---------------|-------------------|------------------------|--|
| Subject: Part Change Information : PLAIN SHAFT<br>BEARING:FEED |                 |                  |           | Prepared         | d by: Shu     | insuke Kuramoto   |                        |  |
| From: 2nd Tech Support Sec. Service Support Dept.              |                 |                  |           |                  |               |                   |                        |  |
| Classification:                                                | Troubleshooting | Part information |           | rmation 🗌 A      |               | n required        |                        |  |
|                                                                | 🗌 Mechanical    | Electrical       |           | Electrical       |               | e manual revision |                        |  |
|                                                                | Paper path      | Transmit/rec     |           | Transmit/receive |               | eive              | e Retrofit information |  |
|                                                                | Product Safety  | Other (          |           | )                | Tier 2        |                   |                        |  |

### Parts catalog correction

The part number for the models below has been changed to utilize the same Paper Feed Unit.

Affected models are as follows:

| Product | Model | Product | Model | Product | Model | Product | Model |
|---------|-------|---------|-------|---------|-------|---------|-------|
| Code    | name  | Code    | name  | Code    | name  | Code    | name  |
| D146    | C3003 | D147    | C3503 | D148    | C4503 | D149    | C5503 |
| D150    | C6003 | D176    | C2003 | D177    | C2503 | D237    | C2011 |
| D238    | C3004 | D239    | C3504 | D240    | C4504 | D241    | C5504 |
| D242    | C6004 | D243    | C2004 | D244    | C2504 | D0AC    | C3004 |
| D0AD    | C3504 | D0AE    | C4504 | D0AF    | C5504 | D0AG    | C6004 |
| D0AH    | C2004 | D0AJ    | C2504 |         |       |         |       |

| Part Number |          | Descrip      | Q'tv                        | Int  |     |
|-------------|----------|--------------|-----------------------------|------|-----|
| Old         | New      | Old          | New                         | Gity |     |
| G0652767    | D0BQ2785 | LEVER - FEED | PLAIN SHAFT<br>BEARING:FEED | 1    | 0/0 |

**Change:** The shape of the above part was changed. Although the shape was changed, the integrality is **O**/**O** and it can be replaced singly.

**Reason:** In order to utilize the same Paper Feed Unit.

|       | Old part | New part |
|-------|----------|----------|
|       | G0652767 | D0BQ2785 |
| Shape |          |          |

## Technical Bulletin

| Model: MET-C2abcdeyz/C2.1abcdeyz Date |                                                                                                    |                 | : 30-Oct-19 | No.: RD239101                        |                                                            |
|---------------------------------------|----------------------------------------------------------------------------------------------------|-----------------|-------------|--------------------------------------|------------------------------------------------------------|
| Subject: Troubles<br>SC860,8          | shooting :<br>861,862,863,864,865,869,870                                                           | Prepared by:    | Г. Kiyohara |                                      |                                                            |
| From: Overseas                        | info.Sect., OPQuality Manager                                                                       |                 |             |                                      |                                                            |
| Classification:                       | <ul> <li>Troubleshooting</li> <li>Mechanical</li> <li>Paper path</li> <li>Product Safety</li> </ul> | Part informatio |             | on Actio<br>Serv<br>ve Retro<br>Xier | n required<br>ice manual revision<br>ofit information<br>2 |

### SYMPTOM

SC8XX-XX occurs.

| SC           | Description                                              |
|--------------|----------------------------------------------------------|
| 860-00       | HDD startup error at main power on (HDD error)           |
| 860-01       | HDD file system error at main power on (HDD error)       |
| 860-02       | HDD label error at main power on (HDD error)             |
| 860-03       | HDD encryption key error at main power on (HDD error)    |
| 861-00       | HDD re-try failure                                       |
| 862-00       | Number of the defective sector reaches the maximum count |
| 863-00 to 23 | HDD data read failure                                    |
| 864-00 to 23 | HD data CRC error                                        |
| 865-00 to 23 | HDD access error                                         |
| 865-50 to 73 | HDD time-out error                                       |
| 869-01       | Continuously detecting malfunction                       |
| 869-02       | Continuously non-detecting malfunction                   |
| 870-00 to 60 | Address Book data error                                  |
| 872-00       | HDD mail reception error                                 |
| 873-00       | HDD mail reception error                                 |
| 874-05 to 99 | Delete all error                                         |
| 875-01       | Delete all error (HDD erasure) (hddchack –i error)       |
| 875-02       | Delete all error (HDD erasure) (Data deletion failure)   |
| 875-03       | Delete all error (HDD erasure)                           |
| 876-00 to 05 | Log Date Error                                           |

#### Affected models:

Met-MF3abcdeyz (D0BL/D0BM/D0BN/D0BP/D0BQ/D0BJ/D0BK) Met-C2.1abcdeyz (D0AC/D0AD/D0AE/D0AF/D0AG/D0AH/D0AJ) Met-C2abcdeyz (D238/D239/D240/D241/D242/D243/D244) Met-P2ce(M0AJ/M0AL)

### Technical Bulletin

Model: MET-C2abcdeyz/C2.1abcdeyz

Date: 30-Oct-19

No.: RD239101

### CAUSE

HDD cable provided from the vendor (D2415250:CABLE:HDD:SATA:210) is defective. **Occurrence ratio:** 0.08% (=4/5,808 machines)

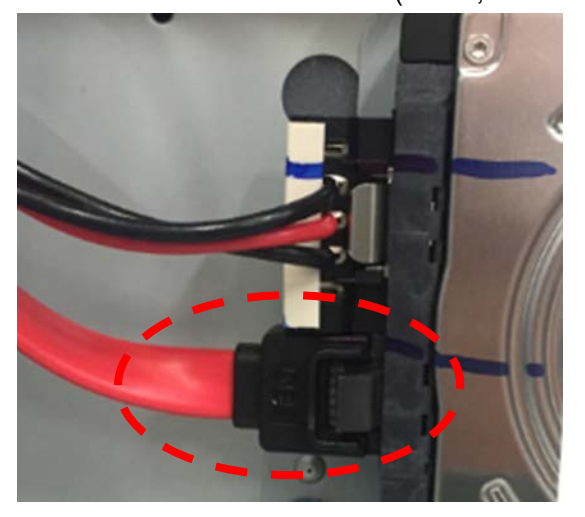

### SOLUTION

#### **Production line:**

The HDD cable has been modified since July 2019 production.

#### In the field:

- 1. Replace the HDD cable when SC8XX occurs.
- 2. If the symptom still occurs, replace the HDD or other parts (see Service Manual for procedure).

## Technical Bulletin

| Model: MET-C2abcdeyz/C2.1abcdeyz Date |                                                                                                    |                 | : 30-Oct-19 | No.: RD239101                        |                                                            |
|---------------------------------------|----------------------------------------------------------------------------------------------------|-----------------|-------------|--------------------------------------|------------------------------------------------------------|
| Subject: Troubles<br>SC860,8          | shooting :<br>861,862,863,864,865,869,870                                                           | Prepared by:    | Г. Kiyohara |                                      |                                                            |
| From: Overseas                        | info.Sect., OPQuality Manager                                                                       |                 |             |                                      |                                                            |
| Classification:                       | <ul> <li>Troubleshooting</li> <li>Mechanical</li> <li>Paper path</li> <li>Product Safety</li> </ul> | Part informatio |             | on Actio<br>Serv<br>ve Retro<br>Xier | n required<br>ice manual revision<br>ofit information<br>2 |

### SYMPTOM

SC8XX-XX occurs.

| SC           | Description                                              |
|--------------|----------------------------------------------------------|
| 860-00       | HDD startup error at main power on (HDD error)           |
| 860-01       | HDD file system error at main power on (HDD error)       |
| 860-02       | HDD label error at main power on (HDD error)             |
| 860-03       | HDD encryption key error at main power on (HDD error)    |
| 861-00       | HDD re-try failure                                       |
| 862-00       | Number of the defective sector reaches the maximum count |
| 863-00 to 23 | HDD data read failure                                    |
| 864-00 to 23 | HD data CRC error                                        |
| 865-00 to 23 | HDD access error                                         |
| 865-50 to 73 | HDD time-out error                                       |
| 869-01       | Continuously detecting malfunction                       |
| 869-02       | Continuously non-detecting malfunction                   |
| 870-00 to 60 | Address Book data error                                  |
| 872-00       | HDD mail reception error                                 |
| 873-00       | HDD mail reception error                                 |
| 874-05 to 99 | Delete all error                                         |
| 875-01       | Delete all error (HDD erasure) (hddchack –i error)       |
| 875-02       | Delete all error (HDD erasure) (Data deletion failure)   |
| 875-03       | Delete all error (HDD erasure)                           |
| 876-00 to 05 | Log Date Error                                           |

#### Affected models:

Met-MF3abcdeyz (D0BL/D0BM/D0BN/D0BP/D0BQ/D0BJ/D0BK) Met-C2.1abcdeyz (D0AC/D0AD/D0AE/D0AF/D0AG/D0AH/D0AJ) Met-C2abcdeyz (D238/D239/D240/D241/D242/D243/D244) Met-P2ce(M0AJ/M0AL)

### Technical Bulletin

Model: MET-C2abcdeyz/C2.1abcdeyz

Date: 30-Oct-19

No.: RD239101

### CAUSE

HDD cable provided from the vendor (D2415250:CABLE:HDD:SATA:210) is defective. **Occurrence ratio:** 0.08% (=4/5,808 machines)

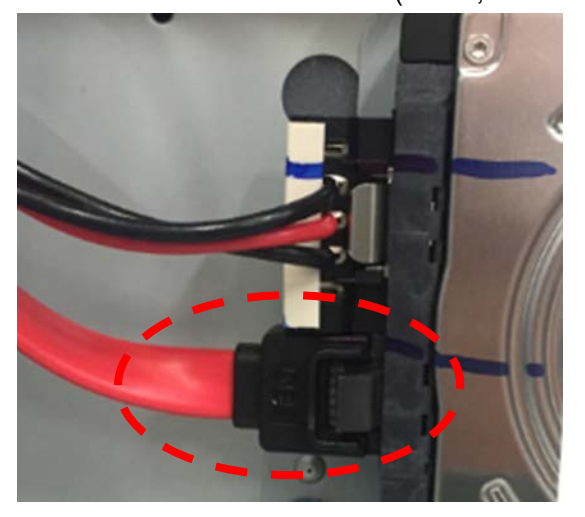

### SOLUTION

#### **Production line:**

The HDD cable has been modified since July 2019 production.

#### In the field:

- 1. Replace the HDD cable when SC8XX occurs.
- 2. If the symptom still occurs, replace the HDD or other parts (see Service Manual for procedure).